FILE NO. SVM-16086-2

## TOSHIBA

# SERVICE MANUAL

## AIR-CONDITIONER (SPLIT TYPE)

INDOOR UNIT <Ceiling type>

RAV-SM408CTP-E (TR) RAV-SM568CTP-E (TR) RAV-SM808CTP-E (TR) RAV-SM1108CTP-E (TR) RAV-SM1408CTP-E (TR) RAV-SM1608CTP-E (TR)

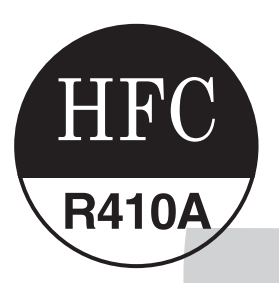

Revised on January, 2018

### Original instruction

#### Adoption of Refrigerant R410A

This Air Conditioner is a new type which adopts a refrigerant HFC (R410A) instead of the conventional refrigerant R22 in order to prevent destruction of the ozone layer.

## CONTENTS

| SAF | ETY CAUTION                                                | 3   |
|-----|------------------------------------------------------------|-----|
| 1.  | CONSTRUCTION VIEWS (EXTERNAL VIEWS)                        | 15  |
|     | 1-1. RAV-SM408CTP*, SM568CTP*                              | 15  |
|     | 1-2. RAV-SM808CTP*                                         | 16  |
|     | 1-3. RAV-SM1108CTP*, SM1408CTP*, SM1608CTP*                | 17  |
| 2.  | SYSTEMATIC REFRIGERATING CYCLE DIAGRAM                     | 18  |
| 3.  | WIRING DIAGRAM                                             | 21  |
| 4.  | SPECIFICATIONS OF ELECTRICAL PARTS                         | 22  |
| 5.  | INDOOR CONTROL CIRCUIT                                     | 23  |
|     | 5-1. Indoor Controller Block Diagram                       | 23  |
|     | 5-2. Control Specifications                                | 26  |
|     | 5-3. Indoor Print Circuit Board                            | 37  |
| 6.  | TROUBLESHOOTING                                            |     |
|     | 6-1. Summary of Troubleshooting                            |     |
|     | 6-2. Troubleshooting                                       | 41  |
| 7.  | REPLACEMENT OF SERVICE P.C. BOARD                          | 59  |
| 8.  | SETUP AT LOCAL SITE AND OTHERS                             | 64  |
|     | 8-1. Indoor Unit                                           | 64  |
|     | 8-2. Setup at Local Site / Others                          | 75  |
|     | 8-3. How to Set up Central Control Address Number          | 77  |
| 9.  | ADDRESS SETUP                                              | 78  |
|     | 9-1. Address Setup                                         |     |
|     | 9-2. Address Setup & Group Control                         |     |
|     | 9-3. Address Setup (Manual Setting from Remote Controller) |     |
|     | 9-4. Confirmation of Indoor Unit No. Position              | 83  |
| 10. | DETACHMENTS                                                | 85  |
| 11. | EXPLODED VIEWS AND PARTS LIST                              | 95  |
|     | 11-1. RAV-SM408CTP-E, RAV-SM408CTP-TR                      |     |
|     | RAV-SM568CTP-E, RAV-SM568CTP-TR                            |     |
|     | 11-2. RAV-SM808CTP-E, RAV-SM808CTP-TR                      |     |
|     | 11-3. RAV-SM1108CTP-E, RAV-SM1108CTP-TR                    |     |
|     | RAV-SM1408CTP-E, RAV-SM1408CTP-TR                          |     |
|     | RAV-SM1608CTP-E, RAV-SM1608CTP-TR                          | 101 |

## SAFETY CAUTION

Please read carefully through these instructions that contain important information which complies with the "Machinery" Directive (Directive 2006/42/EC), and ensure that you understand them.

#### **Generic Denomination: Air Conditioner**

#### Definition of Qualified Installer or Qualified Service Person

The air conditioner must be installed, maintained, repaired and removed by a qualified installer or qualified service person. When any of these jobs is to be done, ask a qualified installer or qualified service person to do them for you.

A qualified installer or qualified service person is an agent who has the qualifications and knowledge described in the table below.

| Agent                       | Qualifications and knowledge which the agent must have                                                                                                    |
|-----------------------------|----------------------------------------------------------------------------------------------------|
| Qualified installer         | <ul> <li>The qualified installer is a person who installs, maintains, relocates and removes the air conditioners made by Toshiba Carrier Corporation. He or she has been trained to install, maintain, relocate and remove the air conditioners made by Toshiba Carrier Corporation or, alternatively, he or she has been instructed in such operations by an individual or individuals who have been trained and is thus thoroughly acquainted with the knowledge related to these operations.</li> <li>The qualified installer who is allowed to do the electrical work involved in installation, relocation and removal has the qualifications pertaining to this electrical work as stipulated by the local laws and regulations, and he or she is a person who has been trained in matters relating to electrical work on the air conditioners made by Toshiba Carrier Corporation or, alternatively, he or she has been instructed in such matters by an individual or individuals who have been trained and is thus thoroughly acquainted with the knowledge related to this work.</li> <li>The qualified installer who is allowed to do the refrigerant handling and piping work involved in installation, relocation and removal has the qualifications pertaining to this refrigerant handling and piping work involved in installation, relocation and removal has the qualifications pertaining to this refrigerant handling and piping work as stipulated by the local laws and regulations, and he or she is a person who has been trained in matters relating to refrigerant handling and piping work on the air conditioners made by Toshiba Carrier Corporation or, alternatively, he or she has been instructed in such matters by an individual who have been trained and is thus thoroughly acquainted or individuals who have been trained and is thus thoroughly acquainted with the knowledge related to this work.</li> <li>The qualified installer who is allowed to do the refrigerant handling and piping work on the air conditioners made by Toshiba Carrier Corporation or, alternatively, he or</li></ul> |
| Qualified service<br>person | <ul> <li>The qualified service person is a person who installs, repairs, maintains, relocates and removes the air conditioners made by Toshiba Carrier Corporation. He or she has been trained to install, repair, maintain, relocate and remove the air conditioners made by Toshiba Carrier Corporation or, alternatively, he or she has been instructed in such operations by an individual or individuals who have been trained and is thus thoroughly acquainted with the knowledge related to these operations.</li> <li>The qualified service person who is allowed to do the electrical work involved in installation, repair, relocation and removal has the qualifications pertaining to this electrical work as stipulated by the local laws and regulations, and he or she is a person who has been trained in matters relating to electrical work on the air conditioners made by Toshiba Carrier Corporation or, alternatively, he or she has been instructed in such matters by an individual or individuals who have been trained and is thus thoroughly acquainted with the knowledge related to this work.</li> <li>The qualified service person who is allowed to do the refrigerant handling and piping work involved in installation, repair, relocation and removal has the qualifications pertaining to this refrigerant handling and piping work as stipulated by the local laws and regulations, and he or she is a person who has been trained in matters relating to refrigerant handling and piping work on the air conditioners made by Toshiba Carrier Corporation or, alternatively, he or she has been trained in matters relating to refrigerant handling and piping work on the air conditioners made by Toshiba Carrier Corporation or, alternatively, he or she has been trained in matters relating to refrigerant handling and piping work on the air conditioners made by Toshiba Carrier Corporation or, alternatively, he or she has been instructed in such matters by an individuals who have been trained and is thus thoroughly acquainted with the knowledge related to this wor</li></ul> |

## **Definition of Protective Gear**

When the air conditioner is to be transported, installed, maintained, repaired or removed, wear protective gloves and 'safety' work clothing.

In addition to such normal protective gear, wear the protective gear described below when undertaking the special work detailed in the table below.

Failure to wear the proper protective gear is dangerous because you will be more susceptible to injury, burns, electric shocks and other injuries.

| Work undertaken                         | Protective gear worn                                                                                                    |
|-----------------------------------------|----------------------------------------------------------------------------------------------------|
| All types of work                       | Protective gloves<br>'Safety' working clothing                                                                          |
| Electrical-related work                 | Gloves to provide protection for electricians<br>Insulating shoes<br>Clothing to provide protection from electric shock |
| Work done at heights<br>(50 cm or more) | Helmets for use in industry                                                                                             |
| Transportation of heavy objects         | Shoes with additional protective toe cap                                                                                |
| Repair of outdoor unit                  | Gloves to provide protection for electricians                                                                           |

The important contents concerned to the safety are described on the product itself and on this Service Manual.

Please read this Service Manual after understanding the described items thoroughly in the following contents (Indications / Illustrated marks), and keep them.

#### [Explanation of indications]

| Indication | Explanation                                                                                                    |
|------------|----------------------------------------------------------------------------------------------------|
|            | Indicates contents assumed that an imminent danger causing a death or serious injury of the repair engineers and the third parties when an incorrect work has been executed.                                                  |
|            | Indicates possibilities assumed that a danger causing a death or serious injury of the repair engineers, the third parties, and the users due to troubles of the product after work when an incorrect work has been executed. |
|            | Indicates contents assumed that an injury or property damage (*) may be caused on the repair engineers, the third parties, and the users due to troubles of the product after work when an incorrect work has been executed.  |

\* Property damage: Enlarged damage concerned to property, furniture, and domestic animal / pet

#### [Explanation of illustrated marks]

| Indication       | Explanation                                                                                                    |
|------------------|----------------------------------------------------------------------------------------------------|
| $\bigcirc$       | Indicates prohibited items (Forbidden items to do)<br>The sentences near an illustrated mark describe the concrete prohibited contents.                  |
|                  | Indicates mandatory items (Compulsory items to do)<br>The sentences near an illustrated mark describe the concrete mandatory contents.                   |
| $\bigtriangleup$ | Indicates cautions (Including danger / warning)<br>The sentences or illustration near or in an illustrated mark describe the concrete cautious contents. |

## Warning Indications on the Air Conditioner Unit

#### [Confirmation of warning label on the main unit]

Confirm that labels are indicated on the specified positions If removing the label during parts replace, stick it as the original.

| Warning indication                                                                                                    | Description                                                                                                    |
|----------------------------------------------------------------------------------------------------|----------------------------------------------------------------------------------------------------|
| WARNING           ELECTRICAL SHOCK HAZARD           Disconnect all remote electric power supplies before servicing.              | WARNING<br>ELECTRICAL SHOCK HAZARD<br>Disconnect all remote electric power supplies<br>before servicing.                      |
| WARNING           Moving parts.           Do not operate unit with grille removed.           Stop the unit before the servicing. | WARNING<br>Moving parts.<br>Do not operate unit with grille removed.<br>Stop the unit before the servicing.                   |
| CAUTION           High temperature parts.           You might get burned when removing this panel.                               | <b>CAUTION</b><br>High temperature parts.<br>You might get burned when removing this panel.                                   |
| CAUTION           Do not touch the aluminium fins of the unit. Doing so may result in injury.                                    | <b>CAUTION</b><br>Do not touch the aluminium fins of the unit.<br>Doing so may result in injury.                              |
| CAUTION           BURST HAZARD           Open the service valves before the operation, otherwise there might be the burst.       | <b>CAUTION</b><br><b>BURST HAZARD</b><br>Open the service valves before the operation,<br>otherwise there might be the burst. |
| CAUTION           Do not climb onto the fan guard.           Doing so may result in injury.                                      | CAUTION<br>Do not climb onto the fan guard.<br>Doing so may result in injury.                                                 |

## **Precaution for Safety**

The manufacturer shall not assume any liability for the damage caused by not observing the description of this manual.

## **▲ DANGER**

|                             | Before carrying out the installation, maintenance, repair or removal work, be sure to set the circuit breaker to the OFF position. Otherwise, electric shocks may result.                                                                                                    |
|-----------------------------|----------------------------------------------------------------------------------------------------|
| 0                           | Before opening the electrical control box cover of the indoor unit or service panel of the outdoor unit, set the circuit breaker to the OFF position. Failure to set the circuit breaker to the OFF position may result in electric shocks through contact with the interior parts. Only a qualified installer (*1) or qualified service person (*1) is allowed to remove the electrical control box cover of the indoor unit or service panel of the outdoor unit and do the work required.                                                                                |
| breaker.                    | Before starting to repair the outdoor unit fan or fan guard, be absolutely sure to set the circuit breaker to the OFF position, and place a "Work in progress" sign on the circuit breaker.                                                                                                    |
|                             | When cleaning the filter or other parts of the indoor unit, set the circuit breaker to OFF without fail, and place a "Work in progress" sign near the circuit breaker before proceeding with the work.                                                                                                    |
| 0                           | When checking the electric parts, removing the cover of the electric parts box of Indoor Unit and/or service panel of Outdoor Unit inevitably to determine the failure, use gloves to provide protection for electricians, insulating shoes, clothing to provide protection from electric shock and insulating tools. Be careful not to touch the live part. Electric shock may result. Only "Qualified service person" is allowed to do this work.                                                                                                    |
| Electric<br>shock<br>hazard | Before operating the air conditioner after having completed the work, check that the electrical parts box cover of the indoor unit and service panel of the outdoor unit are closed, and set the circuit breaker to the ON position. You may receive an electric shock if the power is turned on without first conducting these checks.                                                                                                    |
|                             | When checking the electric parts, removing the cover of the electric parts box of Indoor Unit and/or front panel of Outdoor Unit inevitably to determine the failure, put a sign "Do not enter" around the site before the work. Failure to do this may result in third person getting electric shock.                                                                                                    |
| $\bigcirc$                  | Place a "Work in progress" sign near the circuit breaker while the installation, maintenance, repair or removal work is being carried out.<br>There is a danger of electric shocks if the circuit breaker is set to ON by mistake.                                                                                                    |
| Prohibition                 | When checking the electric parts, removing the cover of the electric parts box of Indoor Unit and/or front panel of Outdoor Unit inevitably to determine the failure, put a sign "Do not enter" around the site before the work. Failure to do this may result in third person getting electric shock.                                                                                                    |
| Stay on protection          | If, in the course of carrying out repairs, it becomes absolutely necessary to check out the electrical parts with the electrical parts box cover of one or more of the indoor units and the service panel of the outdoor unit removed in order to find out exactly where the trouble lies, wear insulated heat-resistant gloves, insulated boots and insulated work overalls, and take care to avoid touching any live parts.<br>You may receive an electric shock if you fail to heed this warning. Only qualified service person (*1) is allowed to do this kind of work. |

## 

|         | Before starting to repair the air conditioner, read carefully through the Service Manual, and repair the air conditioner by following its instructions.                                                                                                    |
|---------|----------------------------------------------------------------------------------------------------|
| 0       | Only qualified service person (*1) is allowed to repair the air conditioner.<br>Repair of the air conditioner by unqualified person may give rise to a fire, electric shocks, injury, water leaks and/or other problems.                                                                                               |
| General | Only a qualified installer (*1) or qualified service person (*1) is allowed to carry out the electrical work of the air conditioner.<br>Under no circumstances must this work be done by an unqualified individual since failure to carry out the work properly may result in electric shocks and/or electrical leaks. |

|                                                    | Electrical wiring work shall be conducted according to law and regulation in the community and Installation manual. Failure to do so may result in electrocution or short circuit.                                                                                                    |
|----------------------------------------------------|----------------------------------------------------------------------------------------------------|
|                                                    | To connect the electrical wires, repair the electrical parts or undertake other electrical jobs, wear gloves to provide protection for electricians, insulating shoes and clothing to provide protection from electric shocks. Failure to wear this protective gear may result in electric shocks.                                                                                                    |
|                                                    | Before opening the intake grille, set the circuit breaker to the OFF position. Failure to set the circuit breaker to the OFF position may result in injury through contact with the rotation parts. Only a qualified installer or qualified service person is allowed to remove the intake grille and do the work required.                                                                                                    |
|                                                    | Use wiring that meets the specifications in the Installation Manual and the stipulations in the local regulations and laws. Use of wiring which does not meet the specifications may give rise to electric shocks, electrical leakage, smoking and/or a fire.                                                                                                    |
|                                                    | Only a qualified installer (*1) or qualified service person (*1) is allowed to undertake work at heights using a stand of 50 cm or more or to remove the electrical control box cover of the indoor unit to undertake work.                                                                                                    |
| General                                            | When working at heights, use a ladder which complies with the ISO 14122 standard, and follow the procedure in the ladders instructions.<br>Also wear a helmet for use in industry as protective gear to undertake the work.                                                                                                    |
|                                                    | Before working at heights, put a sign in place so that no-one will approach the work location, before proceeding with the work. Parts and other objects may fall from above, possibly injuring a person below. While carrying out the work, wear a helmet for protection from falling objects.                                                                                                    |
|                                                    | Before opening the intake grille of the indoor unit or service panel of the outdoor unit, set the circuit breaker to the OFF position. Failure to set the circuit breaker to the OFF position may result in electric shocks through contact with the interior parts. Only a qualified installer or qualified service person is allowed to remove the intake grille of the indoor unit or service panel of the outdoor unit and do the work required.                    |
|                                                    | Do not touch the aluminum fin of the unit. You may injure yourself if you do so. If the fin must be touched for some reason, first put on protective gloves and safety work clothing, and then proceed.                                                                                                    |
|                                                    | Use forklift to carry in the air conditioner units and use winch or hoist at installation of them.                                                                                                    |
|                                                    | When the air conditioner is to be transported, installed, maintained, repaired or removed, wear protective gloves and 'safety' work clothing.                                                                                                    |
|                                                    | When transporting the air conditioner, do not take hold of the bands around the packing carton. You may injure yourself if the bands should break.                                                                                                    |
|                                                    | When transporting the air conditioner, wear shoes with protective toe caps, protective gloves and other protective clothing.                                                                                                    |
|                                                    | This air conditioner has passed the pressure test as specified in IEC 60335-2-40 Annex EE.                                                                                                    |
|                                                    | Before troubleshooting or repair work, check the earth wire is connected to the earth terminals of the main unit, otherwise an electric shock is caused when a leak occurs. If the earth wire is not correctly connected, contact an electric engineer for rework.                                                                                                    |
| Check earth                                        | After completing the repair or relocation work, check that the ground wires are connected properly.                                                                                                    |
| wires.                                             | Connect earth wire. (Grounding work) Incomplete grounding causes an electric shock.<br>Do not connect ground wires to gas pipes, water pipes, and lightning rods or ground wires for<br>telephone wires.                                                                                                    |
| Prohibition of modification.                       | Do not modify the products.Do not also disassemble or modify the parts.<br>It may cause a fire, electric shock or injury.                                                                                                    |
| Use specified parts.                               | When any of the electrical parts are to be replaced, ensure that the replacement parts satisfy the specifications given in the Service Manual (or use the parts contained on the parts list in the Service Manual).<br>Use of any parts which do not satisfy the required specifications may give rise to electric shocks, smoking and/or a fire.                                                                                                    |
| Do not bring<br>a child close to<br>the equipment. | If, in the course of carrying out repairs, it becomes absolutely necessary to check out the electrical parts with the electrical parts box cover of one or more of the indoor units and the service panel of the outdoor unit removed in order to find out exactly where the trouble lies, place "Keep out" signs around the work site before proceeding.<br>Third-party individuals may enter the work site and receive electric shocks if this warning is not heeded. |

| Insulating           | Connect the cut-off lead wires with crimp contact, etc, put the closed end side upward and then apply a water-cut method, otherwise a leak or production of fire is caused at the users' side.                                                                                                    |
|----------------------|----------------------------------------------------------------------------------------------------|
| No fire              | <ul> <li>When performing repairs using a gas burner, replace the refrigerant with nitrogen gas because the oil that coats the pipes may otherwise burn.</li> <li>When repairing the refrigerating cycle, take the following measures.</li> <li>1) Be attentive to fire around the cycle.</li> <li>When using a gas stove, etc, be sure to put out fire before work; otherwise the oil mixed with refrigerant gas may catch fire.</li> <li>2) Do not use a welder in the closed room.</li> <li>When using it without ventilation, carbon monoxide poisoning may be caused.</li> <li>3) Do not bring inflammables close to the refrigerant cycle, otherwise fire of the welder may catch the inflammables.</li> </ul> |
|                      | The refrigerant used by this air conditioner is the R410A.                                                                                                    |
|                      | Check the used refrigerant name and use tools and materials of the parts which match with it.<br>For the products which use R410A refrigerant, the refrigerant name is indicated at a position on<br>the outdoor unit where is easy to see.<br>To prevent miss-charging, the route of the service port is changed from one of the former R22.                                                                                                    |
|                      | Do not use any refrigerant different from the one specified for complement or replacement.<br>Otherwise, abnormally high pressure may be generated in the refrigeration cycle, which may<br>result in a failure or explosion of the product or an injury to your body.                                                                                                    |
|                      | For an air conditioner which uses R410A, never use other refrigerant than R410A.<br>For an air conditioner which uses other refrigerant (R22, etc.), never use R410A.<br>If different types of refrigerant are mixed, abnormal high pressure generates in the refrigerating<br>cycle and an injury due to breakage may be caused.                                                                                                    |
| Refrigerant          | Do not charge refrigerant additionally.<br>If charging refrigerant additionally when refrigerant gas leaks, the refrigerant composition in the<br>refrigerating cycle changes resulted in change of air conditioner characteristics or refrigerant over<br>the specified standard amount is charged and an abnormal high pressure is applied to the inside<br>of the refrigerating cycle resulted in cause of breakage or injury.<br>Therefore if the refrigerant gas leaks, recover the refrigerant in the air conditioner, execute<br>vacuuming, and then newly recharge the specified amount of liquid refrigerant.<br>In this time, never charge the refrigerant over the specified amount.                     |
|                      | When recharging the refrigerant in the refrigerating cycle, do not mix the refrigerant or air other than R410A into the specified refrigerant.<br>If air or others is mixed with the refrigerant, abnormal high pressure generates in the refrigerating cycle resulted in cause of injury due to breakage.                                                                                                    |
|                      | After installation work, check the refrigerant gas does not leak.<br>If the refrigerant gas leaks in the room, poisonous gas generates when gas touches to fire such<br>as fan heater, stove or cocking stove though the refrigerant gas itself is innocuous.                                                                                                    |
|                      | Never recover the refrigerant into the outdoor unit.<br>When the equipment is moved or repaired, be sure to recover the refrigerant with recovering device.<br>The refrigerant cannot be recovered in the outdoor unit; otherwise a serious accident such as<br>breakage or injury is caused.                                                                                                    |
| Assembly/<br>Cabling | After repair work, surely assemble the disassembled parts, and connect and lead the removed wires as before.<br>Perform the work so that the cabinet or panel does not catch the inner wires.<br>If incorrect assembly or incorrect wire connection was done, a disaster such as a leak or fire is caused at user's side.                                                                                                    |
| Insulator<br>check   | After the work has finished, be sure to use an insulation tester set (500V Megger) to check the resistance is $1M\Omega$ or more between the charge section and the non-charge metal section (Earth position).<br>(Earth position).<br>If the resistance value is low, a disaster such as a leak or electric shock is caused at user's side.                                                                                                    |
|                      | When the refrigerant gas leaks during work, execute ventilation.<br>If the refrigerant gas touches to a fire, poisonous gas generates.<br>A case of leakage of the refrigerant and the closed room full with gas is dangerous because a<br>shortage of oxygen occurs. Be sure to execute ventilation.                                                                                                    |
| Ventilation          | If refrigerant gas has leaked during the installation work, ventilate the room immediately.<br>If the leaked refrigerant gas comes in contact with fire, noxious gas may generate.                                                                                                    |
|                      | After installation work, check the refrigerant gas does not leak. If the refrigerant gas leaks in the room, poisonous gas generates when gas touches to fire such as fan heater, stove or cocking stove though the refrigerant gas itself is innocuous.                                                                                                    |

| Compulsion                                              | <ul> <li>When the refrigerant gas leaks, find up the leaked position and repair it surely.</li> <li>If the leaked position cannot be found up and the repair work is interrupted, pump-down and tighten the service valve, otherwise the refrigerant gas may leak into the room.</li> <li>The poisonous gas generates when gas touches to fire such as fan heater, stove or cocking stove though the refrigerant gas itself is innocuous.</li> <li>When installing equipment which includes a large amount of charged refrigerant such as a multi air conditioner in a sub-room, it is necessary that the density does not the limit even if the refrigerant leaks.</li> <li>If the refrigerant leaks and exceeds the limit density, an accident of shortage of oxygen is caused.</li> <li>Tighten the flare nut with a torque wrench in the specified manner.</li> <li>Excessive tighten of the flare nut may cause a crack in the flare nut after a long period, which may result in refrigerant leakage.</li> <li>Nitrogen gas must be used for the airtight test.</li> <li>The charge hose must be connected in such a way that it is not slack.</li> <li>For the installation/moving/reinstallation work, follow to the Installation Manual.</li> <li>If an incorrect installation is done, a trouble of the refrigerating cycle, water leak, electric shock or fire is caused.</li> </ul> |
|---------------------------------------------------------|----------------------------------------------------------------------------------------------------|
|                                                         | Once the repair work has been completed, check for refrigerant leaks, and check the insulation resistance and water drainage.<br>Then perform a trial run to check that the air conditioner is running properly.                                                                                                    |
| U                                                       | After repair work has finished, check there is no trouble. If check is not executed, a fire, electric shock or injury may be caused. For a check, turn off the power breaker.                                                                                                    |
| Check after<br>repair                                   | After repair work (installation of front panel and cabinet) has finished, execute a test run to check there is no generation of smoke or abnormal sound.<br>If check is not executed, a fire or an electric shock is caused. Before test run, install the front panel and cabinet.                                                                                                    |
| Do not<br>operate the<br>unit with the<br>valve closed. | Check the following matters before a test run after repairing piping.<br>Connect the pipes surely and there is no leak of refrigerant.<br>The valve is opened.<br>Running the compressor under condition that the valve closes causes an abnormal high<br>pressure resulted in damage of the parts of the compressor and etc. and moreover if there is<br>leak of refrigerant at connecting section of pipes, the air is suctioned and causes further<br>abnormal high pressure resulted in burst or injury.                                                                                                    |
|                                                         | Only a qualified installer (*1) or qualified service person (*1) is allowed to relocate the air conditioner. It is dangerous for the air conditioner to be relocated by an unqualified individual since a fire, electric shocks, injury, water leakage, noise and/or vibration may result.                                                                                                    |
| Check after                                             | <ul> <li>Check the following items after reinstallation.</li> <li>1) The earth wire is correctly connected.</li> <li>2) The power cord is not caught in the product.</li> <li>3) There is no inclination or unsteadiness and the installation is stable.</li> <li>If check is not executed, a fire, an electric shock or an injury is caused.</li> </ul>                                                                                                    |
| reinstallation                                          | When carrying out the pump-down work shut down the compressor before disconnecting the refrigerant pipe.<br>Disconnecting the refrigerant pipe with the service valve left open and the compressor still operating will cause air, etc. to be sucked in, raising the pressure inside the refrigeration cycle to an abnormally high level, and possibly resulting in reputing, injury, etc.                                                                                                    |
|                                                         | When the service panel of the outdoor unit is to be opened in order for the compressor or the area around this part to be repaired immediately after the air conditioner has been shut down, set the circuit breaker to the OFF position, and then wait at least 10 minutes before opening the service panel.<br>If you fail to heed this warning, you will run the risk of burning yourself because the compressor pipes and other parts will be very hot to the touch. In addition, before proceeding with the repair work, wear the kind of insulated heat-resistant gloves designed to protect electricians.                                                                                                    |
| Cooling check                                           | When the service panel of the outdoor unit is to be opened in order for the fan motor, reactor, inverter or the areas around these parts to be repaired immediately after the air conditioner has been shut down, set the circuit breaker to the OFF position, and then wait at least 10 minutes before opening the service panel.<br>If you fail to heed this warning, you will run the risk of burning yourself because the fan motor, reactor, inverter heat sink and other parts will be very hot to the touch.<br>In addition, before proceeding with the repair work, wear the kind of insulated heat-resistant gloves designed to protect electricians.                                                                                                    |

|              | Only a qualified installer or service person is allowed to do installation work. Inappropriate installation may result in water leakage, electric shock or fire.                                                                                                    |
|--------------|----------------------------------------------------------------------------------------------------|
|              | Before starting to install the air conditioner, read carefully through the Installation Manual, and follow its instructions to install the air conditioner.                                                                                                    |
|              | If the unit is installed in a small room, take appropriate measures to prevent the refrigerant from exceeding the limit concentration even if it leaks. Consult the dealer from whom you purchased the air conditioner when you implement the measures. Accumulation of highly-concentrated refrigerant may cause an oxygen deficiency accident. |
| Installation | Do not install the air conditioner in a location that may be subject to a risk of expire to a combustible gas.<br>If a combustible gas leaks and becomes concentrated around the unit, a fire may occur.                                                                                                    |
|              | Install the indoor unit at least 2.5 m above the floor level since otherwise the users may injure themselves or receive electric shocks if they poke their fingers or other objects into the indoor unit while the air conditioner is running.                                                                                                   |
|              | Install a circuit breaker that meets the specifications in the installation manual and the stipulations in the local regulations and laws.                                                                                                    |
|              | Install the circuit breaker where it can be easily accessed by the agent.                                                                                                    |
|              | Do not place any combustion appliance in a place where it is directly exposed to the wind of air conditioner, otherwise it may cause imperfect combustion.                                                                                                    |

#### Explanations given to user

If you have discovered that the fan grille is damaged, do not approach the outdoor unit but set the circuit breaker to the OFF position, and contact a qualified service person to have the repairs done. Do not set the circuit breaker to the ON position until the repairs are completed.

#### Relocation

- Only a qualified installer (\*1) or qualified service person (\*1) is allowed to relocate the air conditioner. It is dangerous for the air conditioner to be relocated by an unqualified individual since a fire, electric shocks, injury, water leakage, noise and / or vibration may result.
- When carrying out the pump-down work shut down the compressor before disconnecting the refrigerant pipe. Disconnecting the refrigerant pipe with the service valve left open and the compressor still operating will cause air, etc. to be sucked in, raising the pressure inside the refrigeration cycle to an abnormally high level, and possibly resulting in reputing, injury, etc.

(\*1) Refer to the "Definition of Qualified Installer or Qualified Service Person"

#### **Declaration of Conformity**

| Manufacturer:                                               | TOSHIBA CARRIER (THAILAND) CO., LTD.<br>144 / 9 Moo 5, Bangkadi Industrial Park, Tivanon Road,<br>Amphur Muang, Pathumthani 12000, Thailand |                                                                                                    |  |  |
|-------------------------------------------------------------|----------------------------------------------------------------------------------------------------|----------------------------------------------------------------------------------------------------|--|--|
| TCF holder:                                                 | TOSHIBA CARRIER EUROPE S.A.S<br>Route de Thil<br>01120 Montluel FRANCE                                                                      |                                                                                                    |  |  |
| Hereby declares that the machinery de Generic Denomination: | scribed below:<br>Air Conditioner                                                                                                    |                                                                                                    |  |  |
| Model/type:                                                 | RAV-SM408CTP-E<br>RAV-SM568CTP-E<br>RAV-SM808CTP-E<br>RAV-SM1108CTP-E<br>RAV-SM1408CTP-E<br>RAV-SM1608CTP-E                                 | RAV-SM408CTP-TR<br>RAV-SM568CTP-TR<br>RAV-SM808CTP-TR<br>RAV-SM1108CTP-TR<br>RAV-SM1408CTP-TR<br>RAV-SM1608CTP-TR |  |  |
| Commercial name:                                            | Digital Inverter Series /                                                                                                    | Super Digital Inverter Series Air Conditioner                                                                     |  |  |

Complies with the provisions of the "Machinery" Directive (Directive 2006/42/EC) and the regulations transposing into national law.

Note: This declaration becomes invalid if technical or operational modifications are introduced without the manufacturer's consent.

## **Specifications**

| Medal            | Sound power le | Woight (kg)  |             |
|------------------|----------------|--------------|-------------|
| Model            | Cooling        | Heating      | weight (kg) |
| RAV-SM408CTP-E   | 52 / 50 / 43   | 52 / 50 / 43 | 23          |
| RAV-SM568CTP-E   | 52 / 50 / 43   | 52 / 50 / 43 | 23          |
| RAV-SM808CTP-E   | 56 / 51 / 44   | 56 / 51 / 44 | 29          |
| RAV-SM1108CTP-E  | 59 / 53 / 47   | 59 / 53 / 47 | 37          |
| RAV-SM1408CTP-E  | 61 / 56 / 50   | 61 / 56 / 50 | 37          |
| RAV-SM1608CTP-E  | 61 / 57 / 51   | 61 / 57 / 51 | 37          |
| RAV-SM408CTP-TR  | 52 / 50 / 43   | 52 / 50 / 43 | 23          |
| RAV-SM568CTP-TR  | 52 / 50 / 43   | 52 / 50 / 43 | 23          |
| RAV-SM808CTP-TR  | 56 / 51 / 44   | 56 / 51 / 44 | 29          |
| RAV-SM1108CTP-TR | 59 / 53 / 47   | 59 / 53 / 47 | 37          |
| RAV-SM1408CTP-TR | 61 / 56 / 50   | 61 / 56 / 50 | 37          |
| RAV-SM1608CTP-TR | 61 / 57 / 51   | 61 / 57 / 51 | 37          |

## • Refrigerant (R410A)

This air conditioner adopts a refrigerant HFC (R410A) which does not deplete the ozone layer.

#### 1. Safety Caution Concerned to Refrigerant R410A

The pressure of R410A is high 1.6 times of that of the former refrigerant (R22).

Accompanied with change of refrigerant, the refrigerating oil has been also changed.

Therefore, be sure that water, dust, the former refrigerant or the former refrigerating oil is not mixed into the refrigerating cycle of the air conditioner with refrigerant R410A during installation work or service work. If an incorrect work or incorrect service is performed, there is a possibility to cause a serious accident. Use the tools and materials exclusive to R410A to purpose a safe work.

#### 2. Cautions on Installation/Service

- Do not mix the other refrigerant or refrigerating oil. For the tools exclusive to R410A, shapes of all the joints including the service port differ from those of the former refrigerant in order to prevent mixture of them.
- As the use pressure of the refrigerant R410A is high, use material thickness of the pipe and tools which are specified for R410A.
- 3) In the installation time, use clean pipe materials and work with great attention so that water and others do not mix in because pipes are affected by impurities such as water, oxide scales, oil, etc. Use the clean pipes.

Be sure to brazing with flowing nitrogen gas. (Never use gas other than nitrogen gas.)

- 4) For the earth protection, use a vacuum pump for air purge.
- 5) R410A refrigerant is azeotropic mixture type refrigerant. Therefore use liquid type to charge the refrigerant. (If using gas for charging, composition of the refrigerant changes and then characteristics of the air conditioner change.)

#### 3. Pipe Materials

For the refrigerant pipes, copper pipe and joints are mainly used.

It is necessary to select the most appropriate pipes to conform to the standard.

Use clean material in which impurities adhere inside of pipe or joint to a minimum.

#### 1) Copper pipe

#### <Piping>

The pipe thickness, flare finishing size, flare nut and others differ according to a refrigerant type. When using a long copper pipe for R410A, it is recommended to select "Copper or copper-base pipe without seam" and one with bonded oil amount 40mg/10m or less.

Also do not use crushed, deformed, discolored (especially inside) pipes.

(Impurities cause clogging of expansion valves and capillary tubes.)

#### <Flare nut>

Use the flare nuts which are attached to the air conditioner unit.

#### 2) Joint

The flare joint and socket joint are used for joints of the copper pipe.

The joints are rarely used for installation of the air conditioner. However clear impurities when using them.

#### 4. Tools

1. Required Tools for R410A

Mixing of different types of oil may cause a trouble such as generation of sludge, clogging of capillary, etc. Accordingly, the tools to be used are classified into the following three types.

- 1) Tools exclusive for R410A (Those which cannot be used for conventional refrigerant (R22))
- 2) Tools exclusive for R410A, but can be also used for conventional refrigerant (R22)
- 3) Tools commonly used for R410A and for conventional refrigerant (R22)

The table below shows the tools exclusive for R410A and their interchangeability.

| Tools exclusive for R410A (The following tools for R410A are required.)       |                   |                                             |                                                |     |                                                    |                                            |                        |                                           |
|-------------------------------------------------------------------------------|-------------------|---------------------------------------------|------------------------------------------------|-----|----------------------------------------------------|--------------------------------------------|------------------------|-------------------------------------------|
| Tools whose specifications are changed for R410A and their interchangeability |                   |                                             |                                                |     |                                                    |                                            |                        |                                           |
|                                                                               |                   |                                             |                                                |     |                                                    | R4 air condition                           | 10A<br>er installation | Conventional air conditioner installation |
| No.                                                                           |                   | Used tool                                   | Usage Existence of<br>new equipme<br>for R410A |     | Whether conven-<br>tional equipment<br>can be used | Whether conventional equipment can be used |                        |                                           |
| 1                                                                             | Flare             | tool                                        | Pipe flaring                                   | Yes | *(Note)                                            | Yes                                        |                        |                                           |
| 2                                                                             | Coppe<br>adjust   | er pipe gauge for<br>ting projection margin | Flaring by conventional flare tool             | Yes | *(Note)                                            | *(Note)                                    |                        |                                           |
| 3                                                                             | Torqu             | e wrench                                    | Tightening of flare nut                        | Yes | No                                                 | No                                         |                        |                                           |
| 4                                                                             | Gauge             | e manifold                                  | Evacuating, refrigerant                        | Voc | No                                                 | No                                         |                        |                                           |
| 5                                                                             | Charg             | je hose                                     | charge, run check, etc.                        | 165 | NO                                                 | NO                                         |                        |                                           |
| 6                                                                             | Vacuu             | ım pump adapter                             | Vacuum evacuating                              | Yes | No                                                 | Yes                                        |                        |                                           |
| 7                                                                             | Electr<br>refrige | onic balance for<br>erant charging          | Refrigerant charge                             | Yes | Yes                                                | Yes                                        |                        |                                           |
| 8                                                                             | Refrig            | jerant cylinder                             | Refrigerant charge                             | Yes | No                                                 | No                                         |                        |                                           |
| 9                                                                             | Leaka             | age detector                                | Gas leakage check                              | Yes | No                                                 | Yes                                        |                        |                                           |

(Note) When flaring is carried out for R410A using the conventional flare tools, adjustment of projection margin is necessary. For this adjustment, a copper pipe gauge, etc. are necessary.

|                          | General tools (Conventional tools can be used.)                                    |         |                                                  |  |  |  |
|--------------------------|------------------------------------------------------------------------------------|---------|--------------------------------------------------|--|--|--|
|                          |                                                                                    |         | · · · · · · · · · · · · · · · · · · ·            |  |  |  |
| In addition to the above | exclusive tools, the follo                                                         | owing e | quipments which serve also for R22 are necessary |  |  |  |
| as the general tools.    |                                                                                    |         |                                                  |  |  |  |
| 1) Vacuum pump. Use      | e vacuum pump by                                                                   |         |                                                  |  |  |  |
| attaching vacuum         | pump adapter.                                                                      | 7)      | Screwdriver (+, –)                               |  |  |  |
| 2) Torque wrench         |                                                                                    | 8)      | Spanner or Monkey wrench                         |  |  |  |
| 3) Pipe cutter           |                                                                                    | 9)      | Hole core drill                                  |  |  |  |
| 4) Reamer                |                                                                                    | 10)     | Hexagon wrench (Opposite side 4mm)               |  |  |  |
| 5) Pipe bender           |                                                                                    | 11)     | Tape measure                                     |  |  |  |
| 6) Level vial            |                                                                                    | 12)     | Metal saw                                        |  |  |  |
|                          |                                                                                    |         |                                                  |  |  |  |
| Also prepare the follow  | Also prepare the following equipments for other installation method and run check. |         |                                                  |  |  |  |
| 1) Clamp meter           | amp meter 3) Insulation resistance tester (Megger)                                 |         |                                                  |  |  |  |
| 2) Thermometer           |                                                                                    | 4)      | Electroscope                                     |  |  |  |
|                          |                                                                                    |         |                                                  |  |  |  |

## **1. CONSTRUCTION VIEWS (EXTERNAL VIEWS)**

## 1-1. Indoor Unit

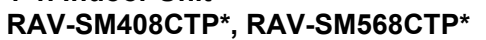

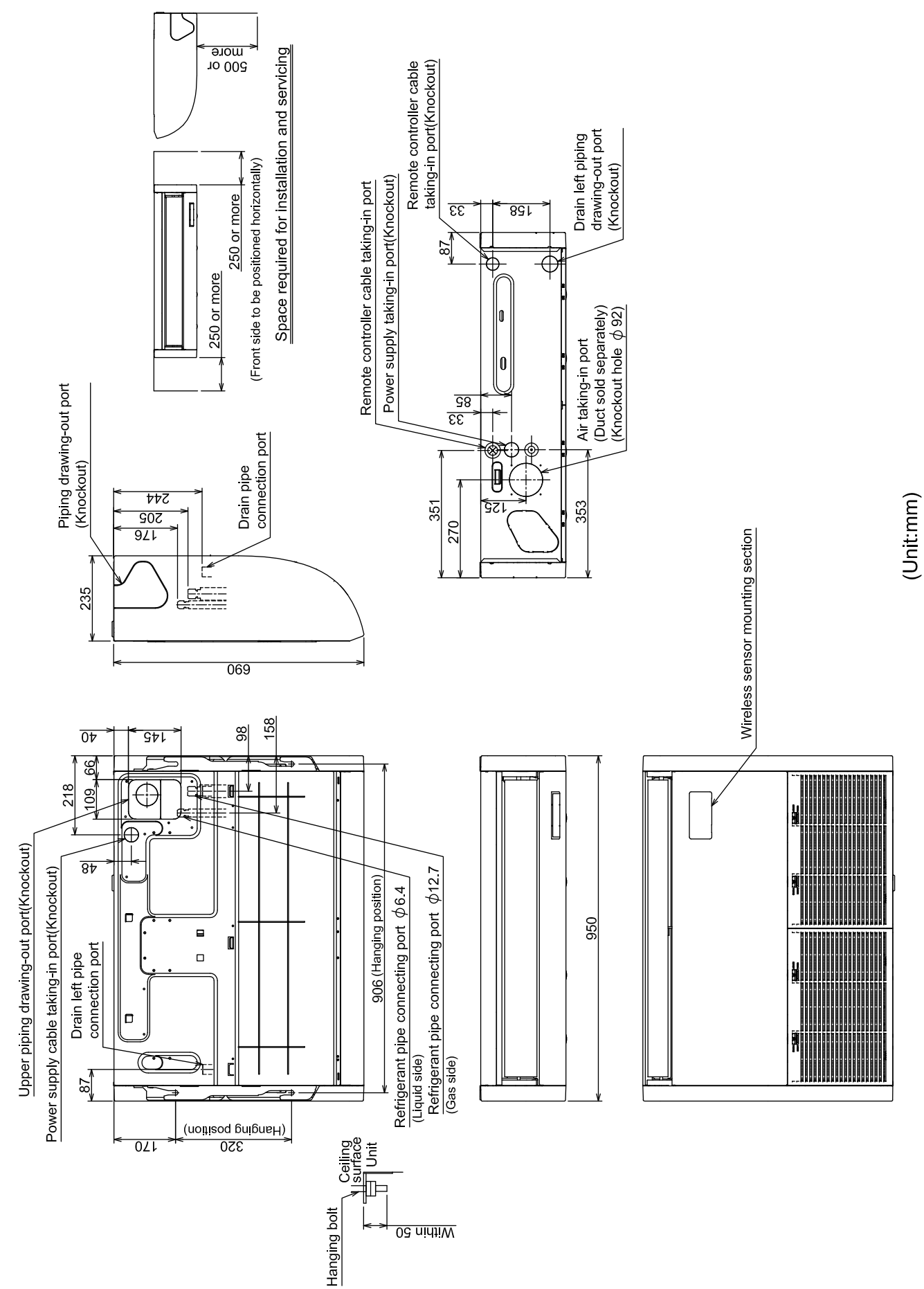

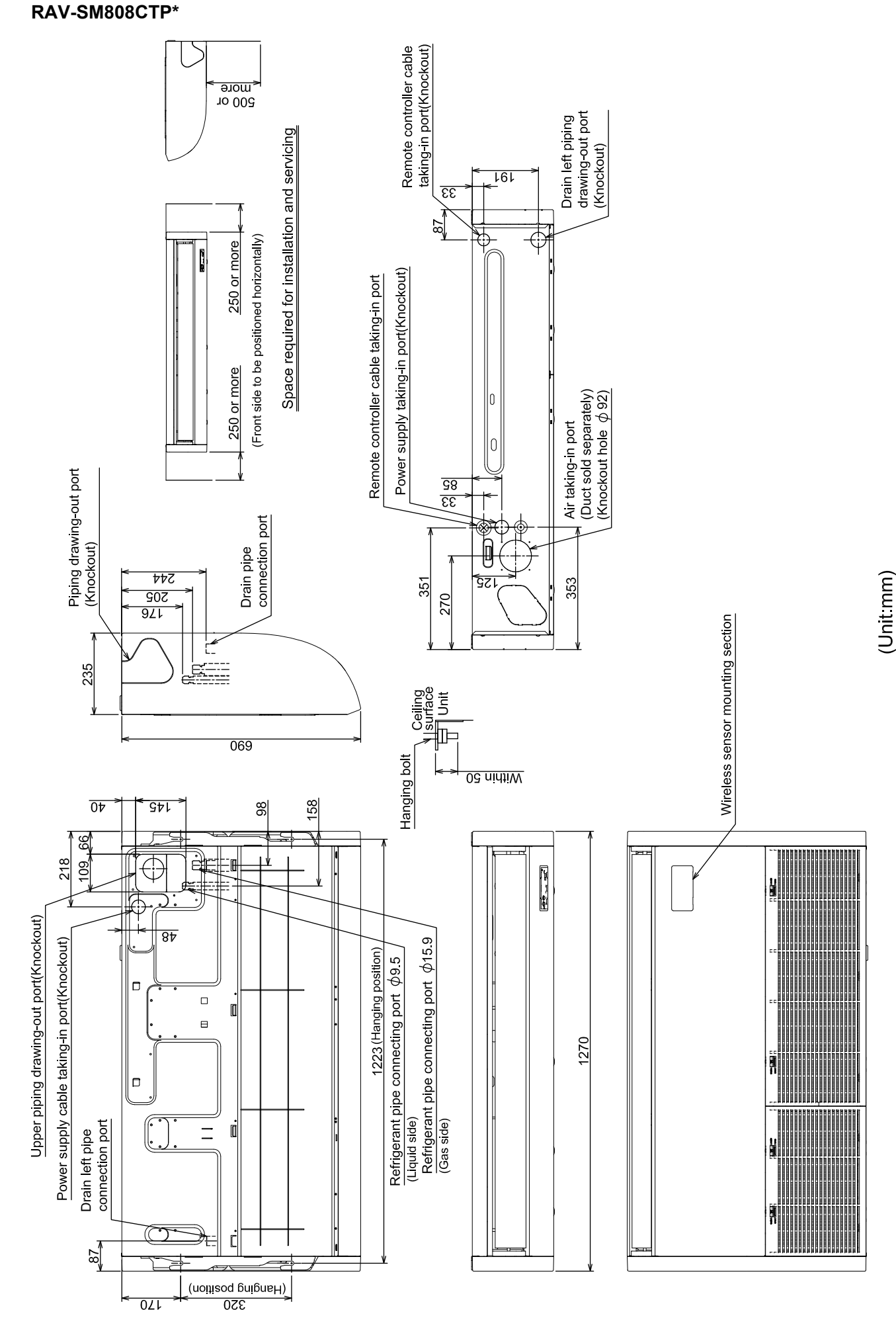

#### RAV-SM1108CTP\*, RAV-SM1408CTP\*, RAV-SM1608CTP\*

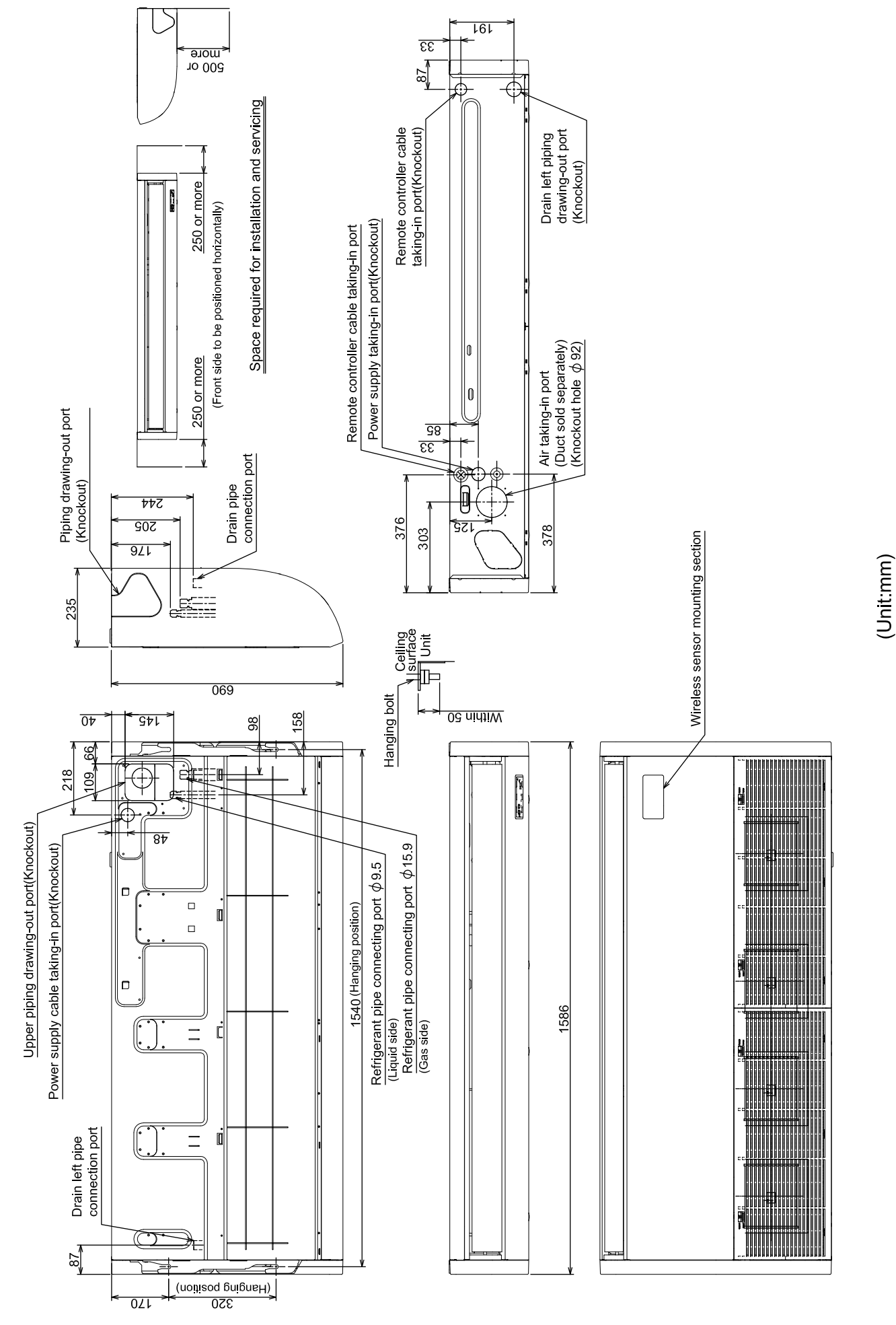

#### 2. SYSTEMATIC REFRIGERATING CYCLE DIAGRAM

#### 2-1. Indoor Unit

#### • Single type (Combination of 1 indoor unit and 1 outdoor unit)

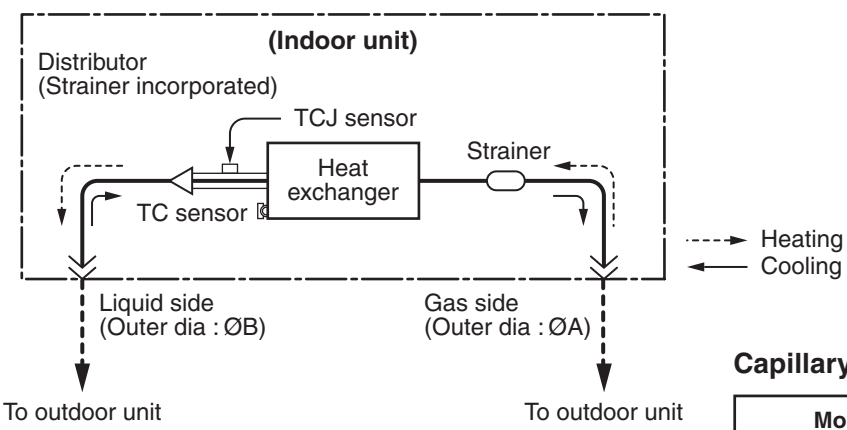

#### Capillary tube specifications

| Model<br>RAV-SM***CTP*   | Inner dia. × Length × Q'ty                                                                             |
|--------------------------|----------------------------------------------------------------------------------------------------|
| SM40, SM56 type          | $\emptyset2 \times 300 \times 1, \ \emptyset2 \times 350 \times 1$<br>$\emptyset2 \times 800 \times 1$ |
| SM80 type                | Ø2 × 300 × 1, Ø2 × 350 × 2<br>Ø2 × 400 × 1                                                             |
| SM110, 140 , 160<br>type | Ø2 × 150 × 1, Ø2 × 200 × 2<br>Ø2 × 250 × 1, Ø2 × 300 × 1<br>Ø2 × 350 × 1, Ø2 × 1000 × 1                |

#### **Dimension table**

| Indoor unit                 | Outer diameter of refrigerant pipe |                |  |  |  |
|-----------------------------|------------------------------------|----------------|--|--|--|
| indoor unit                 | Gas side ØA                        | Liquid side ØB |  |  |  |
| SM40, SM56 type             | 12.7                               | 6.4            |  |  |  |
| SM80, 110, 140, 160<br>type | 15.9                               | 9.5            |  |  |  |

#### Twin type (Combination of 2 indoor units and 1 outdoor unit)

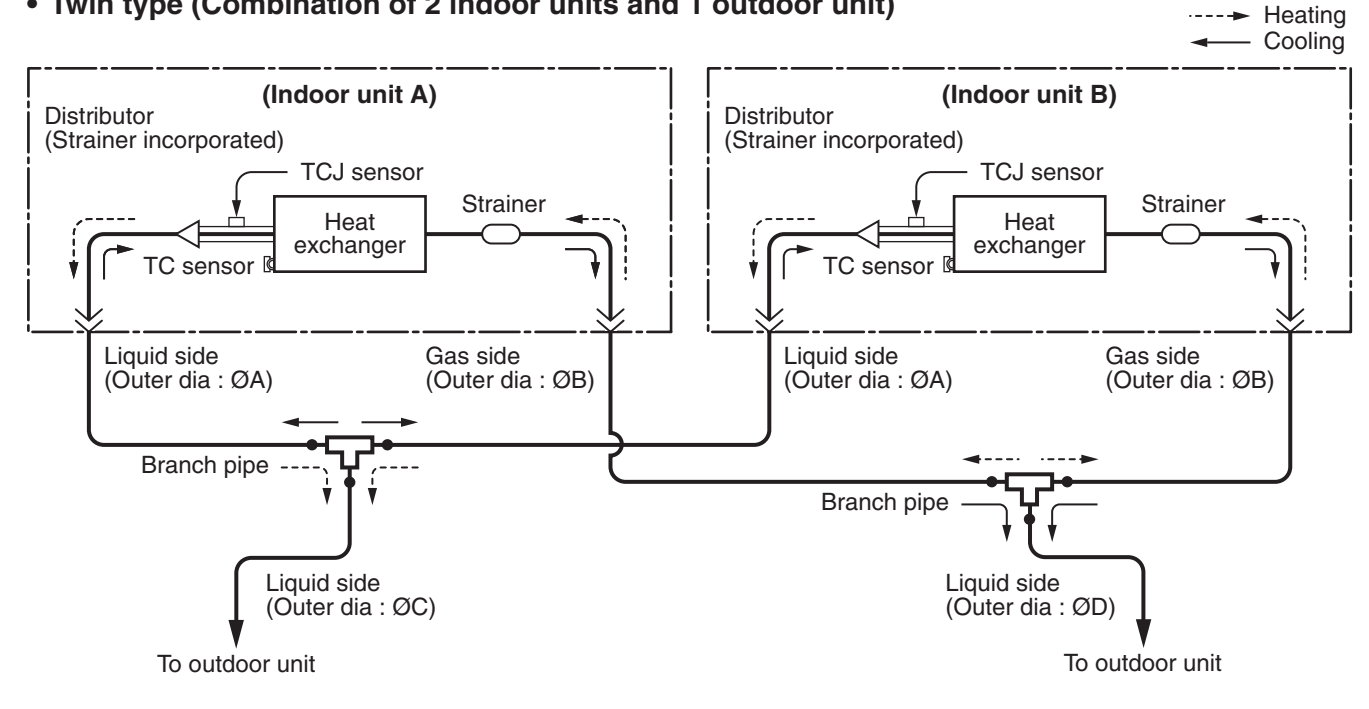

| Indoor unit | Branch pipe | Α   | В    | С   | D    |
|-------------|-------------|-----|------|-----|------|
| SM56 × 2    | RBC-TWP30E2 | 6.4 | 12.7 | 9.5 | 15.9 |
| SM80 × 2    | RBC-TWP50E2 | 9.5 | 15.9 | 9.5 | 15.9 |

#### • Triple type (3 indoor units and 1 outdoor unit)

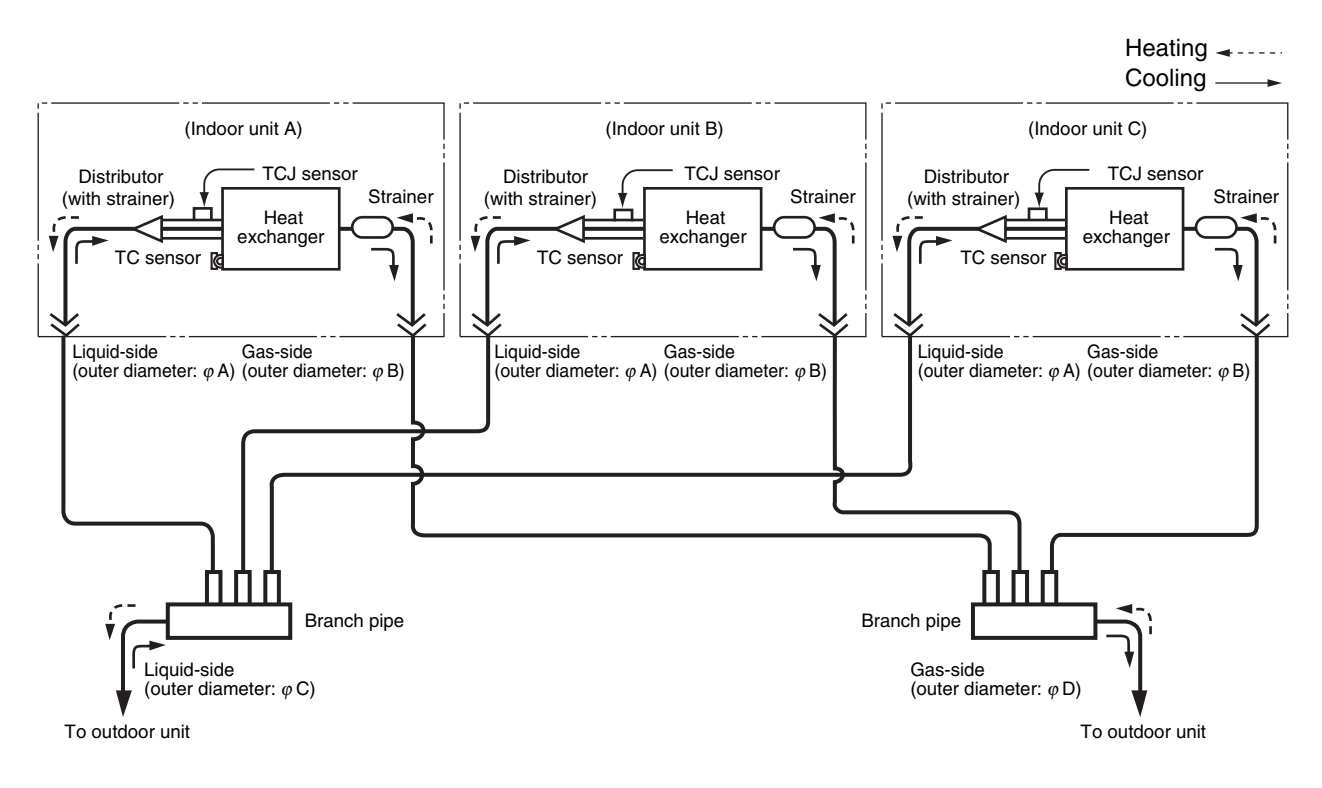

#### **Dimension table**

| Indoor unit | Branch pipe | Α   | В    | С    | D    |
|-------------|-------------|-----|------|------|------|
| SM56X3      | RBC-TRP100E | 6.4 | 12.7 | 9.5  | 15.9 |
| SM80X3      | RBC-TRP100E | 9.5 | 15.9 | 12.7 | 25.4 |

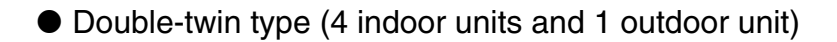

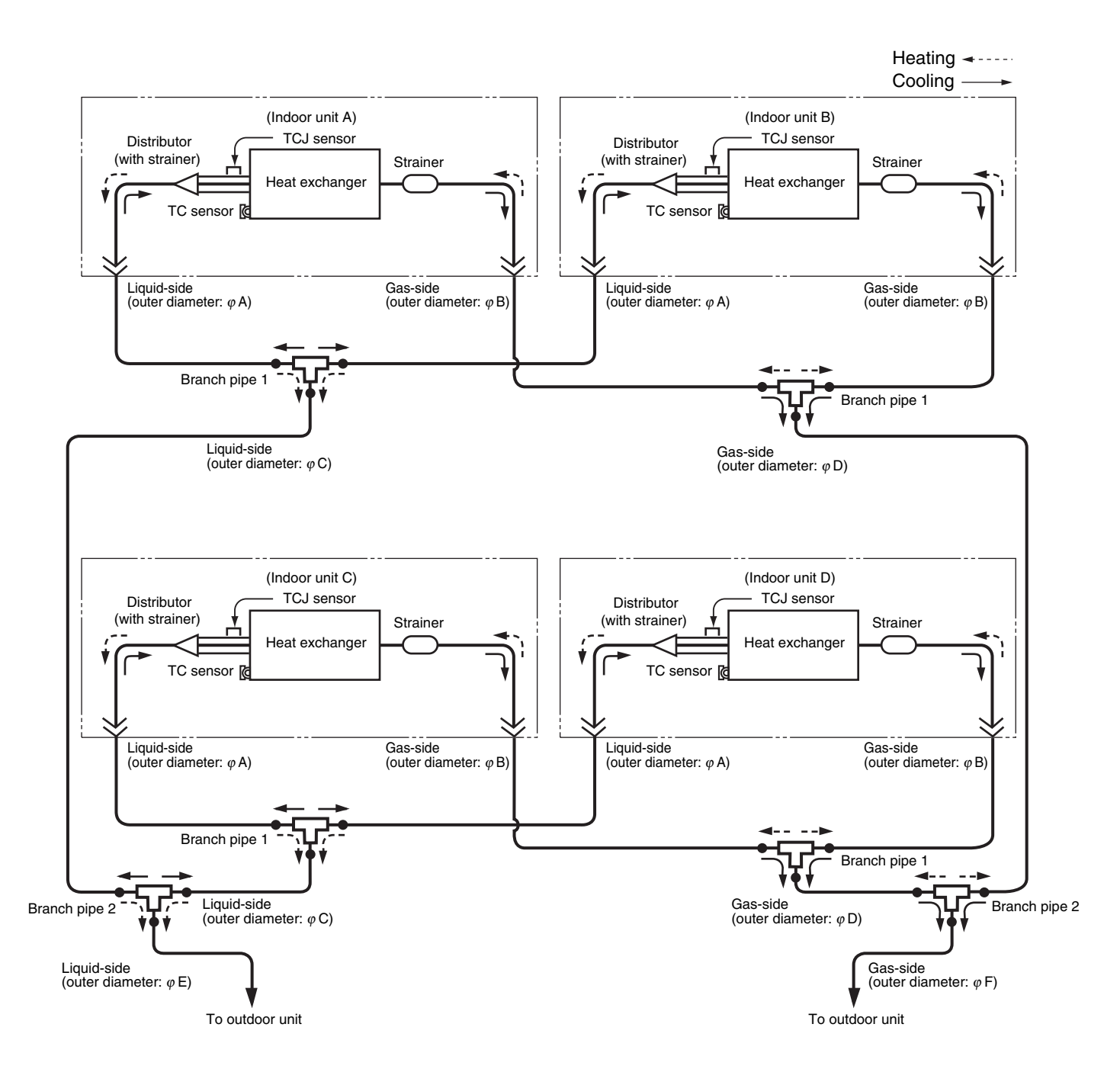

#### **Dimension table**

| Indoor unit | Branch pipe 1 | Branch pipe 2 | Α   | В    | С   | D    | Е    | F    |
|-------------|---------------|---------------|-----|------|-----|------|------|------|
| SM56x4      | RBC-TWP30E2x2 | RBC-TWP101E   | 6.4 | 12.7 | 9.5 | 15.9 | 12.7 | 28.6 |
| SM80x4      | RBC-TWP50E2x2 | RBC-TWP101E   | 9.5 | 15.9 | 9.5 | 15.9 | 12.7 | 28.6 |

#### **3. WIRING DIAGRAM**

#### 3-1. Indoor Unit

#### 3-1-1. Ceiling Type

RAV-SM408CTP\*, RAV-SM568CTP\*, RAV-SM808CTP\*, RAV-SM1108CTP\*, RAV-SM1408CTP\*, RAV-SM1608CTP\*

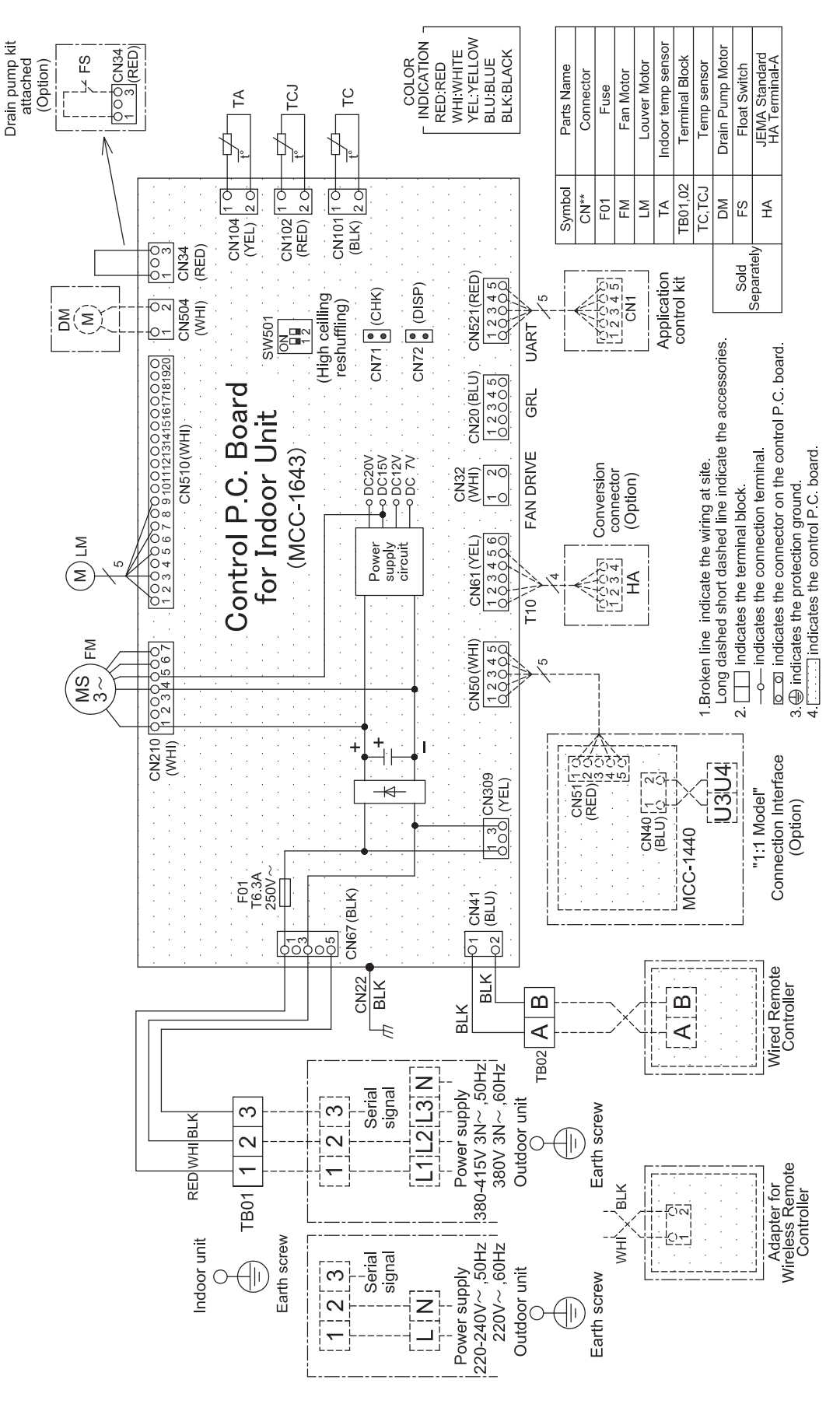

## 4. SPECIFICATIONS OF ELECTRICAL PARTS

#### 4-1. Indoor Unit

| Dorto nomo   | Dorto nomo Model |                | RAV-SM***CTP* |      |      |       |       |       |
|--------------|------------------|----------------|---------------|------|------|-------|-------|-------|
| Parts name   | woder            | Specifications | SM40          | SM56 | SM80 | SM110 | SM140 | SM160 |
|              | ICF-340WD94-1    | -              | 0             | 0    | -    | -     | -     | -     |
| Fan motor    | ICF-340WD94-2    | -              | -             | -    | 0    | -     | -     | -     |
|              | ICF-340WD139-2   | -              | -             | -    | -    | 0     | 0     | 0     |
| Louver motor | MP24Z3T          | -              | 0             | 0    | 0    | 0     | 0     | 0     |
| TA sensor    | -                | 518mm          | 0             | 0    | 0    | 0     | 0     | 0     |
| TC sensor    | -                | Ø6 mm, 1200 mm | 0             | 0    | 0    | 0     | 0     | 0     |
| TCJ sensor   | -                | Ø6 mm, 1200 mm | 0             | 0    | 0    | 0     | 0     | 0     |

#### **5. INDOOR CONTROL CIRCUIT**

#### 5-1. Indoor Controller Block Diagram

#### 5-1-1. Connection of Wired (Simple) Remote Controller

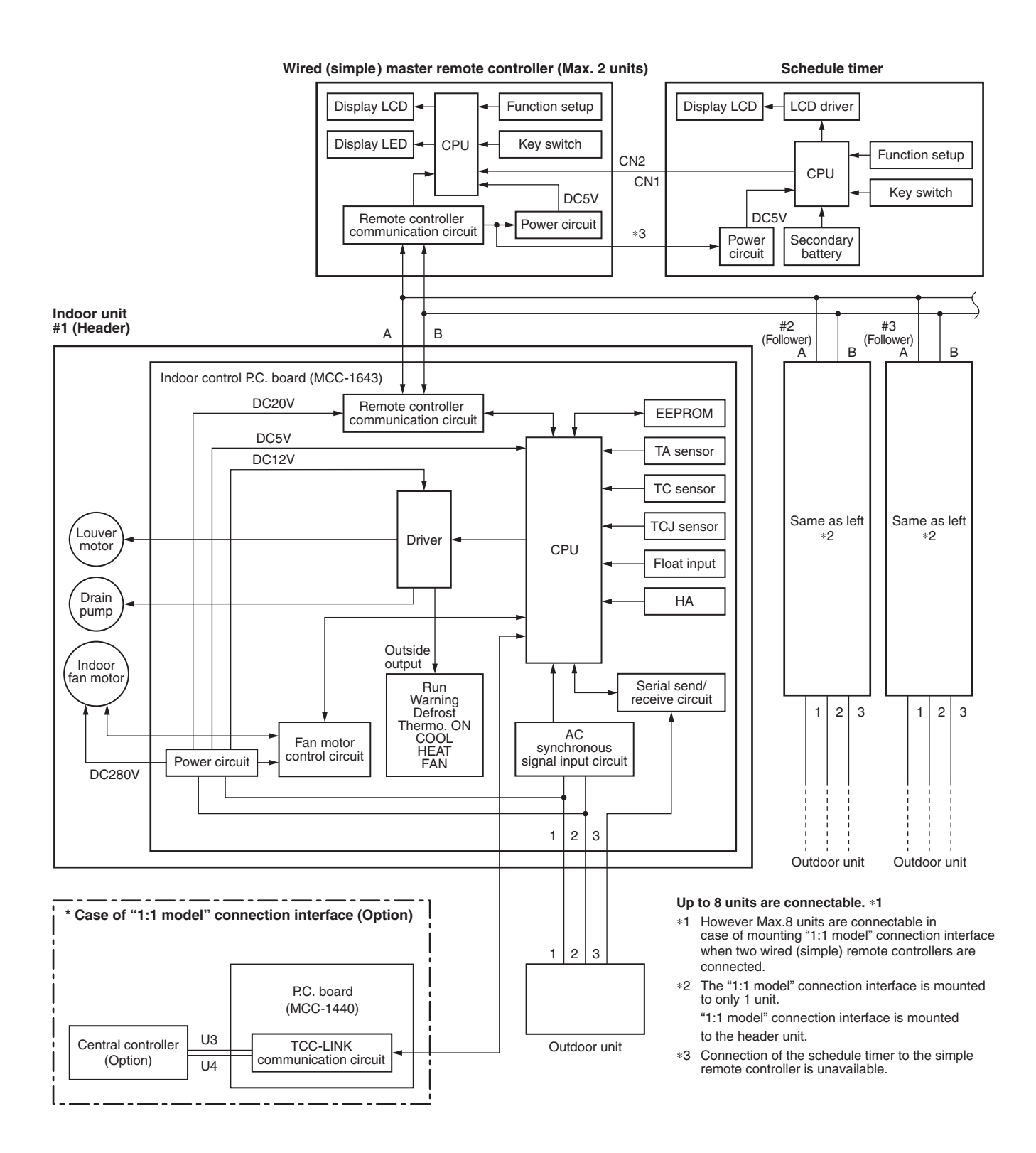

#### 5-1-2. Connection of Wireless Remote Controller Kit

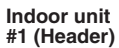

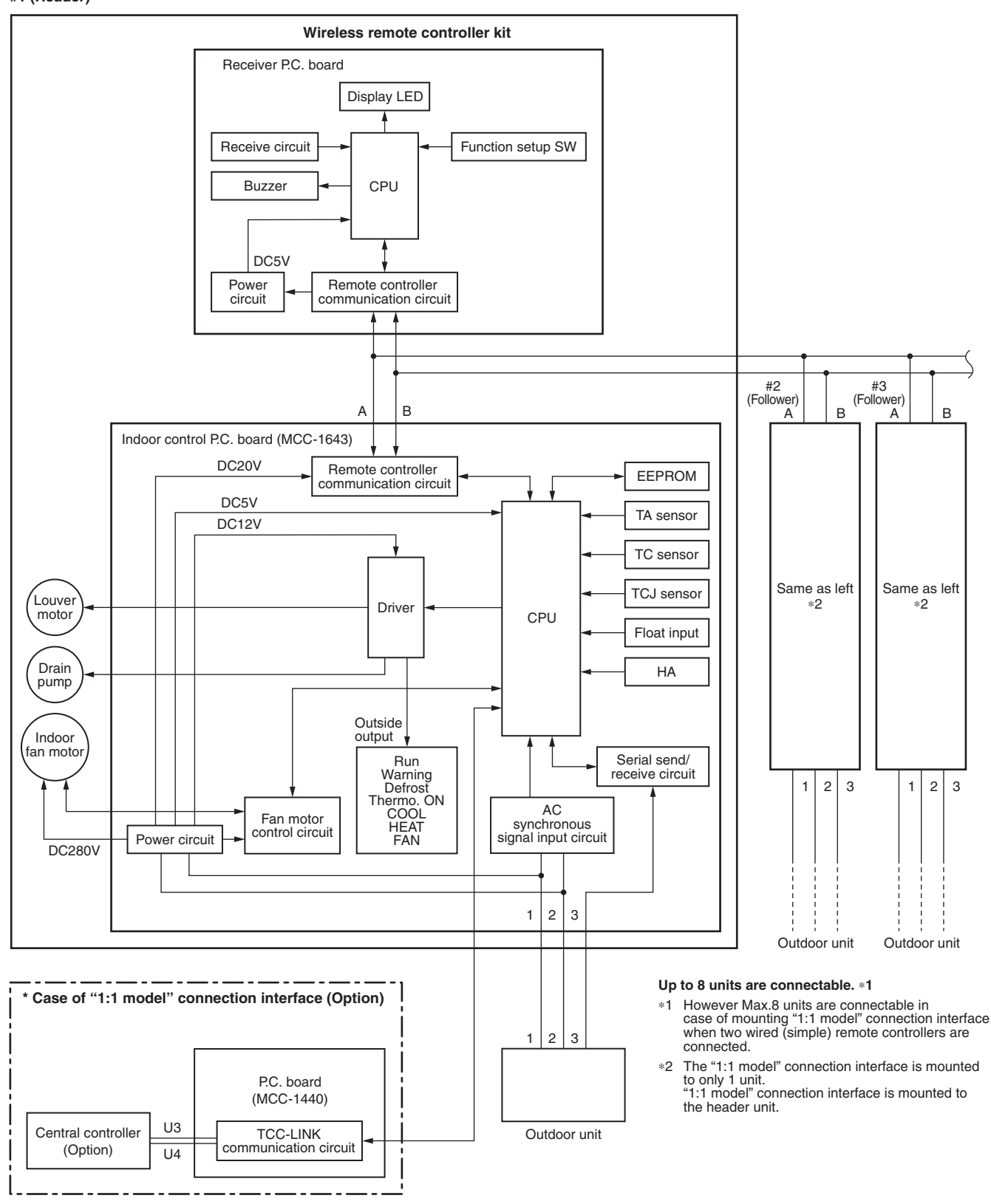

#### 5-1-3. Connection of Both Wired (Simple) Remote Controller and Wireless Remote Controller Kit

Indoor unit #1 (Header)

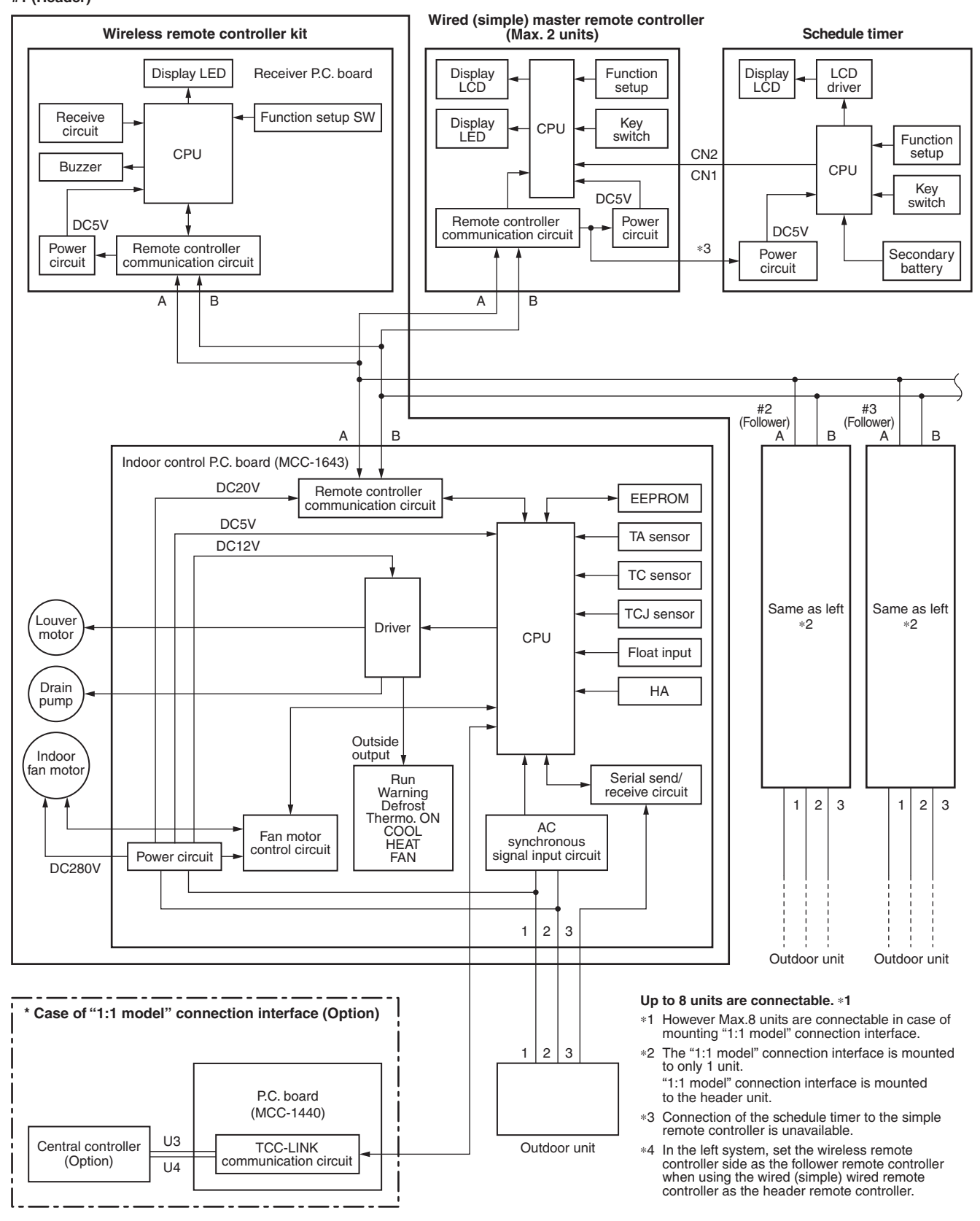

## 5-2. Control Specifications

| No. | Item                        | Ou                                                                                   | Remarks                                                                                                    |                                                                                                    |                           |                                              |  |
|-----|-----------------------------|--------------------------------------------------------------------------------------|----------------------------------------------------------------------------------------------------|----------------------------------------------------------------------------------------------------|---------------------------|----------------------------------------------|--|
| 1   | When power supply is reset  | <ol> <li>Distinction of outdo<br/>When the power s<br/>guished and the co</li> </ol> | oor unit<br>upply is rese<br>ontrol is selec                                                                                              | t, the outdoors                                                                                                    | s are distin-<br>g to the |                                              |  |
|     |                             | distinguished resu<br>2) Setting of indoor fa<br>adjustment                          | distinguished result.<br>Setting of indoor fan speed and existence of air direction<br>adjustment                                         |                                                                                                    |                           |                                              |  |
|     |                             | Based on EEPROI speed and the exis                                                   | M data, selec<br>stence of air o                                                                                                    | et setting of the direction adjust                                                                                                    | e indoor fan<br>stment.   | Air speed (rpm)/<br>Air direction adjustment |  |
| 2   | Operation<br>mode selection | 1) Based on the oper remote controller,                                              | ation mode s<br>the operation                                                                                                    | electing comr<br>n mode is sele                                                                                                    | mand from the cted.       |                                              |  |
|     |                             | Remote controller command                                                            |                                                                                                    | Control outli                                                                                                    | ne                        |                                              |  |
|     |                             | STOP                                                                                 | Air conditi                                                                                                    | oner stops.                                                                                                    |                           |                                              |  |
|     |                             | FAN                                                                                  | Fan opera                                                                                                    | tion                                                                                                    |                           |                                              |  |
|     |                             | COOL                                                                                 | Cooling or                                                                                                    | peration                                                                                                    |                           |                                              |  |
|     |                             | DRY                                                                                  | Dry opera                                                                                                    | tion                                                                                                    |                           |                                              |  |
|     |                             | HEAT                                                                                 | Heating of                                                                                                    | peration                                                                                                    |                           | Ta: Room temp.                               |  |
|     |                             | AUTO                                                                                 | <ul> <li>COOL/H<br/>automatiand To for</li> <li>The oper<br/>shown in<br/>accordin<br/>time only<br/>α –1 &lt; T<br/>thermo. 0</li> </ul> | <ul> <li>COOL/HEAT operation mode is automatically selected by Ta, Ts and To for operation.</li> <li>The operation is performed as shown in the following figure according to Ta value at the first time only. (In the range of Ts + α –1 &lt; Ta &lt; Ts + α + 1, Cooling thermo. OFF (Fan)/Setup air volume operation continues.)</li> </ul> |                           | Ts: Setup temp.<br>To: Outside temp.         |  |
|     |                             | +1.0                                                                                 |                                                                                                    | poling<br>peration ////                                                                                                    | ////                      |                                              |  |
|     |                             | Ta<br>(°C) Ts+α                                                                      | – –• Setup a                                                                                                    | air volume –                                                                                                    |                           |                                              |  |
|     |                             | -1.0                                                                                 | Hea                                                                                                    | ating /////                                                                                                    | 77                        |                                              |  |
|     |                             | • α is corrected                                                                     | according to t                                                                                                    | the outside ten                                                                                                    | nperature.                |                                              |  |
|     |                             | Outside temp.                                                                        | Co                                                                                                    | prrection value (                                                                                                    | <u>(x)</u>                |                                              |  |
|     |                             | No To                                                                                |                                                                                                    | 0K                                                                                                    |                           | k = deg                                      |  |
|     |                             | $10 \ge 24^{\circ}C$                                                                 |                                                                                                    | -1K                                                                                                    |                           |                                              |  |
|     |                             | $24 > 10 \ge 18^{\circ}C$                                                            |                                                                                                    |                                                                                                    |                           |                                              |  |
|     |                             | To error                                                                             |                                                                                                    | 0K                                                                                                    |                           |                                              |  |
|     |                             |                                                                                      |                                                                                                    |                                                                                                    |                           |                                              |  |
| 3   | Room temp.<br>control       | 1) Adjustment range:                                                                 |                                                                                                    |                                                                                                    |                           |                                              |  |
|     |                             |                                                                                      | COOL/DRY                                                                                                    | HEAT                                                                                                    | AUTO                      |                                              |  |
|     |                             | Wired type                                                                           | 18 to 29                                                                                                    | 18 to 29                                                                                                    | 18 to 29                  |                                              |  |
|     |                             | Wireless type                                                                        | 17 to 30                                                                                                    | 17 to 30                                                                                                    | 17 to 30                  |                                              |  |

| No. | Item                                          | Outline of specifications                                                                                                    | Remarks                                                                              |
|-----|-----------------------------------------------|----------------------------------------------------------------------------------------------------|--------------------------------------------------------------------------------------|
| 3   | Room temp.<br>control                         | 2) Using the CODE No. 06, the setup temperature in heating operation can be corrected.                                                                                                    | Shift of suction<br>temperature in heating                                           |
|     | (Continued)                                   | Setup data 0 2 4 6                                                                                                    | operation                                                                            |
|     |                                               | Setup temp. correction $+0^{\circ}C$ $+2^{\circ}C$ $+4^{\circ}C$ $+6^{\circ}C$                                                                                                    |                                                                                      |
|     |                                               | Setting at shipment                                                                                                    |                                                                                      |
|     |                                               | Setup data 2                                                                                                    |                                                                                      |
| 4   | Automatic<br>capacity control<br>(GA control) | <ol> <li>Based on the difference between Ta and Ts, the operation<br/>frequency is instructed to the outdoor unit.</li> <li>Cooling operation<br/>Every 90 seconds, the room temperature difference</li> </ol>                                                                                          |                                                                                      |
|     |                                               | between temperature detected by Ta and Ts and the varied room temperature value are calculated to obtain the correction value of the frequency command and then the present frequency command is corrected.<br>Ta $(n) - Ts (n)$                                                                        |                                                                                      |
|     |                                               | n : Counts of detection<br>Ta $(n-1) - Ts(n)$ : Varied room temp. value<br>n - 1 : Counts of detection of 90 seconds before                                                                                                    |                                                                                      |
|     |                                               | <ol> <li>Heating operation</li> <li>Every 1 minute (60 sec.), the room temperature differ-</li> </ol>                                                                                                    |                                                                                      |
|     |                                               | ence between temperature detected by Ta and Ts and the<br>varied room temperature value are calculated to obtain<br>the correction value of the frequency command and then<br>the present frequency command is corrected.                                                                               |                                                                                      |
|     |                                               | Ts (n) - Ta (n): Room temp. differencen: Counts of detectionTa (n) - Ta (n - 1): Varied room temp. valuen - 1: Counts of detection of 1 minute before                                                                                                    |                                                                                      |
|     |                                               | <ol> <li>Dry operation<br/>The frequency correction control is same as those of the<br/>cooling operation.</li> </ol>                                                                                                    |                                                                                      |
|     |                                               | However the maximum frequency is limited to approxi-<br>mately "S6".                                                                                                    |                                                                                      |
|     |                                               | Note) When LOW is set up, the maximum frequency is limited to approximately "SB".                                                                                                    |                                                                                      |
| 5   | Automatic<br>cooling/heating<br>control       | <ol> <li>The judgment of selecting COOL/HEAT is carried out as<br/>shown below. When +1.5 exceeds against Tsh 10 minutes<br/>and after thermoOFF, heating operation (Thermo. OFF)<br/>exchanges to cooling operation. Description in the<br/>parentheses shows an example of cooling ON/OFF.</li> </ol> | Tsc: Setup temp. in<br>cooling operation<br>Tsh: Setup temp. in<br>heating operation |
|     |                                               | + temp. correction of room temp. control                                                                                                    |                                                                                      |
|     |                                               | ✓ Heating<br>When –1.5 lowers against Tsc 10 minutes and after<br>thermo. OFF, cooling operation (Thermo. OFF) exchanges<br>to beating                                                                                                    |                                                                                      |
|     |                                               | <ol> <li>2) For the automatic capacity control after judgment of cooling/beating, see Item 4</li> </ol>                                                                                                    |                                                                                      |
|     |                                               | <ul><li>3) For temperature correction of room temp. control in automatic heating, see Item 3.</li></ul>                                                                                                    |                                                                                      |

| No. | Item                | Outline of specifications                                                                                                    | Remarks                                            |
|-----|---------------------|----------------------------------------------------------------------------------------------------|----------------------------------------------------|
| 6   | Air speed selection | <ol> <li>Operation with (HH), (H), (L) or [AUTO] mode is carried<br/>out by the command from the remote controller.</li> <li>When the air speed mode [AUTO] is selected, the air</li> </ol>                                  | HH > H+ > H > L+ ><br>L > UL                       |
|     |                     | speed varies by the difference between Ta and Ts.                                                                                                    |                                                    |
|     |                     | <cool> Ta (°C) +3.0 HH B</cool>                                                                                                    |                                                    |
|     |                     | $\begin{array}{c ccccccccccccccccccccccccccccccccccc$                                                                                                    |                                                    |
|     |                     | -0.5 <u>L (L+)</u> G                                                                                                    |                                                    |
|     |                     | <ul> <li>Controlling operation in case when thermo of remote<br/>controller works is same as a case when thermo of the<br/>body works.</li> </ul>                                                                            |                                                    |
|     |                     | • If the air speed has been changed once, it is not changed<br>for 3 minutes. However when the air volume is exchanged,<br>the air speed changes.                                                                            |                                                    |
|     |                     | <ul> <li>When cooling operation has started, select a downward<br/>slope for the air speed, that is, the high position.</li> </ul>                                                                                           |                                                    |
|     |                     | <ul> <li>If the temperature is just on the difference boundary, the<br/>air speed does not change.</li> </ul>                                                                                                    |                                                    |
|     |                     | <ul> <li>Mode in the parentheses indicates one in automatic<br/>cooling operation.</li> </ul>                                                                                                    |                                                    |
|     |                     | <pre><heat>     Ta (°C)     (-0.5) -1.0</heat></pre>                                                                                                    |                                                    |
|     |                     | Value in the parentheses indicates one when thermostat of<br>the remote controller works.<br>Value without parentheses indicates one when thermostat of                                                                      |                                                    |
|     |                     | <ul><li>the body works.</li><li>If the air speed has been changed once, it is not changed for 1 minute. However when the air speed I exchanged, the air speed changes.</li></ul>                                             |                                                    |
|     |                     | <ul> <li>When heating operation has started, select an upward slope for the air speed, that is, the high position.</li> <li>If the temperature is just on the difference boundary, the air speed does not change.</li> </ul> |                                                    |
|     |                     | <ul> <li>Mode in the parentheses indicates one in automatic heating operation.</li> <li>In Tc ≥ 60°C, the air speed increases by 1 step.</li> </ul>                                                                          | Tc: Indoor heat<br>exchanger sensor<br>temperature |

#### FILE NO. SVM-16086

| No. | Item                                                                                    | Outline of specifications                                                                             |                                                                                |                                                          |                                         |                                     |                                         |                                          | Remarks                               |                                            |                                                                            |
|-----|-----------------------------------------------------------------------------------------|----------------------------------------------------------------------------------------------------|--------------------------------------------------------------------------------|----------------------------------------------------------|-----------------------------------------|-------------------------------------|-----------------------------------------|------------------------------------------|---------------------------------------|--------------------------------------------|----------------------------------------------------------------------------|
| 6   | Air speed<br>selection<br>(Continued):                                                  |                                                                                                    | CODE No.<br>[5d]                                                               | 2)                                                       | Star                                    | ndard<br>0                          | Ту                                      | <b>pe 1</b>                              | Туј                                   | <b>be 3</b>                                | Selection of high ceiling type                                             |
|     |                                                                                         | SW501 (1)/(2)                                                                                         |                                                                                | OFF/OFF ON/                                              |                                         | OFF OFF                             |                                         | -/ON                                     | CODE No.:                             |                                            |                                                                            |
|     |                                                                                         |                                                                                                    | Тар                                                                            |                                                          | HEAT                                    | COOL                                | HEAT                                    | COOL                                     | HEAT                                  | COOL                                       | [5d] or selection of                                                       |
|     |                                                                                         |                                                                                                    | F1                                                                             |                                                          |                                         |                                     |                                         |                                          | НН                                    | НН                                         | high ceiling on P.C.                                                       |
|     |                                                                                         |                                                                                                    | F2                                                                             |                                                          |                                         |                                     | НН                                      | НН                                       |                                       |                                            | board SW501                                                                |
|     |                                                                                         |                                                                                                    | F3                                                                             |                                                          |                                         |                                     |                                         | H+                                       | H+, H                                 | H+, H                                      |                                                                            |
|     |                                                                                         |                                                                                                    | F4                                                                             |                                                          |                                         |                                     | H+                                      |                                          |                                       |                                            |                                                                            |
|     |                                                                                         |                                                                                                    | F5                                                                             |                                                          |                                         | HH                                  |                                         | H                                        |                                       |                                            |                                                                            |
|     |                                                                                         |                                                                                                    | F6                                                                             |                                                          | нн                                      |                                     | н                                       |                                          | L+                                    | L+                                         |                                                                            |
|     |                                                                                         |                                                                                                    | F7                                                                             |                                                          | H+                                      | H+                                  |                                         |                                          | L                                     | L                                          |                                                                            |
|     |                                                                                         |                                                                                                    | F8                                                                             |                                                          |                                         | н                                   |                                         | L+                                       |                                       |                                            |                                                                            |
|     |                                                                                         |                                                                                                    | F9                                                                             |                                                          | н                                       | 1.                                  |                                         |                                          |                                       |                                            |                                                                            |
|     |                                                                                         |                                                                                                    |                                                                                |                                                          | 1.                                      | L+                                  |                                         |                                          |                                       |                                            |                                                                            |
|     |                                                                                         |                                                                                                    | FC                                                                             |                                                          |                                         |                                     |                                         |                                          |                                       |                                            |                                                                            |
|     |                                                                                         |                                                                                                    | FD                                                                             |                                                          |                                         | 111                                 | 111                                     | 111                                      | 111                                   |                                            |                                                                            |
|     |                                                                                         |                                                                                                    |                                                                                |                                                          |                                         |                                     |                                         |                                          | UL                                    | UL                                         |                                                                            |
|     |                                                                                         | Tan                                                                                                   | SM40                                                                           | SM56                                                     | SM8                                     | 0 S                                 | M110                                    | SM140                                    | ) SI                                  | /1160                                      |                                                                            |
|     |                                                                                         | Тар                                                                                                   |                                                                                | F                                                        | Revoluti                                | ion spe                             | ed (rpn                                 | n)                                       |                                       |                                            |                                                                            |
|     |                                                                                         | F1                                                                                                    | 1000                                                                           | 1000                                                     | 1000                                    | ) ·                                 | 140                                     | 1140                                     | 1                                     | 140                                        |                                                                            |
|     |                                                                                         | F2                                                                                                    | 830                                                                            | 880                                                      | 910                                     | · · ·                               | 020                                     | 1080                                     | 1                                     | 080                                        |                                                                            |
|     |                                                                                         | F3                                                                                                    | 800                                                                            | 850                                                      | 910                                     |                                     | 950                                     | 1000                                     | 1                                     | 020                                        |                                                                            |
|     |                                                                                         | F4                                                                                                    | 790                                                                            | 830                                                      | 910                                     |                                     | 930                                     | 1000                                     | 1                                     | 000                                        |                                                                            |
|     |                                                                                         | F5                                                                                                    | 780                                                                            | 820                                                      | 910                                     |                                     | 910                                     | 990                                      |                                       | 990                                        |                                                                            |
|     |                                                                                         | F6                                                                                                    | 780                                                                            | 790                                                      | 910                                     |                                     | 910                                     | 990                                      |                                       | 990                                        |                                                                            |
|     |                                                                                         |                                                                                                    | 690                                                                            | 710                                                      | 740                                     |                                     | 730                                     | 700                                      | 5                                     | 360                                        |                                                                            |
|     |                                                                                         |                                                                                                    | 660                                                                            | 690                                                      | 730                                     |                                     | 720                                     | 790                                      |                                       | 220                                        |                                                                            |
|     |                                                                                         | Γ3<br>FΔ                                                                                              | 590                                                                            | 590                                                      | 610                                     |                                     | 630                                     | 710                                      |                                       | 740                                        |                                                                            |
|     |                                                                                         | FB                                                                                                    | 550                                                                            | 550                                                      | 560                                     |                                     | 580                                     | 660                                      | 6                                     | 580                                        |                                                                            |
|     |                                                                                         | FC                                                                                                    | 550                                                                            | 550                                                      | 550                                     |                                     | 570                                     | 640                                      |                                       | 670                                        |                                                                            |
|     |                                                                                         | FD                                                                                                    | 350                                                                            | 350                                                      | 350                                     |                                     | 350                                     | 350                                      |                                       | 350                                        |                                                                            |
|     |                                                                                         |                                                                                                    | I                                                                              | I                                                        | 1                                       |                                     |                                         |                                          |                                       |                                            |                                                                            |
|     |                                                                                         | <ul> <li>3) In heat is turned is turned</li> <li>4) If Ta ≥ defrost operate entere (Item 7</li> </ul> | ting oper<br>ed off.<br>25°C wh<br>t operatio<br>es with (<br>d in E zc<br>7). | ation, th<br>en heat<br>on has b<br>H) mode<br>one of co | ing op<br>been c<br>e or hig<br>bol air | eratio<br>leared<br>gher r<br>disch | n has<br>I, the a<br>node f<br>arge p   | started<br>air con<br>or 1 m<br>reventi  | d and<br>ditione<br>inute a<br>ive co | rmostat<br>when<br>er<br>after Tc<br>ntrol | Tcj:<br>Indoor heat exchanger<br>sensor temperature                        |
|     | 5) In automatic cooling/heat<br>frequency of (HH) is set I<br>cooling/heating operation |                                                                                                    |                                                                                |                                                          |                                         |                                     | tion, tl<br>1 that                      | he revo<br>in the s                      | olution<br>standa                     | ırd                                        | However only when<br>the high ceiling<br>selection is set to<br>[Standard] |
|     |                                                                                         | Tc<br>Tcj(°C)<br>47 -                                                                                 |                                                                                |                                                          |                                         | Howe<br>frequ<br>autor<br>show      | ever th<br>ency i<br>natic h<br>n in th | e revo<br>s restr<br>neating<br>ne follo | lution<br>icted i<br>opera<br>wing f  | n the<br>ation as<br>gure.                 | Selt-clean is not                                                          |
|     | Self-clean is not                                                                       | 42 -<br>6) Self-cl                                                                                    | - / F5                                                                         | ration                                                   | 4                                       |                                     |                                         |                                          |                                       |                                            | factory default.<br>[Self-clean ⓒ] is                                      |
|     | factory default.                                                                        | When<br>cooling                                                                                       | performi<br>g operati                                                          | ng self-o<br>on, the r                                   | clean d<br>node l                       | operat<br>becor                     | ion af<br>nes [U                        | ter stop<br>L].                          | oping                                 | the                                        | displayed.                                                                 |

| No. | Item                                                   | Outline of specifications                                                                                                    | Remarks                                                                                                    |
|-----|--------------------------------------------------------|----------------------------------------------------------------------------------------------------|----------------------------------------------------------------------------------------------------|
| 7   | Cool air discharge<br>preventive control               | <ol> <li>In heating operation, the indoor fan is controlled<br/>based on the detected temperature of Tc sensor or<br/>Tcj sensor. As shown below, the upper limit of the<br/>revolution frequency is restricted.</li> <li>However B zone is assumed as C zone for<br/>6 minutes and after when the compressor activated.</li> <li>In defrost operation, the control value of Tc is<br/>shifted by 6°C.</li> </ol>                                                                                                    | In D and E zones, the<br>priority is given to air<br>volume selection setup<br>of remote controller.<br>In A zone while thermo<br>is ON, [PRE-HEAT (*)<br>(Heating ready)] is<br>displayed. |
|     |                                                        | Tcj (C)<br>HH<br>H<br>E zone<br>28<br>UL<br>D zone<br>OFF<br>C zone<br>16<br>A zone                                                                                                    |                                                                                                    |
| 8   | Freeze preventive control<br>(Low temperature release) | <ul> <li>1) The cooling operation (including Dry operation) is performed as follows based on the detected temperature of Tc sensor or Tcj sensor. When [J] zone is detected for 6 minutes (Following figure), the commanded frequency is decreased from the real operation frequency. After then the commanded frequency changes every 30 seconds while operation is performed in [J] zone. In [K] zone, time counting is interrupted and the operation is held. When [1] zone is detected, the timer is cleared and the operation returns to the normal operation. If the commanded frequency becomes S0 because the operation continues in [J] zone, the return temperature A is raised from 5°C to 12°C until [1] zone is detected and the indoor fan operates with [L] mode.</li> </ul> | Tcj:<br>Indoor heat exchanger<br>sensor temperature                                                                                                    |
|     |                                                        | In heating operation, the freeze-preventive control<br>works if 4-way valve is not exchanged and the<br>following conditions are satisfied.<br>(However the temperature for J zone dashing<br>control is changed from 2°C to -5°C.)<br>< <b>Conditions&gt;</b><br>• When ① or ② is established 5 minutes after                                                                                                    | Tcn:<br>Tc temperature when 5<br>minutes elapsed after<br>activation<br>Tc (n – 1):<br>Tc temperature at start<br>time                                                                      |
|     |                                                        | activation.<br>(1) Tcn $\leq$ Tc (n - 1) - 5<br>(2) Tcn < Tc (n - 1) - 1 and Tcn $\leq$ Ta < 5°C                                                                                                    |                                                                                                    |

| No. | Item                             | Outline of specifications                                                                                                    | Remarks                                                                                                    |
|-----|----------------------------------|----------------------------------------------------------------------------------------------------|----------------------------------------------------------------------------------------------------|
| 9   | High-temp.<br>release control    | <ul> <li>1) The heating operation is performed as follows based on the detected temperature of Tc sensor or Tcj sensor.</li> <li>When [M] zone is detected, the commanded frequency is decreased from the real operation frequency. After then the commanded frequency changes every 30 seconds while operation is performed in [M] zone.</li> <li>In [N] zone, the commanded frequency is held.</li> <li>When [L] zone is detected, the commanded frequency is returned to the original value by approx. 6Hz every 60 seconds.</li> <li>Setup at shipment <ul> <li>Tc (°C)</li> <li>A</li> <li>B</li> <li>56 (54)</li> <li>52 (52)</li> </ul> </li> </ul>                                                  | However this control is ignored in case of the follower unit of the twin.                                                                                                    |
|     |                                  | <b>NOTE:</b><br>When the operation has started or when Tc or Tcj < 30°C at start of the operation or after operation start, temperature is controlled between values in parentheses of A and B.                                                                                                    | Same status as that<br>when "thermostat-OFF"<br>(status that the air<br>conditioner enters in the<br>room temp. monitor<br>mode when the<br>temperature reached the<br>setup temperature on<br>the remote controller) |
| 10  | Drain pump<br>control<br>※Option | <ol> <li>In cooling operation (including Dry operation), the drain<br/>pump is usually operated.</li> <li>If the float switch works while drain pump drives, the<br/>compressor stops, the drain pump continues the operation,<br/>and a check code is output.</li> <li>If the float switch works while drain pump stops, the<br/>compressor stops and the drain pump operates. If the float<br/>switch keeps operating for approx. 4 minutes, a check code<br/>is output.</li> <li>The drain pump doesn't stop immediately to decrease the<br/>drain water in the drain pan when the cooling operation<br/>(including Dry operation) was stopped and drive the drain<br/>pump for five minutes.</li> </ol> | Attached Drain pumpkit<br>(TCB-DP31CE)<br>Check code [P10]                                                                                                    |
| 11  | After-heat<br>elimination        | When heating operation stops, in some cases, the indoor fan operates with (L) for approx. 30 seconds.                                                                                                    | <ul> <li>⊘ is displayed.</li> </ul>                                                                                                    |

| No. | Item           | Outline of specifications                                                                                                    | Remarks                       |
|-----|----------------|----------------------------------------------------------------------------------------------------|-------------------------------|
| 12  | Louver control | 1) Louver position setup                                                                                                    |                               |
|     |                | <ul> <li>When the louver position is changed, the position moves<br/>necessarily to downward discharge position once to return to<br/>the set position.</li> </ul> |                               |
|     |                | • The louver position can be set up in the following operation range.                                                                                              |                               |
|     |                | In cooling/dry operation In heating/fan operation                                                                                                    |                               |
|     |                |                                                                                                    |                               |
|     |                | <ul> <li>In group twin/triple operation, the louver positions can be set<br/>up collectively or individually.</li> </ul>                                           |                               |
|     |                | 2) Swing setup                                                                                                    | Alarm :                       |
|     |                | <ul> <li>[SWING] is displayed and the following display is repeated.</li> </ul>                                                                                    | A check code is               |
|     |                |                                                                                                    | remote controller,            |
|     |                | (Repeats)                                                                                                    | and the indoor unit<br>stops. |
|     |                | • In group twin/triple operation, the louver positions can be set up collectively or individually.                                                                 | and [L31])                    |
|     |                | 3) When the unit stopped or the alarm was output, the louver is automatically set to full closed position.                                                         |                               |
|     |                | 4) When PRE-HEAT (*) (Heating ready) is displayed                                                                                                    |                               |
|     |                | heating thermo is off (or self-cleaning) is performed, the louver is automatically set to horizontal discharge position.                                           |                               |
|     |                |                                                                                                    |                               |
|     |                |                                                                                                    |                               |
|     |                |                                                                                                    |                               |
|     |                |                                                                                                    |                               |
|     |                |                                                                                                    |                               |
|     |                |                                                                                                    |                               |
|     |                |                                                                                                    |                               |
|     |                |                                                                                                    |                               |
|     |                |                                                                                                    |                               |
|     |                |                                                                                                    |                               |
|     |                |                                                                                                    |                               |
|     |                |                                                                                                    |                               |
|     |                |                                                                                                    |                               |
|     |                |                                                                                                    |                               |
|     |                |                                                                                                    |                               |
|     |                |                                                                                                    |                               |
|     |                |                                                                                                    |                               |
|     |                |                                                                                                    |                               |
|     |                |                                                                                                    |                               |
|     |                |                                                                                                    |                               |
|     |                |                                                                                                    |                               |
|     |                |                                                                                                    |                               |

| No. | Item                                             | Outline of specifications                                                                                                    | Remarks                                                                                                    |
|-----|--------------------------------------------------|----------------------------------------------------------------------------------------------------|----------------------------------------------------------------------------------------------------|
| 13  | HA control                                       | <ol> <li>This control is connected to telecontrol system or remote<br/>start/stop I/F, etc, and start/stop are available by HA signal<br/>input from the remote position.</li> <li>This control outputs start/stop status to HA output terminal.</li> <li>I/O specifications conform to JEMA regulations.</li> <li>This control outputs [Operation OFF (STOP) signal] to HA<br/>output terminal while self-cleaning operation. However selection<br/>of [Operation ON (Operating) signal] is possible by changing<br/>[0000 (At shipment)] of CODE No. (DN) [CC] to [0001]. In this<br/>case, if HA is input during self-clean operation during operation<br/>of the air conditioner, the self-clean operation is not performed.<br/>(Unit stops.)</li> </ol>                                                                                                    | In the group opera-<br>tion, use this control<br>by connecting to<br>either header or<br>follower indoor unit. |
| 14  | Frequency fixed<br>operation (Test run)          | <in case="" controller="" of="" remote="" wired=""> <ol> <li>When pushing [TEST] button for 4 seconds or more, [TEST] is displayed on the display screen and the mode enters in Test run mode.</li> <li>Push [ON/OFF] button.</li> <li>Using [MODE] button, set the mode to [COOL] or [HEAT].</li> <li>Do not use other mode than [COOL]/[HEAT] mode.</li> <li>During test run operation, the temperature cannot be adjusted.</li> <li>An error is detected as usual.</li> <li>A frequency fixed operation is performed.</li> <li>After the test run, push [ON/OFF] button to stop the operation. (Display in the display part is same as the procedure in Item 1.)</li> <li>Push [TEST] button to clear the test run mode. ([TEST] display in the display part disappears and the status returns to the normal stop status.)</li> <li></li> <li></li> <li>Check cool air starts blowing. If the operation does not start, check wiring again.</li> <li>To stop a test operation, push TEMPORARY button once again (Approx. 1 second). Check wiring / piping of the indoor and outdoor units in test run.</li> </ol></in> | Command frequency<br>is approximately [S7]                                                                     |
| 15  | Filter sign display<br>(Except wireless<br>type) | <ol> <li>The operation time of the indoor fan is calculated, the filter reset signal is sent to the remote controller when the specified time (2500H) has passed, and it is displayed on LCD.</li> <li>When the filter reset signal has been received from the remote controller, time of the calculation timer is cleared. In this case, the measurement time is reset if the specified time has passed, and display on LCD disappears.</li> </ol>                                                                                                    | [FILTER ⊞ ] goes on.                                                                                           |

| No. | Item                           | Outline of specifications                                                                                                    | Remarks                                                             |
|-----|--------------------------------|----------------------------------------------------------------------------------------------------|---------------------------------------------------------------------|
| 16  | Central control mode selection | <ol> <li>Setting at the centerl controller side enables to select the<br/>contents which can be operated on the remote controller<br/>at indoor unit side.</li> <li>Setup contents</li> </ol>                                                                                 |                                                                     |
|     |                                | 64 line central controller (TCB-SC642TLE2)                                                                                                    | Disalar                                                             |
|     |                                | [Individual]: Operated on the remote controller<br>(Priority to second pushing)                                                                                                    | controller side<br>(No display)                                     |
|     |                                | [Central 1]: ON/OFF operation cannot be operated on the remote controller.                                                                                                    | [Central 륝 ] goes on                                                |
|     |                                | [Central 2]: ON/OFF, mode selection, temp. setup<br>operations cannot be operated on the<br>remote controller.                                                                                                    | [Central 륝 ] goes on                                                |
|     |                                | [Central 3]: Mode selection and temp. setup operations<br>cannot be operated on the remote controller.                                                                                                    | [Central 륝 ] goes on                                                |
|     |                                | [Central 4]: Mode selection cannot be operated on the remote controller.                                                                                                    | [Central 륝 ] goes on                                                |
|     |                                | * In case of the wireless type, the display lamp does not<br>change but the contents are same. If operating an item<br>which is prohibited by the central control mode from the<br>remote controller, it is notified with the receive sound,<br>Pi, Pi, Pi, Pi, Pi (5 times). |                                                                     |
| 17  | Energy-saving control          | <ol> <li>Selecting [AUTO] mode enables an energy-saving to be<br/>operated.</li> </ol>                                                                                                    |                                                                     |
|     |                                | <ol> <li>The setup temperature is shifted (corrected) in the range<br/>not to lose the comfort ability according to input values of<br/>various sensors.</li> </ol>                                                                                                    |                                                                     |
|     |                                | <ol> <li>Data (Input value room temp. Ta, Outside temp. To, Air<br/>volume, Indoor heat exchanger sensor temp. Tc) for<br/>20 minutes are taken the average to calculate correction</li> </ol>                                                                                |                                                                     |
|     |                                | <ul> <li>4) The setup temperature is shifted every 20 minutes, and<br/>the shifted range is as follows.</li> </ul>                                                                                                    |                                                                     |
|     |                                | In cooling time: +1.5 to – 1.0K<br>In heating time: –1.5 to +1.0K                                                                                                    |                                                                     |
| 18  | Max. frequency cut control     | <ol> <li>This control is operated by selecting [AUTO] operation mod</li> <li>COOL operation mode: 3) HEAT operation It is controlled according to the following figure if To &lt; 28°C.</li> </ol>                                                                            | e.<br>on mode:<br>according to the<br>e if To > 15°C.               |
|     |                                | Ta(°C) Normal control<br>+4<br>+3<br>Tsc Max. frequency is<br>restricted to approximately<br>the rated cooling frequency                                                                                                    | . frequency is<br>icted to approximately<br>rated heating frequency |
|     |                                |                                                                                                    |                                                                     |

| No. | Item                                    | Outline of specifications                                                                                                    |                                                                                                    |                                                                                                    |                                                                                                    |                                                                                                    |                    | Remarks                                                                                                    |  |
|-----|-----------------------------------------|----------------------------------------------------------------------------------------------------|----------------------------------------------------------------------------------------------------|----------------------------------------------------------------------------------------------------|----------------------------------------------------------------------------------------------------|----------------------------------------------------------------------------------------------------|--------------------|----------------------------------------------------------------------------------------------------|--|
| 19  | DC motor                                | <ol> <li>The motor operates according to the command from the indoor controller.</li> <li>Notes)</li> <li>When the fan rotates while the air conditioner stops due to entering of outside air, etc, the air conditioner may operate while the fan motor stops.</li> <li>When a fan lock is found, the air conditioner stops, and an error is displayed.</li> </ol>                                                                    |                                                                                                    |                                                                                                    |                                                                                                    |                                                                                                    |                    | Check code [P12]                                                                                                    |  |
| 20  | Self-clean operation<br>(Dry operation) | 1) Whe<br>thre                                                                                                    | <ol> <li>When cooling operation mode (AUTO COOL, COOL, DRY) stopped, the following<br/>three self-clean operations are performed.</li> </ol>                          |                                                                                                    |                                                                                                    |                                                                                                    |                    |                                                                                                    |  |
|     | Self-clean is not factory default.      | Com                                                                                                    | npressor<br>I period                                                                                                    | Self-clean                                                                                                    | FAN                                                                                                    | Drain pump                                                                                                    |                    | Louver                                                                                                    |  |
|     | ·····                                   | 0.10                                                                                                    | - 10 min                                                                                                    | None                                                                                                    |                                                                                                    |                                                                                                    |                    |                                                                                                    |  |
|     |                                         | 10 to                                                                                                    | 0 60 min                                                                                                    | 1 bour                                                                                                    | Fan only                                                                                                    | STOP                                                                                                    | Hor                | izontal discharge position                                                                                                    |  |
|     |                                         | 60                                                                                                    | min. to                                                                                                    | 2 hours                                                                                                    | (UL)                                                                                                    | 0101                                                                                                    |                    | izontal discharge position                                                                                                    |  |
|     |                                         |                                                                                                    |                                                                                                    |                                                                                                    |                                                                                                    |                                                                                                    |                    |                                                                                                    |  |
|     |                                         | 2) Dur<br>rem<br>(Gre                                                                                                    | ring opera<br>note cont<br>een LED                                                                                                    | ation of self-clean,<br>roller screen. How<br>) goes off.                                                                                                    | , ⊚ lights o<br>ever the op                                                                                                    | on the wired<br>peration lamp                                                                                                    |                    |                                                                                                    |  |
|     |                                         | 3) To s<br>[ON<br>(Sto<br>abo                                                                                                    | stop the s<br>I/OFF] bu<br>op the op<br>ove: 10 m                                                                                                    | self-clean operatio<br>utton on the remot<br>peration as compre<br>inutes or below.)                                                                                                    | n, push tw<br>e controlle<br>essor ON ti                                                                                                    | ice the<br>r continuously<br>me in the tab                                                                                                    | /.<br>le           |                                                                                                    |  |
|     |                                         | <ul> <li>4) When the follower unit executes self-clean operation in the group connection, the segment of (2) is displayed on the wired remote controller screen via master unit.</li> <li>* If self-clean operation is used, set 0000 of CODE No. D3 changing to 0015.</li> <li>* To erase the (2) display during operation of self-clean, change CODE No. [D4] from [0000: Display (At shipment)] to [0001: Non-display].</li> </ul> |                                                                                                    |                                                                                                    |                                                                                                    |                                                                                                    |                    | It is recognized as<br>[STOP] from the<br>remote monitor side.                                                                                                    |  |
| 21  | Save operation                          | 1) Turr                                                                                                    | n on sav                                                                                                    | button on the re                                                                                                    | emote cont                                                                                                    | roller.                                                                                                    |                    |                                                                                                    |  |
|     |                                         | 2) Dur                                                                                                    | ring oper                                                                                                    | ation of save operation                                                                                                    | ation, 🖪                                                                                                    | $\supset$ lights on th                                                                                                    | е                  |                                                                                                    |  |
|     |                                         | <ul> <li>wire</li> <li>3) Dur</li> <li>perf</li> <li>the</li> <li>4) The</li> <li>pus</li> <li>5) Whe</li> <li>star</li> <li>helo</li> <li>cha</li> <li>6) The</li> <li>data</li> <li>(eve)</li> </ul>                                                                                                    | ed remoti<br>ring save<br>formed w<br>outdoor<br>e restricti<br>shed for 4<br>en valida<br>rts with s<br>d even w<br>inges or<br>e restricti<br>a of COE<br>ery 1%, S | e controller.<br>operation, the curvith the restriction<br>unit.<br>on ratio can be set<br>seconds or more<br>ave operation valid<br>hen operation stop<br>power supply is re<br>on ratio can be se<br>DE No. (DN) [C2] in<br>Setting at shipmen | rrent releas<br>ratio set in<br>t by keepin<br>on the ren<br>ration, the r<br>d because<br>os, operatio<br>set.<br>t by changi<br>n the range<br>t: 75%). | se control is<br>EEPROM on<br>g <u>SAVE</u> buttonote controlle<br>next operation<br>contents are<br>on mode<br>ang the setup<br>e of 50 to 100 | on<br>r.<br>า<br>% | Carry out setting<br>operation during stop of<br>the unit; otherwise the<br>unit stops operation.<br>For the setup opera-<br>tion, refer to "How to<br>set up contents of<br>save operation" of<br>Installation Manual. |  |

| No. | Item                                                                                      | Outline of specifications                                                                                                    | Remarks                                                                                       |
|-----|-------------------------------------------------------------------------------------------|----------------------------------------------------------------------------------------------------|-----------------------------------------------------------------------------------------------|
| 22  | 8°C heating/       1         Frost protective       2         operation       2         3 | <ol> <li>This functional is intended for the cold latitudes and performs<br/>objective heating operation (8°C heating operation).</li> </ol>                                                                           |                                                                                               |
|     |                                                                                           | <ol> <li>This function is valid only for combination with the outdoor<br/>units (Super Digital Inverter (SDI) 4-series outdoor units).</li> <li>Units the indeer DN and (D1)(1 bit) Valid/Invalid of this</li> </ol>   | In a group connection,<br>if there is even one<br>combination with other                      |
|     |                                                                                           | function is set up at the customer's side.                                                                                                    | unit, "This function is not                                                                   |
|     |                                                                                           |                                                                                                    | * The setup by DN code is Invalid [0]/Valid [1] and Invalid [0] has been set at the shipment. |
|     |                                                                                           | <ol> <li>This operation is the heating operation which sets 8°C as<br/>the setup temperature of the target.</li> </ol>                                                                                                 |                                                                                               |
|     |                                                                                           | <ul> <li>5) This function starts operation by pushing temperature button v during heating operation; besides by pushing button for 4 seconds or more after temperature reached the minimum set temperature.</li> </ul> | The setup temperature jumps from [18] to [8].                                                 |
|     |                                                                                           | 6) To stop/release this operation, select and execute one from the following operations.                                                                                                    |                                                                                               |
|     |                                                                                           | ① Push  button: Heating operation (18°C setting)<br>continues.                                                                                                    |                                                                                               |
|     |                                                                                           | ② Push [START/STOP] button: Air conditioner stops.<br>(Heating 18°C operation at the next start)                                                                                                    |                                                                                               |
|     |                                                                                           | ③ Push                                                                                                    |                                                                                               |
|     |                                                                                           | 7) As the setup temperature is 8°C and the human heating is not<br>targeted, the cold air discharge preventive control (Item 7) is<br>made invalid to suppress the intermittent operation.                             |                                                                                               |
|     |                                                                                           | <ol> <li>The settings of the air direction and air volume are<br/>changeable during this operation.</li> </ol>                                                                                                    |                                                                                               |
|     |                                                                                           | <ol> <li>9) The indoor fan stops to protect the compressor for<br/>2 minutes after start of heating operation (Thermo-ON) by<br/>this function.</li> </ol>                                                             |                                                                                               |
|     |                                                                                           |                                                                                                    |                                                                                               |
|     |                                                                                           |                                                                                                    |                                                                                               |
|     |                                                                                           |                                                                                                    |                                                                                               |
|     |                                                                                           |                                                                                                    |                                                                                               |
|     |                                                                                           |                                                                                                    |                                                                                               |
|     |                                                                                           |                                                                                                    |                                                                                               |
|     |                                                                                           |                                                                                                    |                                                                                               |
|     |                                                                                           |                                                                                                    |                                                                                               |
|     |                                                                                           |                                                                                                    |                                                                                               |
|     |                                                                                           |                                                                                                    |                                                                                               |
|     |                                                                                           |                                                                                                    |                                                                                               |
|     |                                                                                           |                                                                                                    |                                                                                               |
|     |                                                                                           |                                                                                                    |                                                                                               |
|     |                                                                                           |                                                                                                    |                                                                                               |
#### 5-3. Indoor Print Circuit Board

<MCC-1643>

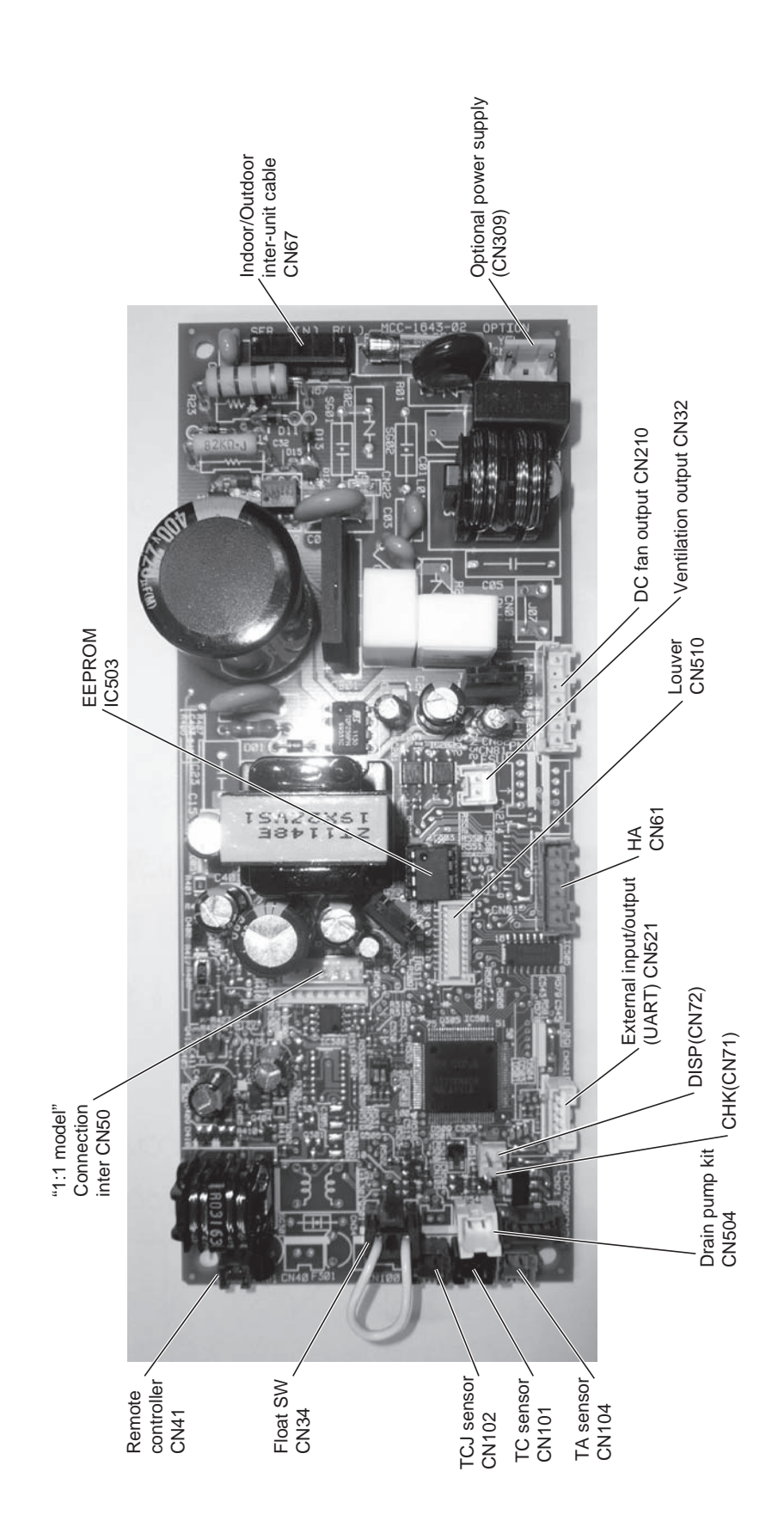

| Function           | Connector No. | Pin No. | Specifications                     | Remarks                                                                                                    |
|--------------------|---------------|---------|------------------------------------|----------------------------------------------------------------------------------------------------|
| Vontilation output |               | -       | DC12V                              | Setting at shipment: Interlock of ON by indoor unit operation, with OFF by stop operation                                                          |
|                    | CN3Z          | 2       | Output (Open collector)            | T * The single operation setting by FAN button on the remote controller is performed on the remote controller (DN [31] = $0000 \rightarrow 0001$ ) |
|                    |               | -       | ON/OFF input                       | HA ON/OFF input (J01: YES/NO=Pulse (At shipment from factory) /Static input selection)                                                             |
|                    |               | 2       | ٥٧                                 |                                                                                                    |
|                    |               | ო       | Remote controller prohibited input | Permission/Prohibition of remote controller operation stop is performed by input.                                                                  |
| <b>V</b> I         | CIVOL         | 4       | Operation output (Open collector)  | Operation ON (Answer back of HA)                                                                                                    |
|                    |               | ъ       | DC12V                              |                                                                                                    |
|                    |               | 9       | Warning output (Open collector)    | Warning output ON                                                                                                    |
| CHK                |               | -       |                                    | This check is used to check indoor operation. (Performs operation of indoor fan "H", Louver horizontal                                             |
| Operation check    |               | 2       | ٥٧                                 | and Drain pump ON without communication with outdoor and remote controller)                                                                        |
| DISP               | 0             | -       |                                    |                                                                                                    |
| Exhibition mode    | CN/2          | 2       | ٥٧                                 | - Communication is available by indoor unit and remote controller only.                                                                            |
|                    |               | -       | 12V                                |                                                                                                    |
|                    |               | 0       | SV                                 |                                                                                                    |
| Option control kit | CN521         | 3       | Transmission                       | Connected Application control kit (TCB-PCUC1E)                                                                                                    |
|                    |               | 4       | Receive                            |                                                                                                    |
|                    |               | 2       | ٥٧                                 |                                                                                                    |
|                    |               |         |                                    |                                                                                                    |

#### **Optional Connector Specifications of Indoor P.C. Board**

#### 6. TROUBLESHOOTING

#### 6-1. Summary of Troubleshooting

#### <Wired remote controller type>

#### 1. Before troubleshooting

- 1) Required tools/instruments
  - $\oplus$  and  $\bigcirc$  screwdrivers, spanners, radio cutting pliers, nippers, push pins for reset switch
  - Tester, thermometer, pressure gauge, etc.
- 2) Confirmation points before check
  - a) The following operations are normal.
    - 1. Compressor does not operate.
      - Is not 3-minutes delay (3 minutes after compressor OFF)?
      - Is not the outdoor unit in standby status though the remote controller reached the setup temperature?
      - Does not timer operate during fan operation?
      - Is not an overflow error detected on the indoor unit?
      - Is not outside high-temperature operation controlled in heating operation?
    - 2. Indoor fan does not rotate.
      - Does not cool air discharge preventive control work in heating operation?
    - 3. Outdoor fan does not rotate or air volume changes.
      - Does not high-temperature release operation control work in heating operation?
      - Does not outside low-temperature operation control work in cooling operation?
      - Is not defrost operation performed?
    - 4. ON/OFF operation cannot be performed from remote controller.
      - Is not the control operation performed from outside/remote side?
      - Is not automatic address being set up? (When the power is turned on at the first time or when indoor unit address setting is changed, the operation cannot be performed for maximum approx. 5 minutes after power-ON.)
      - Is not being carried out a test run by operation of the outdoor controller?
  - b) Did you return the cabling to the initial positions?
  - c) Are connecting cables of indoor unit and remote controller correct?

#### 2. Troubleshooting procedure

When a trouble occurred, check the parts along with the following procedure.

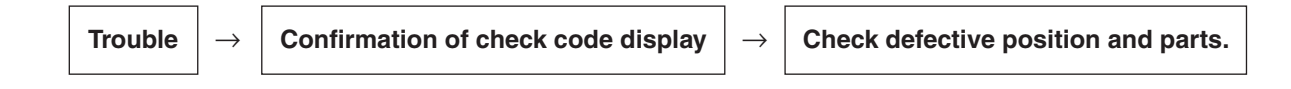

#### NOTE :

For cause of a trouble, power conditions or malfunction/erroneous diagnosis of microcomputer due to outer noise is considered except the items to be checked. If there is any noise source, change the cables of the remote controller to shield cables.

#### <Wireless remote controller type>

#### 1. Before troubleshooting

- 1) Required tools/instruments
  - $\oplus$  and  $\bigcirc$  screwdrivers, spanners, radio cutting pliers, nippers, etc.
  - Tester, thermometer, pressure gauge, etc.
- 2) Confirmation points before check
  - a) The following operations are normal.
    - 1. Compressor does not operate.
      - Is not 3-minutes delay (3 minutes after compressor OFF)?
      - Is not the outdoor unit in standby status though the remote controller reached the setup temperature?
      - Does not timer operate during fan operation?
      - Is not an overflow error detected on the indoor unit?
      - Is not outside high-temperature operation controlled in heating operation?
    - 2. Indoor fan does not rotate.
    - Does not cool air discharge preventive control work in heating operation?
- 3) Outdoor fan does not rotate or air volume changes.
  - Does not high-temperature release operation control work in heating operation?
  - Does not outside low-temperature operation control work in cooling operation?
  - Is not defrost operation performed?
- 4) ON/OFF operation cannot be performed from remote controller.
  - Is not forced operation performed?
  - Is not the control operation performed from outside/remote side?
  - Is not automatic address being set up?
  - Is not being carried out a test run by operation of the outdoor controller?
  - a) Did you return the cabling to the initial positions?
  - b) Are connecting cables between indoor unit and receiving unit correct?

#### 2. Troubleshooting procedure

(When the power is turned on at the first time or when indoor unit address setting is changed, the operation cannot be performed for maximum approx. 5 minutes after power-ON.)

When a trouble occurred, check the parts along with the following procedure.

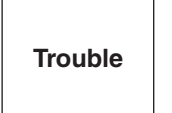

Confirmation of the signal receiving unit lamp display Check defective position and parts.

\_\_\_\_

1) Outline of judgment

The primary judgment to check where a trouble occurred in indoor unit or outdoor unit is performed with the following method.

## Method to judge the erroneous position by flashing indication on the display part of indoor unit (sensors of the receiving unit)

The indoor unit monitors operating status of the air conditioner, and the blocked contents of self-diagnosis are displayed restricted to the following cases if a protective circuit works.

#### 6-2. Troubleshooting

#### 6-2-1. Outline of judgment

The primary judgment to check whether a trouble occurred in the indoor unit or outdoor unit is carried out with the following method.

Method to judge the erroneous position by flashing indication on the display part of the indoor unit (sensors of the receiving part)

The indoor unit monitors the operating status of the air conditioner, and the blocked contents of self-diagnosis are displayed restricted to the following cases if a protective circuit works.

• : Go off,  $\bigcirc$  : Go on,  $-\bigcirc$  : Flash (0.5 sec.)

| Lam            | p indicat                 | ion                      | Check code | Cause of trouble occurrence                                                                                                    |  |
|----------------|---------------------------|--------------------------|------------|----------------------------------------------------------------------------------------------------|--|
| Operation<br>● | Timer                     | Ready                    | _          | Power supply OFF or miswiring between receiving unit and indoor unit                                                                                     |  |
| No inc         | dication a                | at all                   |            |                                                                                                    |  |
|                |                           |                          | E01        | Receiving error                                                                                                    |  |
|                |                           |                          | E02        | Sending error   Miswiring or wire connection error<br>between receiving unit and indoor unit                                                             |  |
| Operation      | Timor                     | Beady                    | E03        | Communication stop                                                                                                    |  |
|                |                           | neauy                    | E08        | Duplicated indoor unit No.                                                                                                    |  |
| Flash          |                           | •                        | E09        | Duplicated master units of remote controller                                                                                                    |  |
| 1 10311        |                           |                          | E11        | Communication error between Application control kit and indoor unit P.C. board                                                                           |  |
|                |                           |                          | E18        | Wire connection error between indoor units, Indoor power OFF (Communication stop between indoor master and follower or between main and sub indoor twin) |  |
| Operation<br>• | Timer                     | er Ready<br>-兴-<br>Flash | E04        | Miswiring between indoor unit and outdoor unit or connection erorr<br>(Communication stop between indoor and outdoor units)                              |  |
| Operation<br>• | Timer<br>-ઌૣ૽             | Ready<br>-Ò              | P10        | Overflow was detected.                                                                                                    |  |
|                | Alterna                   | te flash                 | P12        | Indoor DC fan error                                                                                                    |  |
|                |                           |                          | P03        | Outdoor unit discharge temp. error Protective device of                                                                                                  |  |
|                |                           |                          | P04        | Outdoor high pressure system error outdoor unit worked.                                                                                                  |  |
|                |                           |                          | P05        | Negative phase detection error                                                                                                    |  |
| Operation      | Timer<br>•<br>ernate flas | Ready<br>-∽́<br>lash     | P07        | Heat sink overheat error Outdoor unit error                                                                                                    |  |
|                |                           |                          | P15        | Gas leak detection error                                                                                                    |  |
|                |                           |                          | P19        | 4-way valve system error (Indoor or outdoor unit judged.)                                                                                                |  |
| Alte           |                           |                          | P20        | Outdoor unit high pressure protection                                                                                                    |  |
|                |                           |                          | P22        | Outdoor unit: Outdoor unit error                                                                                                    |  |
|                |                           |                          | P26        | Outdoor unit: Inverter Idc operation                                                                                                    |  |
|                |                           |                          | P29        | Outdoor unit: Position detection error                                                                                                    |  |
|                |                           |                          | P31        | Stopped because of error of other indoor unit in a group<br>(Check codes of E03/L03/L07/L08)                                                             |  |

\*1: These are representative examples and the check code differs according to the outdoor unit to be combined.

#### FILE NO. SVM-16086

| Lamp ir       | ndicatio | on         | Check code | Cause                                                                                    | of troub | le occurrence                                                       |
|---------------|----------|------------|------------|------------------------------------------------------------------------------------------|----------|---------------------------------------------------------------------|
| Operation Ti  | mer      | Ready      | F01        | Heat exchanger sensor (TCJ) e                                                            | rror ]   |                                                                     |
|               | ò-       |            | F02        | Heat exchanger sensor (TC) err                                                           | ror }    | Indoor unit sensor error                                            |
| Alternate fla | ash      |            | F10        | Heat exchanger sensor (TA) err                                                           | or       |                                                                     |
|               |          |            | F04        | Discharge temp. sensor (TD) er                                                           | ror      |                                                                     |
|               |          |            | F06        | Temp. sensor (TE) error                                                                  |          |                                                                     |
| Operation Ti  | mer      | Ready      | F07        | Temp. sensor (TL) error                                                                  |          |                                                                     |
|               | ò.       | $\bigcirc$ | F08        | Temp. sensor (TO) error                                                                  | }        | Sensor error of outdoor unit *1                                     |
| Alternate fla | ash      |            | F12        | Temp. sensor (TS) error                                                                  |          |                                                                     |
|               |          |            | F13        | Temp. sensor (TH) error                                                                  |          |                                                                     |
|               |          |            | F15        | Temp. Sensor miswiring (TE, TS                                                           | S)       |                                                                     |
| Operation Tin | mer      | Ready<br>● | F29        | Indoor EEPROM error                                                                      |          |                                                                     |
| Operation Tin | mer      | Ready      | F31        | Outdoor EEPROM error                                                                     |          |                                                                     |
|               |          |            | H01        | Compressor break down                                                                    | ]        |                                                                     |
| Operation Ti  | mer      | Ready      | H02        | Compressor lock                                                                          | Out      | door compressor outom orror 👋 1                                     |
| • -)          | Ó        | $\bullet$  | H03        | Current detection circuit error                                                          |          |                                                                     |
| Fl            | ash      |            | H04        | Case thermostat worked.                                                                  | J        |                                                                     |
|               |          |            | H06        | Outdoor unit low pressure syste                                                          | em error |                                                                     |
|               |          |            | L03        | Duplicated master indoor units                                                           |          |                                                                     |
| Operation Ti  | mer      | Ready      | L07        | There is indoor unit of group cou<br>in individual indoor unit.                          | nnectior | <ul> <li>AUTO address</li> <li>If group construction and</li> </ul> |
| Simultan      |          |            | L08        | Unsetting of group address and the power supply turned on, automatically goes to address |          | when power supply turned on,<br>automatically goes to address       |
| Simulaneous   |          |            | L09        | Automatically goes to address       Missed setting       (Unset indoor capacity)         |          |                                                                     |
|               |          |            | L10        | Unset model type (Service boar                                                           | rd) ]    |                                                                     |
| Operation Ti  | mer      | Ready      | L20        | Duplicated indoor central addres                                                         | sses     |                                                                     |
| - Ŏ- (        | 0        | -Ò-        | L29        | Outdoor unit and other error                                                             | ł        | Others                                                              |
| Simultan      | eous fla | ish        | L30        | Outside interlock error                                                                  |          |                                                                     |
|               |          |            | L31        | Negative phase error                                                                     | j        |                                                                     |

\*1: These are representative examples and the check code differs according to the outdoor unit to be combined.

#### 6-2-2. Others (Other than Check Code)

| Lam                      | p indica                 | tion                     | Check code | Cause of trouble occurrence                                                                                                    |
|--------------------------|--------------------------|--------------------------|------------|----------------------------------------------------------------------------------------------------|
| Operation<br>-兴-<br>Simu | Timer<br>-兴-<br>Itaneous | Ready<br>-兴-<br>flash    | _          | During test run                                                                                                    |
| Operation                | Timer<br>-Ò-<br>L        | Ready<br>Ö-<br>ite flash |            | Disagreement of cool/heat<br>(Automatic cool/heat setting to automatic cool/heat prohibited model, or<br>setting of heating to cooling-only model) |

6-2-3. Check Code List (Indoor)

O: Go on, . Itash, . Co off ALT (Alternate): Alternate flashing when there are two flashing LED SIM (Simultaneous): Simultaneous flashing when there are two flashing LED

| -        |
|----------|
|          |
|          |
| 0        |
| <b>a</b> |
| <b>U</b> |
| _        |
| -        |
| 0        |
| <b>a</b> |
| <b>U</b> |
| -        |
| -        |
| Ð        |
| _        |
|          |
| -        |
|          |
| _        |
|          |
| _        |
| <u> </u> |
| _        |
|          |
|          |
| _        |
| -        |
| 0        |
|          |
| 0        |
| _        |
| 77       |
| <u> </u> |
| _        |
|          |
|          |
| $\sim$   |
|          |
|          |
|          |

| Check code indication   | Lamp           | indicatic | Ĕ        |                                                                      |                                                                                                    | Air condition | er operation |
|-------------------------|----------------|-----------|----------|----------------------------------------------------------------------|----------------------------------------------------------------------------------------------------|---------------|--------------|
| TCC-LINK central &      | Block          | indicatic | n        | Representative defective position                                    | Explanation of error contents                                                                                                    | Automatic     | Operation    |
| Wired remote controller | Operation Time | er Reac   | ly Flash |                                                                      |                                                                                                    | reset         | continuation |
| E03                     | •              | •         |          | Regular communication error between indoor and remote controller     | No communication from remote controller and network adapter<br>(Also no communication from central control system)                                                | 0             | ×            |
| E04                     | •              | 0         |          | Indoor/Outdoor serial error                                          | There is error on serial communication between indoor and outdoor units                                                                                           | 0             | ×            |
| E08                     | •              | •         |          | Duplicated indoor addresses                                          | Same address as yours was detected.                                                                                                    | 0             | ×            |
| E11                     | •              | •         |          | Communication error between Application control kit and indoor uni   | Communication error between Application control kit and indoor unit P.C. board                                                                                    | 0             | ×            |
| E18                     | 0              | •         |          | Regular communication error between indoor master and follower units | Regular communication between indoor header and follower units is impossible,<br>Communication between twin header (main) and follower (sub) units is impossible. | 0             | ×            |
| F01                     | 0              | •         | ALT      | Indoor unit, Heat exchanger (TCJ) error                              | Open/short was detected on heat exchanger (TCJ).                                                                                                    | 0             | ×            |
| F02                     | 0              | •         | ALT      | Indoor unit, Heat exchanger (TC) error                               | Open/short was detected on heat exchanger (TC).                                                                                                    | 0             | ×            |
| F10                     | 0              | •         | ALT      | Indoor unit, Room temp. sensor (TA) error                            | Open/short was detected on room temp. sensor (TA).                                                                                                    | 0             | ×            |
| F29                     | 0              | •         | SIM      | Indoor unit, other indoor P.C. board error                           | EEPROM error (Other error may be detected. If no error, automatic address is repeated.                                                                            | ×             | ×            |
| L03                     | •              | 0         | SIM      | Duplicated setting of indoor group master unit $\diamond$            | There are multiple master units in a group.                                                                                                    | ×             | ×            |
| L07                     | •              | 0         | SIM      | There is group cable in individual indoor unit.                      | When even one group connection indoor unit exists in individual indoor unit.                                                                                      | ×             | ×            |
| L08                     | •              | 0         | SIM      | Unset indoor group address                                           | Indoor group address is unset.                                                                                                    | ×             | ×            |
| F09                     | •              | 0         | SIM      | Unset indoor capacity                                                | Capacity of indoor unit is unset.                                                                                                    | ×             | ×            |
| L20                     | 0              | 0         | SIM      | Duplicated central control system address                            | Duplicated setting of central control system address                                                                                                    | 0             | ×            |
| L30                     | 0              | 0         | SIM      | Outside error input to indoor unit (Interlock)                       | Abnormal stop by outside error (CN80) input                                                                                                    | ×             | ×            |
| P01                     | 0              | 0         | ALT      | Indoor unit, AC fan error                                            | An error of indoor AC fan was detected. (Fan motor thermal relay worked.)                                                                                         | ×             | ×            |
| P10                     | 0              | 0         | ALT      | Indoor unit, overflow detection                                      | Float switch worked.                                                                                                    | ×             | ×            |
| P12                     | 0              | 0         | ALT      | Indoor unit, DC fan error                                            | Indoor DC fan error (Over-current/Lock, etc.) was detected.                                                                                                    | ×             | ×            |
| P19                     | •              | 0         | ALT      | 4-way valve system error                                             | In heating operation, an error was detected by temp. down of indoor heat exchanger sensor.                                                                        | 0             | ×            |
| P31                     | •              | 0         | ALT      | Other indoor unit error                                              | Follower unit in group cannot operate by warning from [E03/L03/L07/L08] of header unit.                                                                           | 0             | ×            |

A When this warning was detected before group construction/address check finish at power supply was turned on, the mode shifts automatically to AUTO address setup mode.

## (Remote controller detected)

| Check code indication | Lamp indicatio        | 2       |                                                                                   |                                                                                                    | Air condition | er operation |
|-----------------------|-----------------------|---------|-----------------------------------------------------------------------------------|----------------------------------------------------------------------------------------------------|---------------|--------------|
|                       | Block indication      | 5       | Representative defective position                                                 | Explanation of error contents                                                                                                    | Automatic     | Operation    |
|                       | Operation Timer Ready | / Flash |                                                                                   |                                                                                                    | reset         | continuation |
| E01                   | •                     |         | I No master remote controller, Remote controller<br>communication (Receive) error | Signal cannot be received from indoor unit. Master remote controller was not set.<br>(including 2 remote controllers)              | I             | I            |
| E02                   | •                     |         | Remote controller communication (Send) error                                      | Signal cannot be sent to indoor unit.                                                                                              | I             | I            |
| E09                   | •                     |         | Duplicated master remote controller                                               | In 2-remote controller control, both were set as master. (Indoor master unit stops warning and follower unit continues operation.) | ×             | 4            |

# (Central control devices detected)

| amp indication                                            |                       |                                        |                                                                                                    | Air conditione | r operation  |
|-----------------------------------------------------------|-----------------------|----------------------------------------|----------------------------------------------------------------------------------------------------|----------------|--------------|
| 3lock indication Rep                                      | Rep                   | resentative defective position         | Explanation of error contents                                                                                          | Automatic      | Operation    |
| Timer Ready Flash                                         |                       |                                        |                                                                                                    | reset          | continuation |
| Is not displayed. Central control sys                     | Central control sys   | stem communication (send) error        | Signal sending operation of central control system is impossible.<br>There are multiple same central devices. (AI-NET) | I              | I            |
| note controller, etc.) Central control syst               | Central control syst  | em communication (receive) error       | Signal receiving operation of central control system is impossible.                                                    | Ι              | I            |
| General-purpose de                                        | General-purpose de    | vice control interface batched warning | An error on device connected to general-purpose device control interface of exclusive to<br>TCC-LINK/AI-NET            | I              | ļ            |
| By warning unit<br>Above-mentioned) Group follower unit i | Group follower unit i | s defective.                           | Group follower unit is defective.<br>(For remote controller, above-mentioned [***] details are displayed with unit No. |                |              |

NOTE: Even for the same contents of error such as communication error, the display of check code may differ according to detection device. When wired remote controller or central controller detects an error, it is not necessarily related to operation of the air conditioner. In this list, the check codes that outdoor unit detects are not described.

#### Error mode detected by indoor unit

|               | Operation of diagnosti                                                                                                    | c function                                   |                                     |                                                                                                    |
|---------------|----------------------------------------------------------------------------------------------------|----------------------------------------------|-------------------------------------|----------------------------------------------------------------------------------------------------|
| Check<br>code | Cause of operation                                                                                                    | Status of air conditioner                    | Condition                           | Judgment and measures                                                                                                    |
| E03           | No communication from remote<br>controller (including wireless) and<br>communication adapter                                                                                                    | Stop<br>(Automatic reset)                    | Displayed when error is detected    | <ol> <li>Check cables of remote controller and communication adapters.</li> <li>Remote controller LCD display OFF (Disconnection)</li> <li>Central remote controller [97] check code</li> </ol>                                                                                                    |
| E04           | <ul> <li>The serial signal is not output from outdoor unit to indoor unit.</li> <li>Miswiring of inter-unit wire</li> <li>Defective serial sending circuit on outdoor P.C. board</li> <li>Defective serial receiving circuit on indoor P.C. board</li> </ul> | Stop<br>(Automatic reset)                    | Displayed when error is detected    | <ol> <li>Outdoor unit does not completely operate.         <ul> <li>Inter-unit wire check, correction of miswiring</li> <li>Check outdoor P.C. board. Correct wiring of P.C. board.</li> </ul> </li> <li>When outdoor unit normally operates<br/>Check P.C. board (Indoor receiving / Outdoor sending).</li> </ol> |
| E08           | Duplicated indoor unit address                                                                                                    |                                              |                                     | 1. Check whether remote controller connection (Group/Individual)                                                                                                    |
| L03           | Duplicated indoor master unit                                                                                                    |                                              | Displayed when                      | (Finish of group construction/Address check).                                                                                                    |
| L07           | There is group wire in individual indoor unit.                                                                                                    | Stop                                         | error is detected                   | * If group construction and address are not normal when the<br>power has been turned on, the mode automatically shifts to<br>address setup mode. (Resetting of address)                                                                                                    |
| L08           | Unset indoor group address                                                                                                    |                                              |                                     |                                                                                                    |
| L09           | Unset indoor capacity                                                                                                    | Stop                                         | Displayed when error is detected    | 1. Set indoor capacity (DN=11)                                                                                                    |
| L30           | Abnormal input of outside interlock                                                                                                    | Stop                                         | Displayed when error is detected    | <ol> <li>Check outside devices.</li> <li>Check indoor P.C. board.</li> </ol>                                                                                                    |
| P10           | Float switch operation<br>• Float circuit, Disconnection,<br>Coming-off, Float switch contact error                                                                                                    | Stop                                         | Displayed when<br>error is detected | <ol> <li>Trouble of drain pump</li> <li>Clogging of drain pump</li> <li>Check float switch.</li> <li>Check Application control kit (TCB-PCUC1E)</li> </ol>                                                                                                    |
| P12           | Indoor DC fan error                                                                                                    | Stop                                         | Displayed when error is detected    | <ol> <li>Position detection error</li> <li>Check fan motor (Protective circuit operation).</li> <li>Indoor fan locked.</li> <li>Check indoor P.C. board.</li> </ol>                                                                                                    |
| P19           | <ul> <li>4-way valve system error</li> <li>After heating operation has started,<br/>indoor heat exchangers temp. is<br/>down.</li> </ul>                                                                                                    | Stop<br>(Automatic reset)                    | Displayed when error is detected    | <ol> <li>Check 4-way valve.</li> <li>Check 2-way valve and check valve.</li> <li>Check indoor heat exchanger (TC/TCJ).</li> <li>Check indoor P.C. board.</li> </ol>                                                                                                    |
| P31           | Own unit stops while warning is output to other indoor units.                                                                                                    | Stop<br>(Follower unit)<br>(Automatic reset) | Displayed when error is detected    | <ol> <li>Judge follower unit while master unit is [E03], [L03], [L07] or [L08].</li> <li>Check indoor P.C. board.</li> </ol>                                                                                                    |
| F01           | Coming-off, disconnection or short of indoor heat exchanger temp. sensor (TCJ)                                                                                                    | Stop<br>(Automatic reset)                    | Displayed when error is detected    | <ol> <li>Check indoor heat exchanger temp. sensor (TCJ).</li> <li>Check indoor P.C. board.</li> </ol>                                                                                                    |
| F02           | Coming-off, disconnection or short of<br>indoor heat exchanger temp. sensor<br>(TC)                                                                                                    | Stop<br>(Automatic reset)                    | Displayed when error is detected    | <ol> <li>Check indoor heat exchanger temp. sensor (TC).</li> <li>Check indoor P.C. board.</li> </ol>                                                                                                    |
| F10           | Coming-off, disconnection or short of indoor heat exchanger temp. sensor (TA)                                                                                                    | Stop<br>(Automatic reset)                    | Displayed when error is detected    | <ol> <li>Check indoor heat exchanger temp. sensor (TA).</li> <li>Check indoor P.C. board.</li> </ol>                                                                                                    |
| F29           | Indoor EEPROM error<br>• EEPROM access error                                                                                                    | Stop<br>(Automatic reset)                    | Displayed when error is detected    | <ol> <li>Check indoor EEPROM. (including socket insertion)</li> <li>Check indoor P.C. board.</li> </ol>                                                                                                    |
| E11           | Communication error between<br>Application control kit and indoor unit                                                                                                    | Stop<br>(Automatic reset)                    | Displayed when error is detected    | <ol> <li>Check power supply/communication harness.</li> <li>Check indoor P.C. board.</li> </ol>                                                                                                    |
| E18           | Regular communication error between<br>indoor aster and follower units and<br>between main and sub units                                                                                                    | Stop<br>(Automatic reset)                    | Displayed when error is detected    | <ol> <li>Check remote controller wiring.</li> <li>Check indoor power supply wiring.</li> <li>Check indoor P.C. board.</li> </ol>                                                                                                    |

| Error mode detected b | y remote controller or central controller ( | (TCC-LINK) |
|-----------------------|---------------------------------------------|------------|
|                       |                                             |            |

|                                                                               | Operation of diagnostic fur                                                                                                    | iction                                                                   |                                     | ludgment and measures                                                                                                    |  |
|-------------------------------------------------------------------------------|----------------------------------------------------------------------------------------------------|--------------------------------------------------------------------------|-------------------------------------|----------------------------------------------------------------------------------------------------|--|
| Check code                                                                    | Cause of operation                                                                                                    | Status of<br>air conditioner                                             | Condition                           | Judgment and measures                                                                                                    |  |
| Not displayed at all<br>(Operation on<br>remote controller<br>is impossible.) | No communication with master indoor unit<br>• Remote controller wiring is not correct.<br>• Power of indoor unit is not turned on.<br>• Automatic address cannot be completed. | Stop                                                                     | _                                   | <ul> <li>Power supply error of remote controller, Indoor EEPROM error</li> <li>1. Check remote controller inter-unit wiring.</li> <li>2. Check remote controller.</li> <li>3. Check indoor power wiring.</li> <li>4. Check indoor P.C. board.</li> <li>5. Check indoor EEPROM.<br/>(including socket insertion)</li> <li>→ Automatic address repeating phenomenon generates.</li> </ul> |  |
| E01<br>*2                                                                     | No communication with master indoor unit<br>• Disconnection of inter-unit wire between<br>remote controller and master indoor unit<br>(Detected by remote controller side)     | Stop<br>(Automatic reset)<br>* If center exists,<br>operation continues. | Displayed when<br>error is detected | <ol> <li>Receiving error from remote controller</li> <li>Check remote controller inter-unit wiring.</li> <li>Check remote controller.</li> <li>Check indoor power wiring.</li> <li>Check indoor P.C. board.</li> </ol>                                                                                                    |  |
| E02                                                                           | Signal send error to indoor unit<br>(Detected by remote controller side)                                                                                                    | Stop<br>(Automatic reset)<br>* If center exists,<br>operation continues. | Displayed when error is detected    | <ul> <li>Sending error of remote controller</li> <li>Check sending circuit inside of remote controller.</li> <li>→ Replace remote controller.</li> </ul>                                                                                                    |  |
| E09                                                                           | There are multiple main remote controllers.<br>(Detected by remote controller side)                                                                                            | Stop<br>(Follower unit<br>continues operation.)                          | Displayed when error is detected    | <ol> <li>In 2-remote controllers (including wireless),<br/>there are multiple header units.</li> <li>Check that there are 1 main remote<br/>controller and other sub remote controllers.</li> </ol>                                                                                                    |  |
| L20<br>Central controller<br>L20                                              | Duplicated indoor central addresses on<br>communication of central control system<br>(Detected by indoor/central controller side)                                              | Stop<br>(Automatic reset)                                                | Displayed when error is detected    | <ol> <li>Check setting of central control system<br/>network address. (Network adapter SW01)</li> <li>Check network adapter P.C. board.</li> </ol>                                                                                                    |  |
|                                                                               | Communication circuit error of central<br>control system<br>(Detected by central controller side)                                                                              | Continues<br>(By remote controller)                                      | Displayed when<br>error is detected | <ol> <li>Check communication wire / miswiring</li> <li>Check communication (U3, U4 terminals)</li> <li>Check network adapter P.C. board.</li> <li>Check central controller (such as central control remote controller, etc.)</li> <li>Check terminal resistance. (TCC-LINK)</li> </ol>                                                                                                  |  |
| <br>Central controller<br>P30                                                 | Indoor Gr sub unit error<br>(Detected by central controller side)                                                                                                    | Continuation/Stop<br>(According<br>to each case)                         | Displayed when error is detected    | Check the check code of the corresponding<br>unit from remote controller.                                                                                                    |  |

\*2 The check code cannot be displayed by the wired remote controller. (Usual operation of air conditioner becomes unavailable.) For the wireless models, an error is notified with indication lamp.

\*3 This trouble is related to communication of remote controller (A, B), central system (TCC-LINK U3, U4), and [E01], [E02], [E03], [E09] or [E18] is displayed or no check display on the wired remote controller according to

the contents.

#### 6-2-4. Diagnostic Procedure for Each Check Code (Indoor Unit)

### Check code

[E01 error]

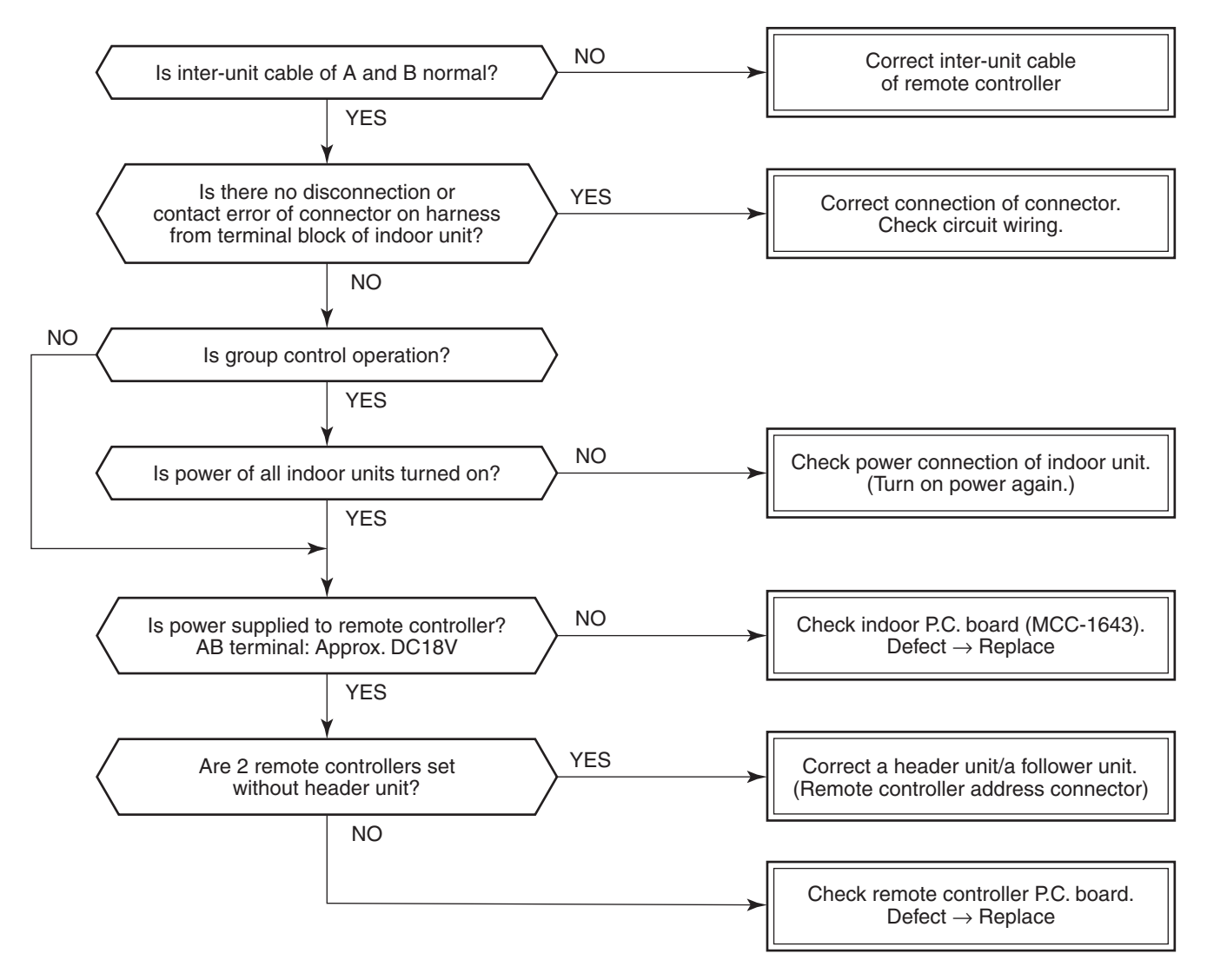

#### [E09 error]

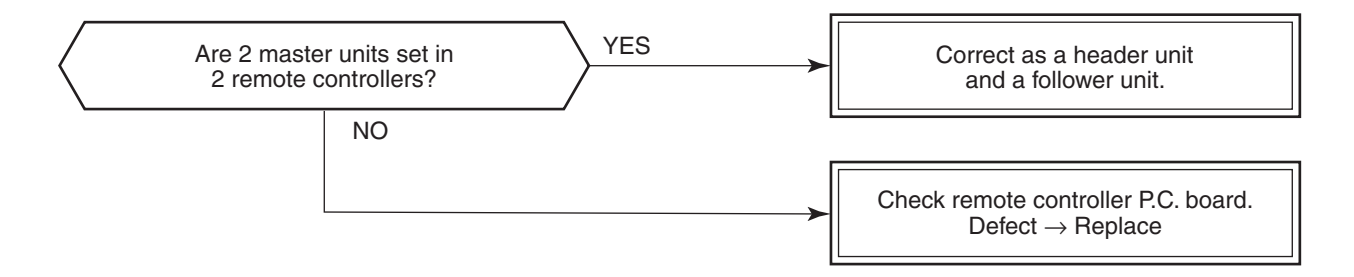

#### [E04 error]

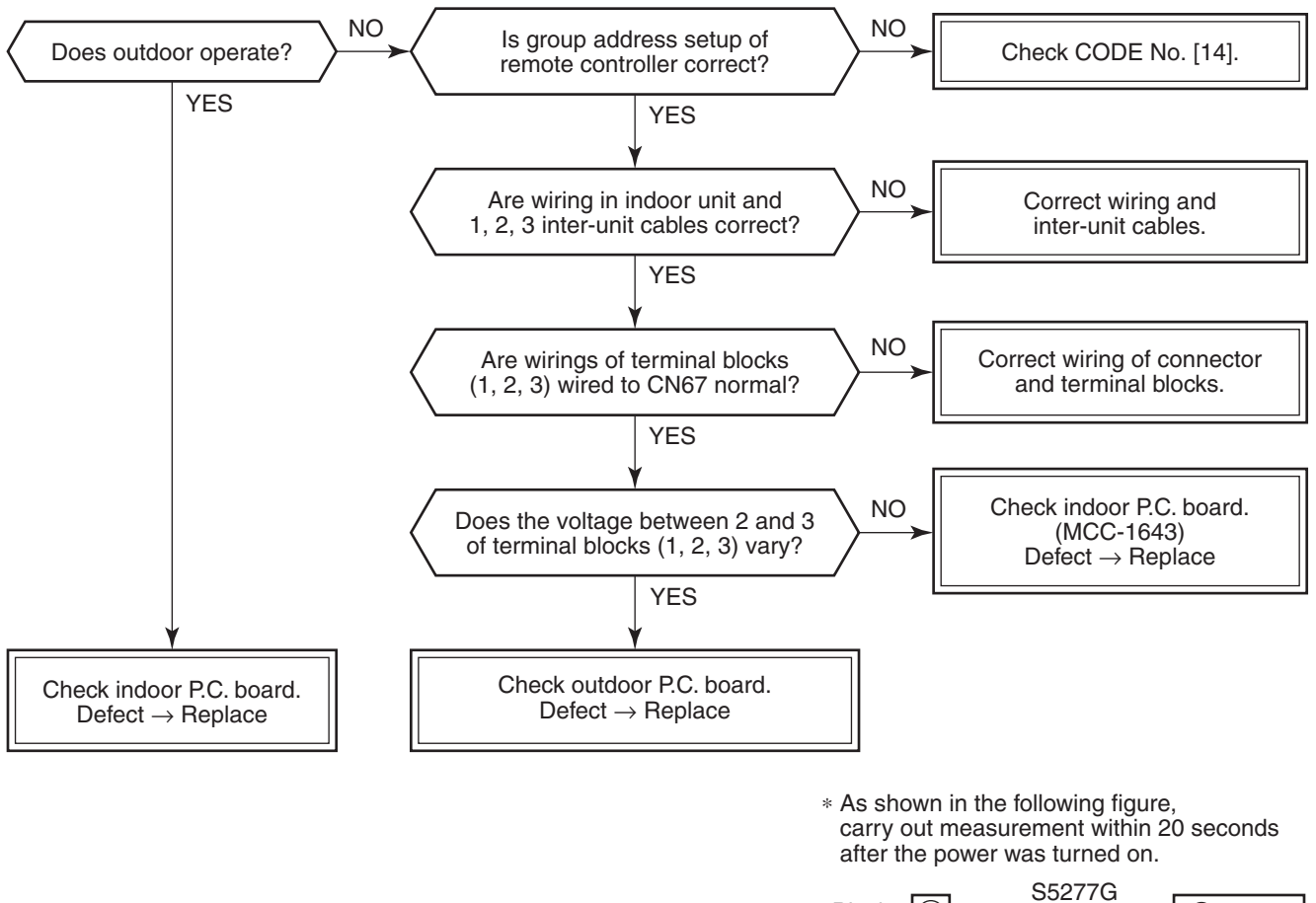

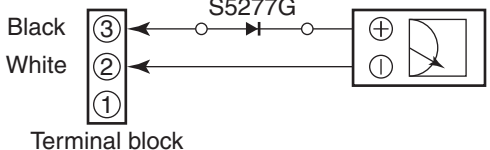

#### [E11 error]

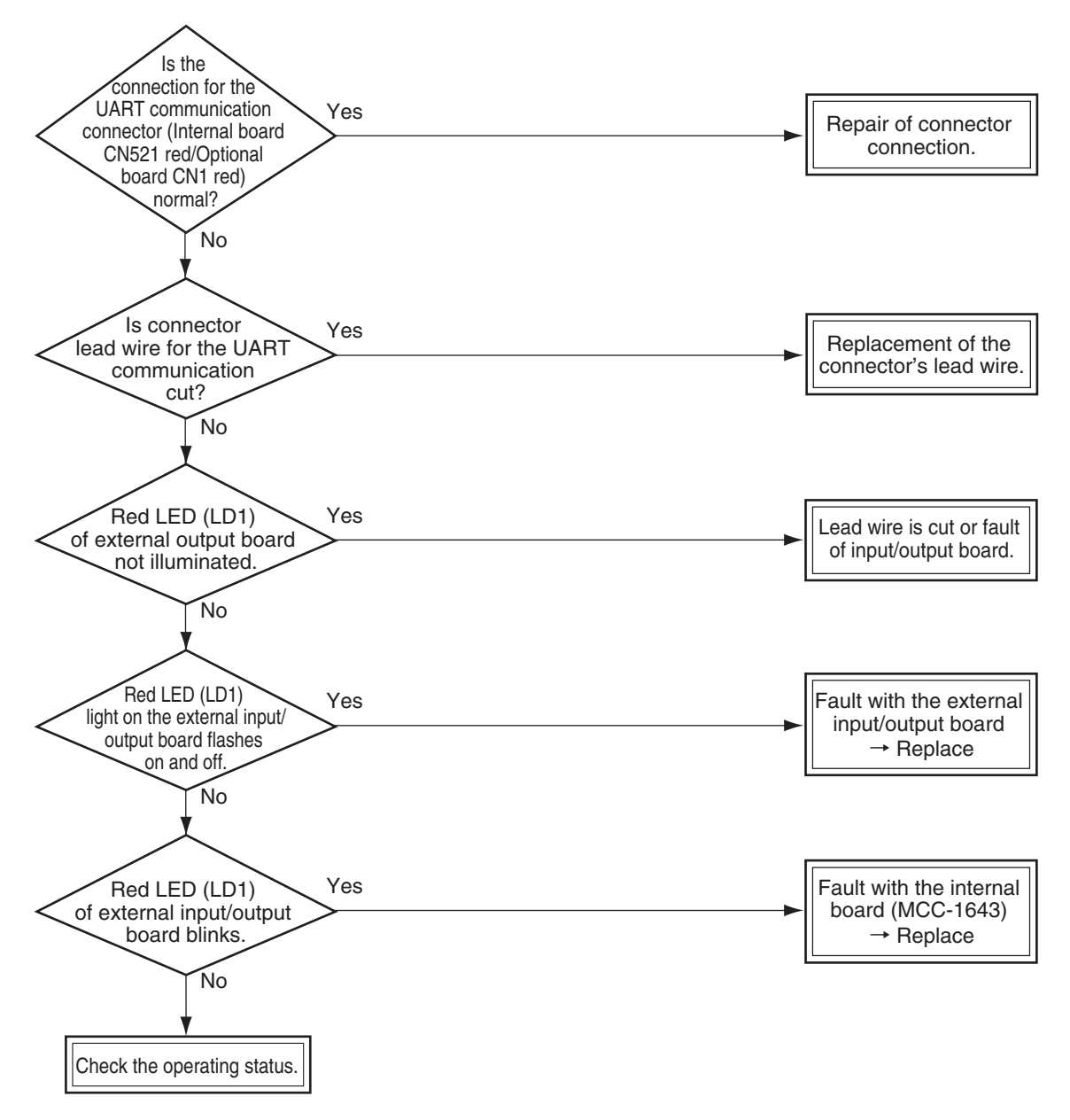

#### [E18 error]

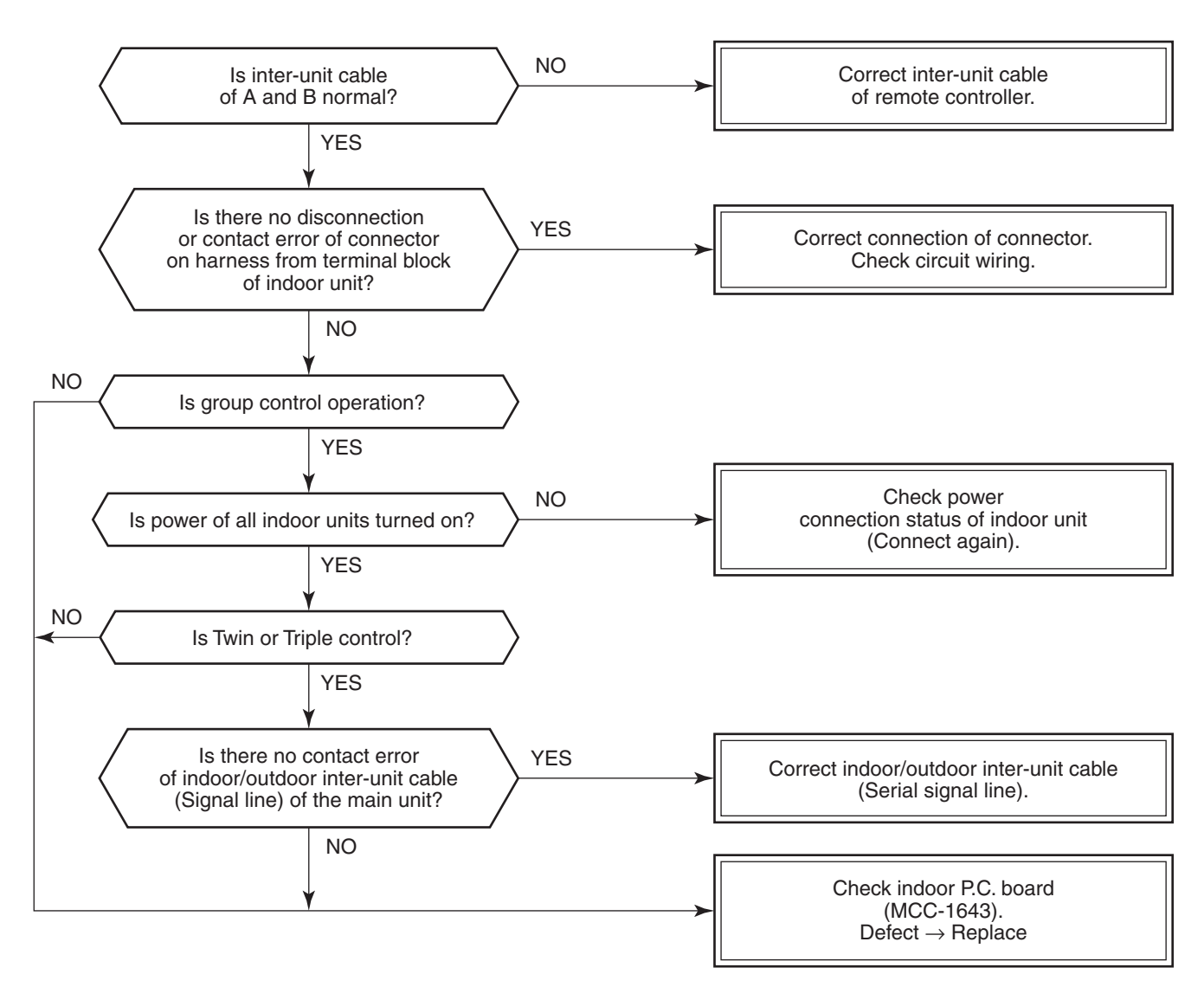

#### [E08, L03, L07, L08 error]

E08: Duplicated indoor unit No.

L03: There are 2 or more master units in a group control.

L07: There is 1 or more group address [Individual] in a group control.

L08: The indoor group address is unset. (CODE No. 99)

If the above error is detected when power supply turned on, the mode enters automatically in the automatic address set mode. (Check code is not output.)

However, if the above error is detected during the automatic address set mode, a check code may be output.

#### [L09 error]

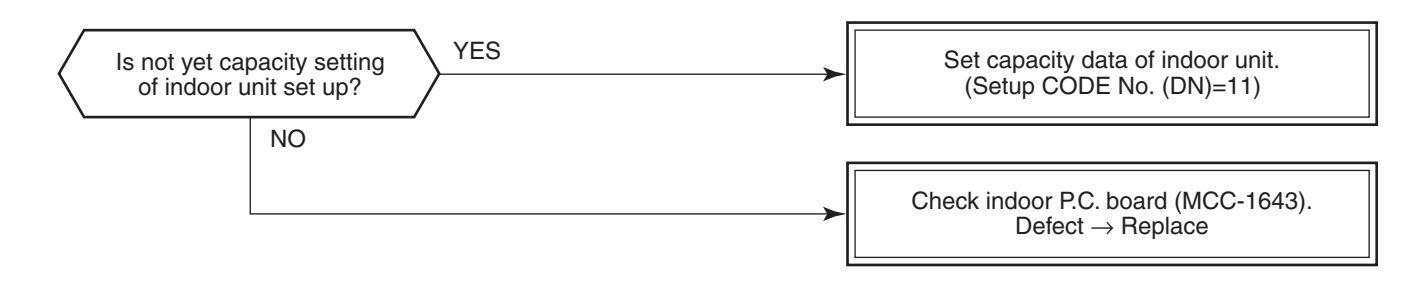

#### [L20 error]

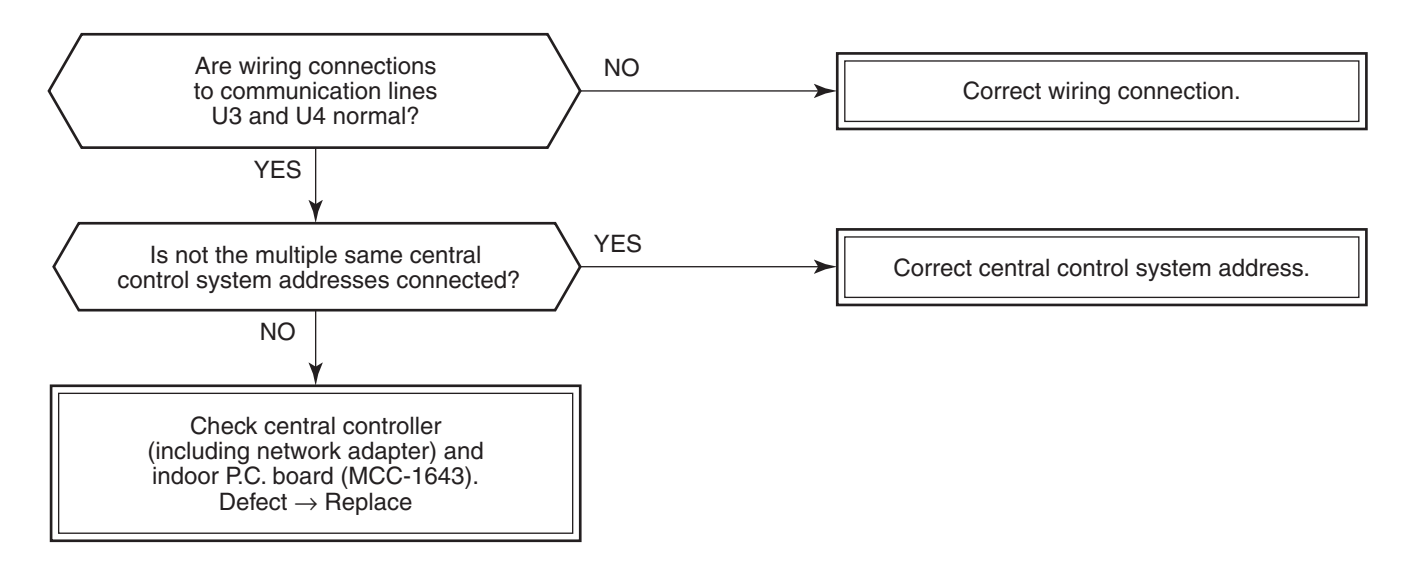

#### [L30 error]

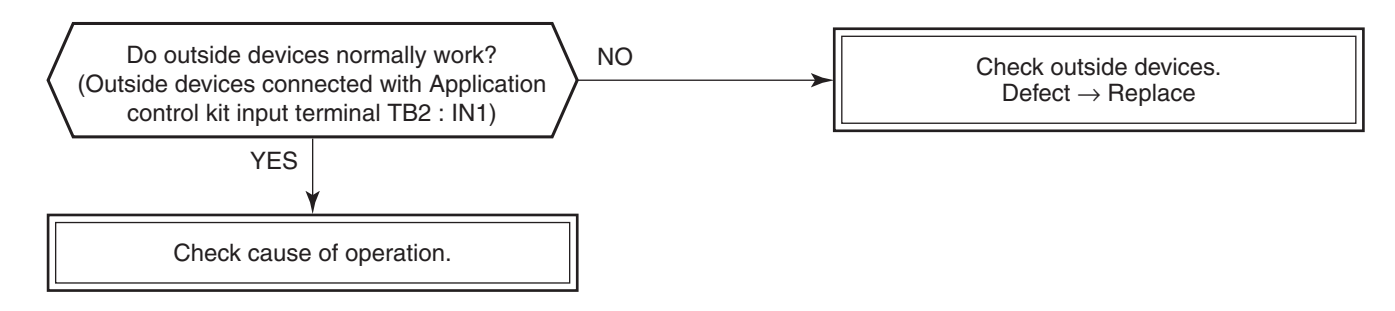

#### [P30 error] (Central controller)

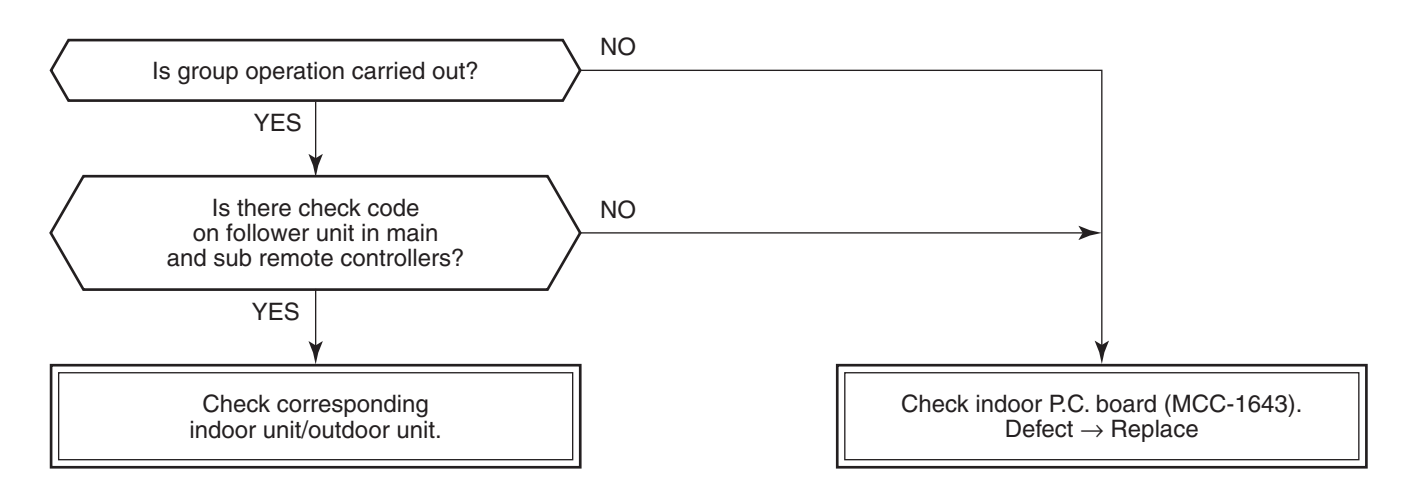

#### [P10 error]

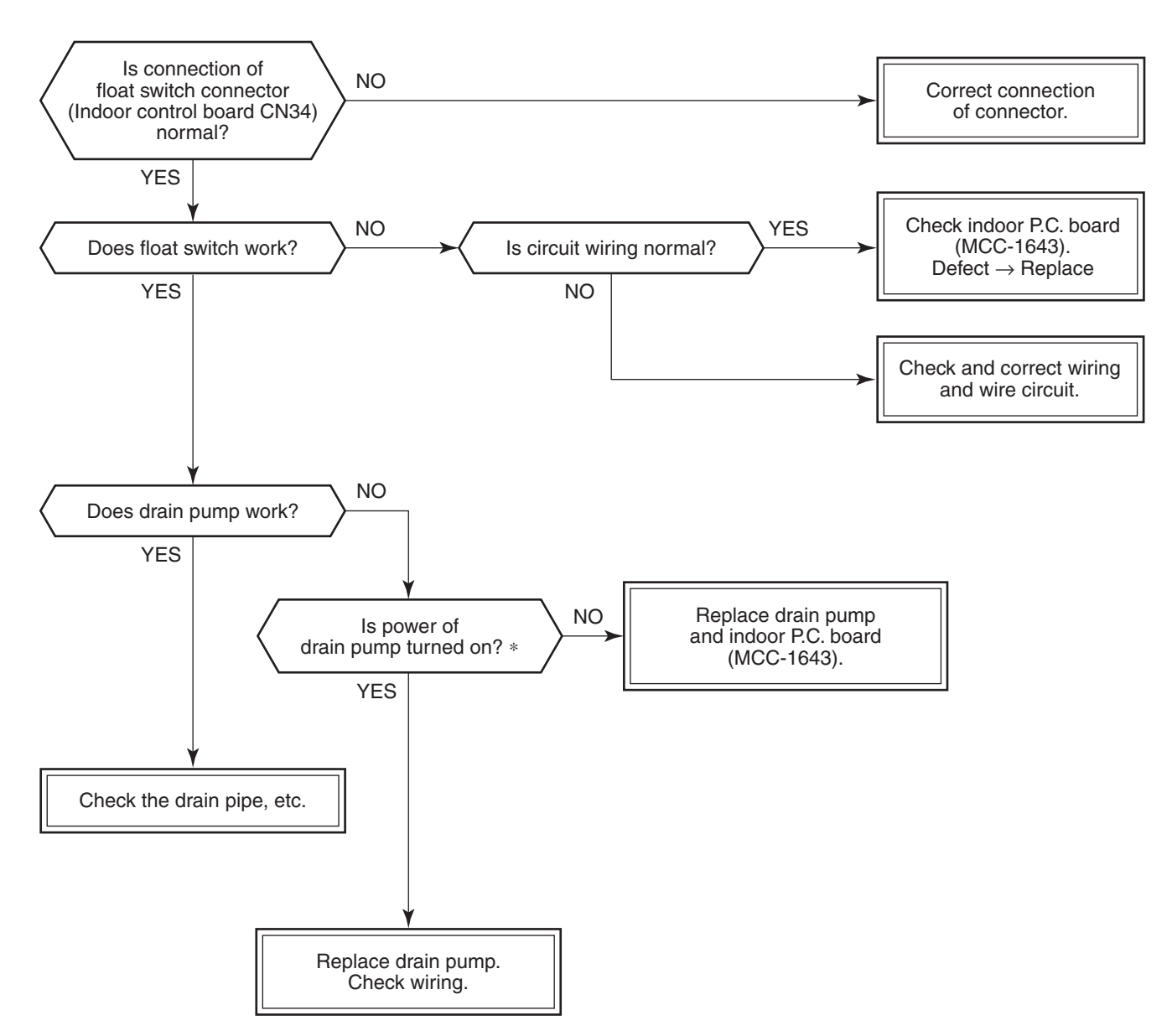

\* Check that voltage of 1-2 pin of CN504 on the indoor P.C. board is +12V. (1 pin is plus (+).)

#### [F10 error]

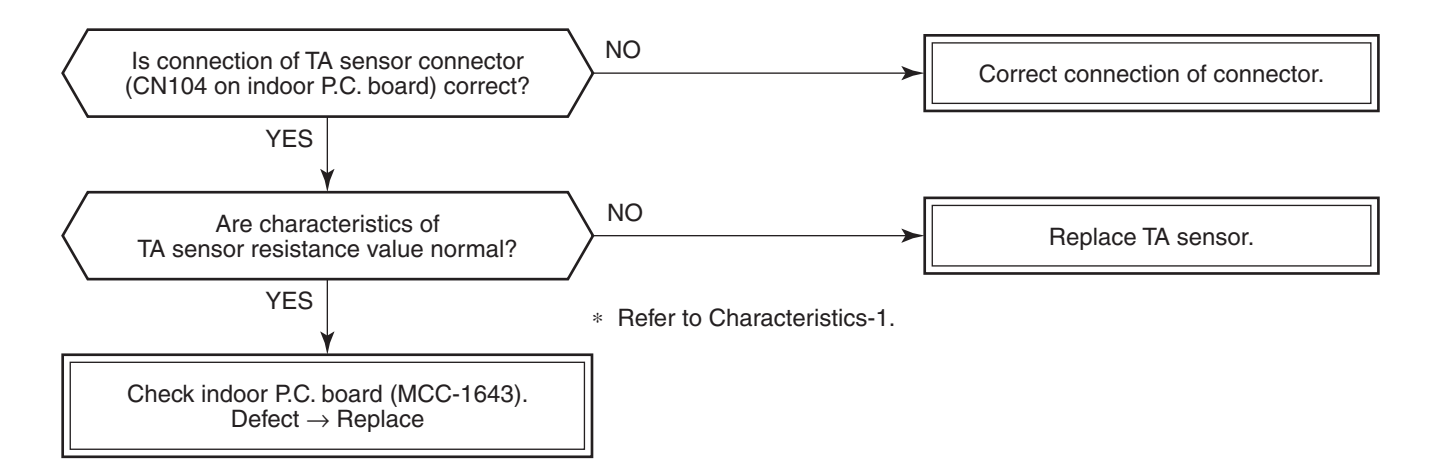

[P12 error]

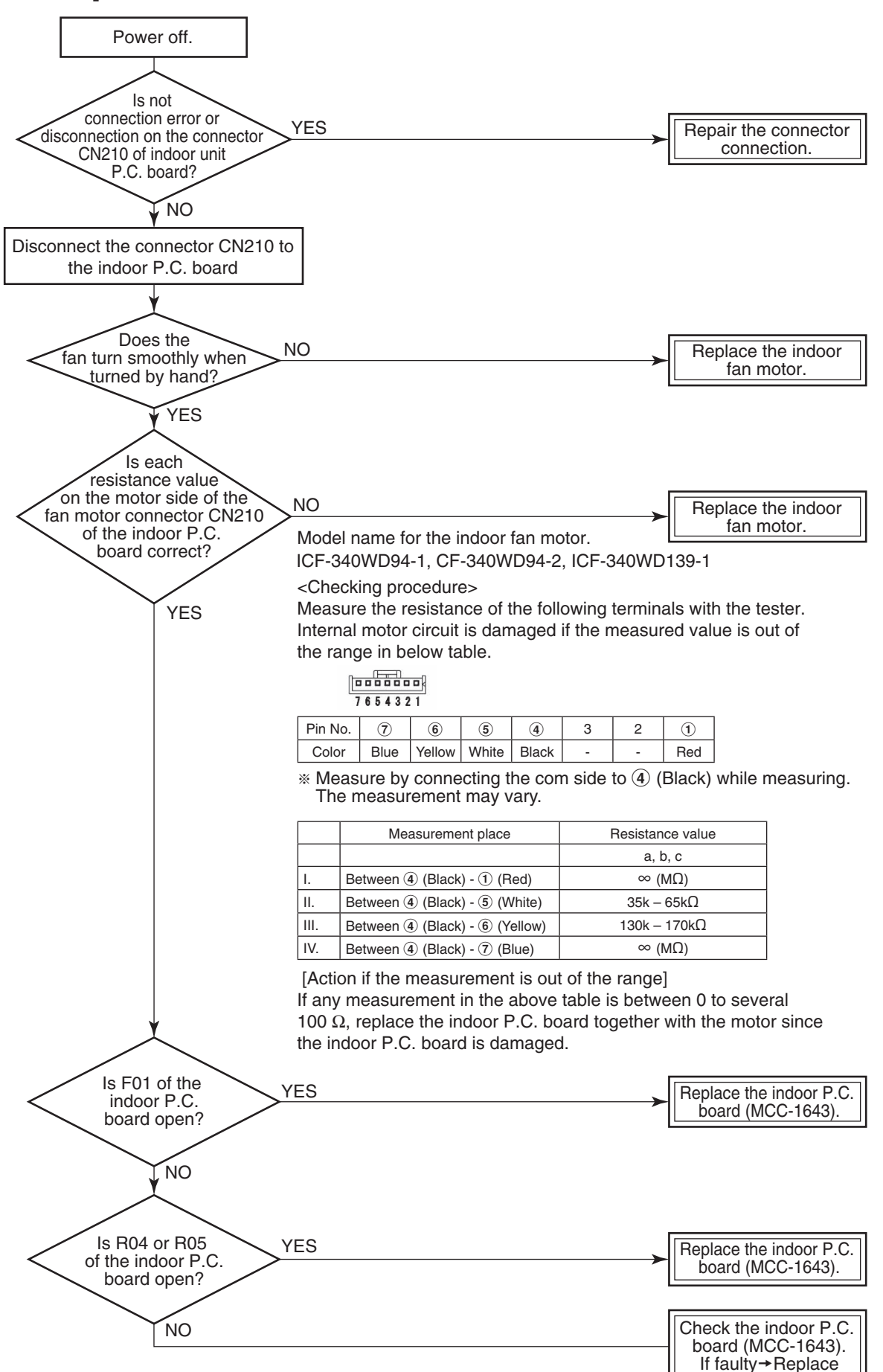

#### [P19 error]

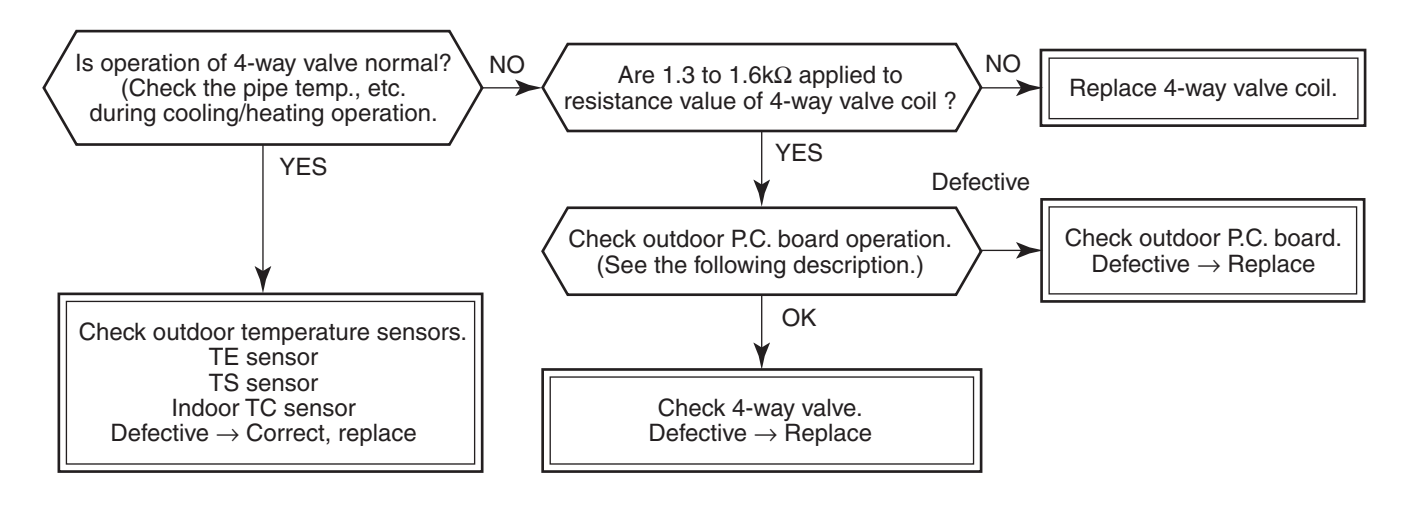

#### Operation check direction of the outdoor P.C. board (In case of self-preservation valve)

- 1) Set the Dip switch SW804 as same as the following table and push SW801 for approx. 1 second. It enables you to check the exchange operation to cooling cycle or heating cycle.
  - Only for approx. 10 seconds, the power is turned on.
  - As the heat value of part (coil: resistance R700) is large, when checking the operation continuously, wait 1 minute or more until the next check. (There is no problem if a coil is not connected.)
- 2) After check, turn off all the Dip switches SW804.

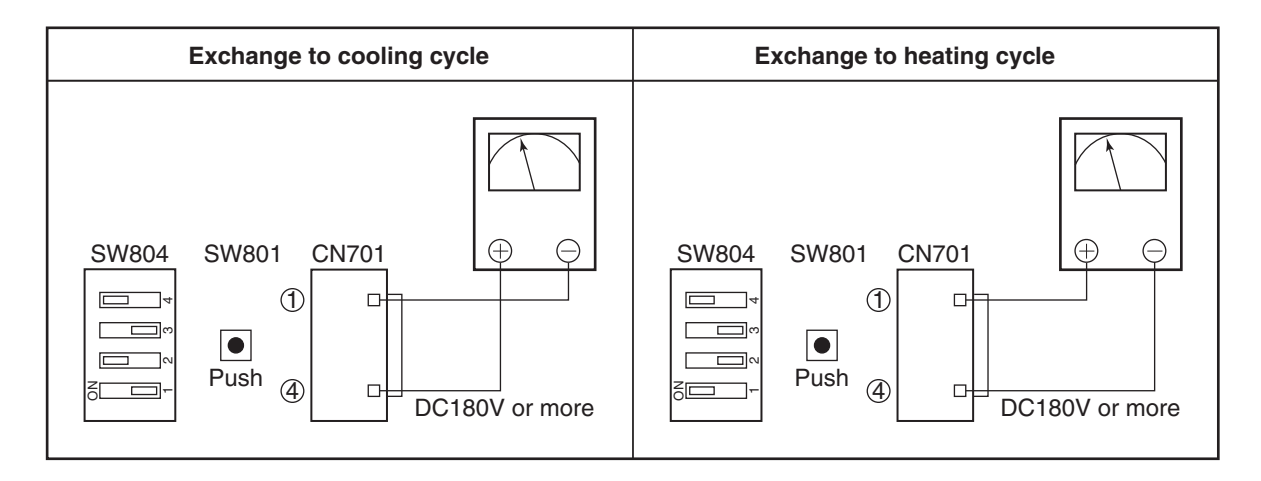

#### Check by tester

Analog tester: Good article if over DC180V

Digital tester: Although in some cases, the value varied and indicated. If the maximum value is DC180V or more, it is good article.

#### FILE NO. SVM-16086

#### [F02 error]

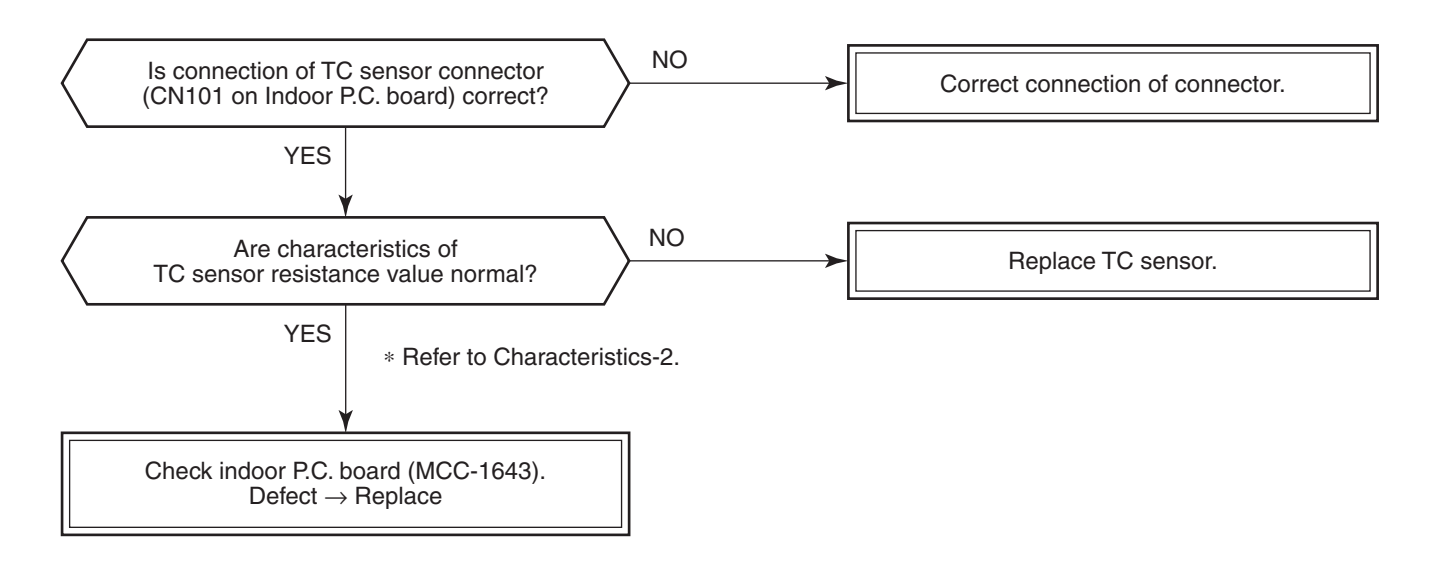

#### [F01 error]

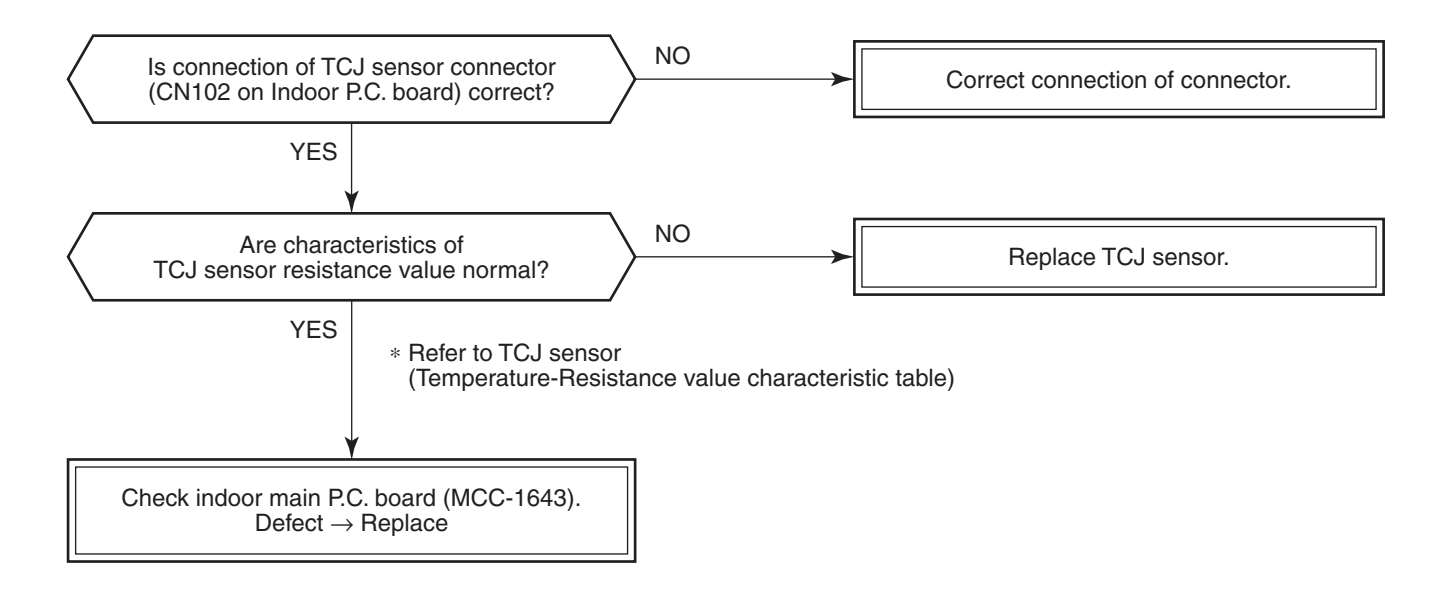

#### [C06 error] ("1:1 model" connection interface)

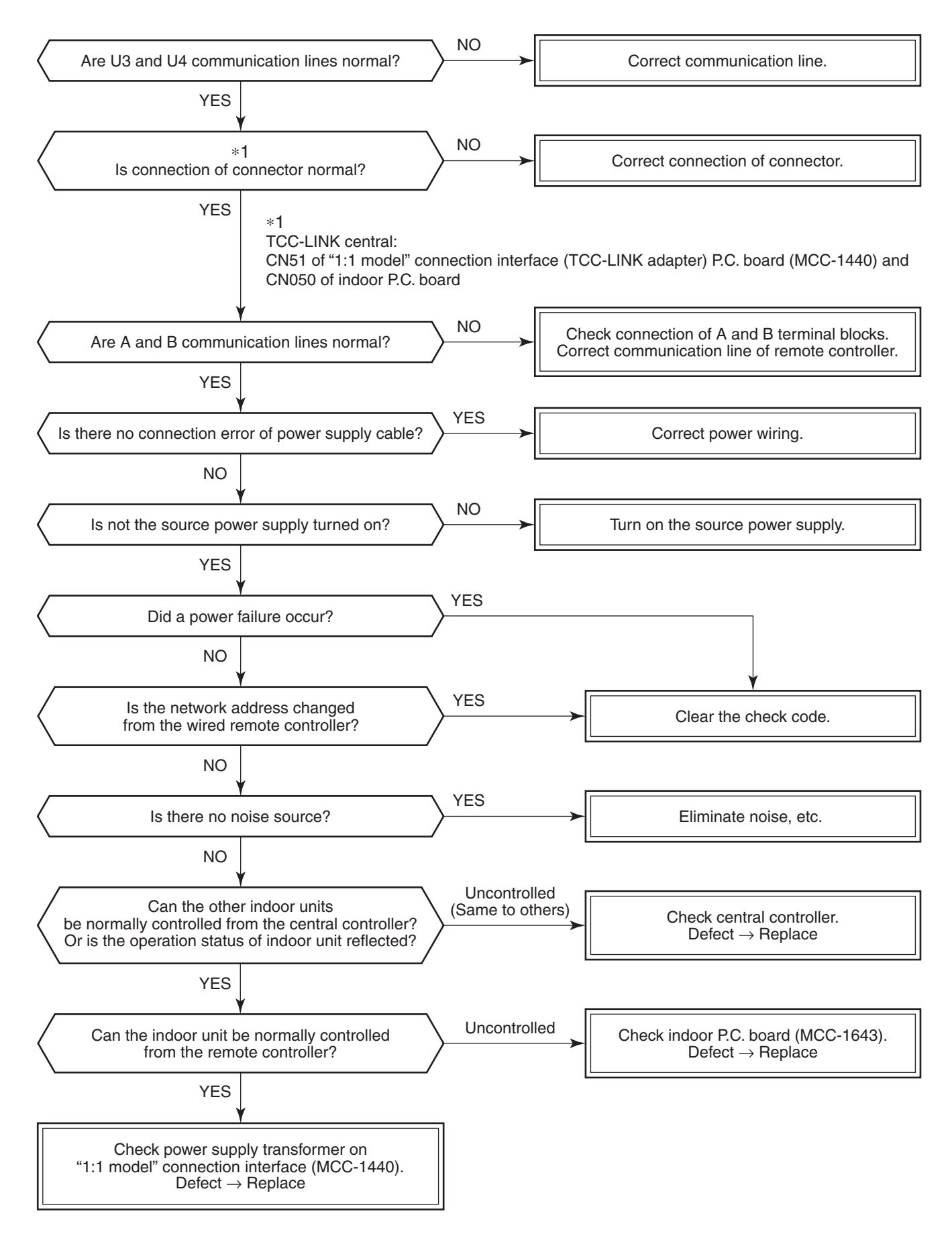

#### [E03 error] (Header indoor unit)

[E03 error] is detected when the indoor unit cannot receive a signal from the remote controller (also central controller).

Check A and B remote controllers and communication lines of the central control system U3 and U4.

As communication is impossible, this check code [E03] is not displayed on the remote controller and the central controller. [E01] is displayed on the remote controller and [C06 error] is displayed on the central controller. If these check codes generate during operation, the air conditioner stops.

#### [F29 error]

This check code indicates a detection error of IC503 non-volatile memory (EEPROM) on the indoor unit P.C. board, which generated during operation of the air conditioner. Replace the service P.C. board.

\* When EEPROM was not inserted when power supply turned on or when the EEPROM data read/write operation is impossible at all, the automatic address mode is repeated. In this time, [C06 error] is displayed on the central controller.

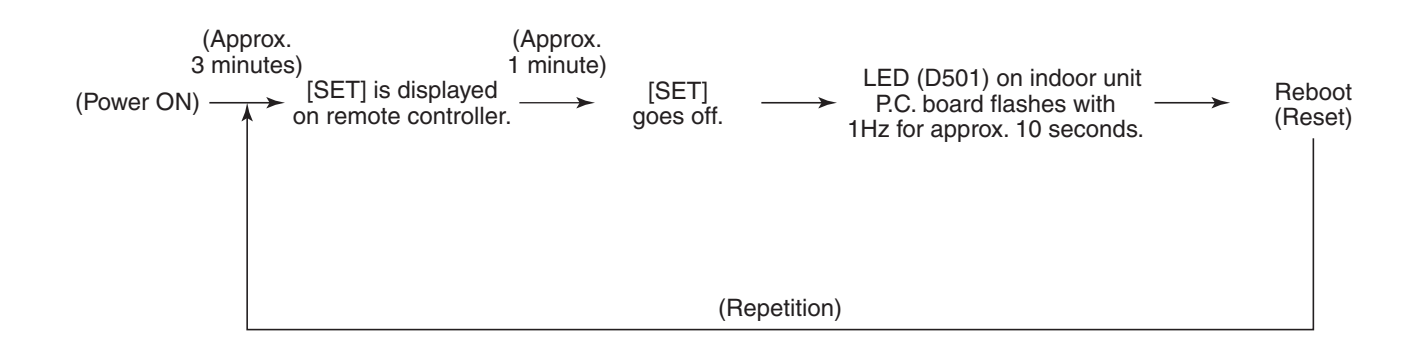

#### [P31 error] (Follower indoor unit)

When the header unit of a group operation detected [E03], [L03], [L07] or [L08] error, the follower unit of the group operation detects [P31 error] and then the unit stops.

There is no display of the check code or alarm history of the wired remote controller. (In this model, the mode enters in automatic address set mode when the header unit detected [L03], [L07] or [L08] error.)

#### **Temperature sensor**

#### <u>Temperature – Resistance value characteristic table</u>

**Representative value** 

#### TA, TC, TCJ, TE, TS, TO sensors

#### TD, TL sensors

#### **Representative value**

| Temperature | Re              | esistance value (k | ω)              |
|-------------|-----------------|--------------------|-----------------|
| (°C)        | (Minimum value) | (Standard value)   | (Maximum value) |
| 0           | 32.33           | 33.80              | 35.30           |
| 10          | 19.63           | 20.35              | 21.09           |
| 20          | 12.23           | 12.59              | 12.95           |
| 25          | 9.75            | 10.00              | 10.25           |
| 30          | 7.764           | 7.990              | 8.218           |
| 40          | 5.013           | 5.192              | 5.375           |
| 50          | 3.312           | 3.451              | 3.594           |
| 60          | 2.236           | 2.343              | 2.454           |
| 70          | 1.540           | 1.623              | 1.709           |
| 80          | 1.082           | 1.146              | 1.213           |
| 90          | 0.7740          | 0.8237             | 0.8761          |
| 100         | 0.5634          | 0.6023             | 0.6434          |

| Temperature | Resistance value (kΩ) |                  |                 |  |  |
|-------------|-----------------------|------------------|-----------------|--|--|
| (°C)        | (Minimum value)       | (Standard value) | (Maximum value) |  |  |
| 0           | 150.5                 | 161.3            | 172.7           |  |  |
| 10          | 92.76                 | 99.05            | 105.6           |  |  |
| 20          | 58.61                 | 62.36            | 66.26           |  |  |
| 25          | 47.01                 | 49.93            | 52.97           |  |  |
| 30          | 37.93                 | 40.22            | 42.59           |  |  |
| 40          | 25.12                 | 26.55            | 28.03           |  |  |
| 50          | 17.00                 | 17.92            | 18.86           |  |  |
| 60          | 11.74                 | 12.34            | 12.95           |  |  |
| 70          | 8.269                 | 8.668            | 9.074           |  |  |
| 80          | 5.925                 | 6.195            | 6.470           |  |  |
| 90          | 4.321                 | 4.507            | 4.696           |  |  |
| 100         | 3.205                 | 3.336            | 3.468           |  |  |

TA, TC, TCJ, TE, TS, TO sensors

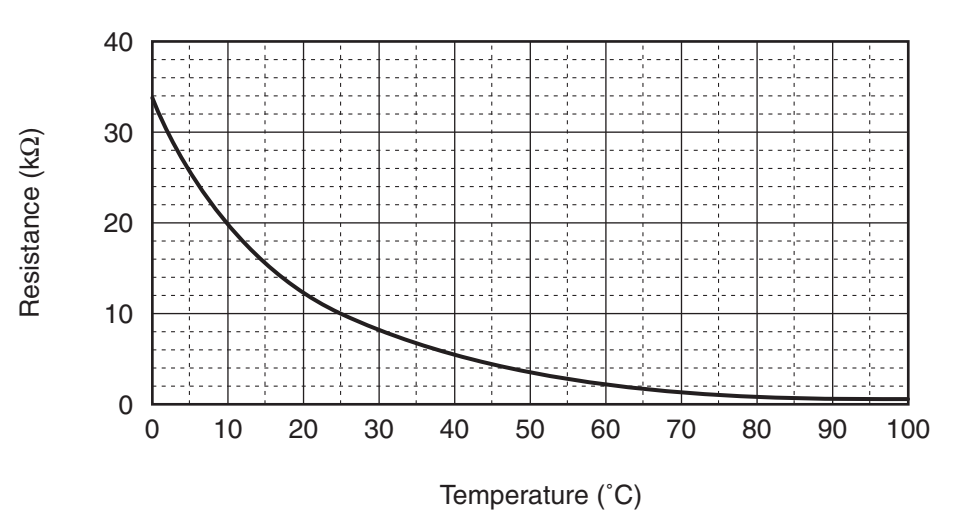

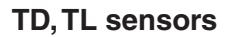

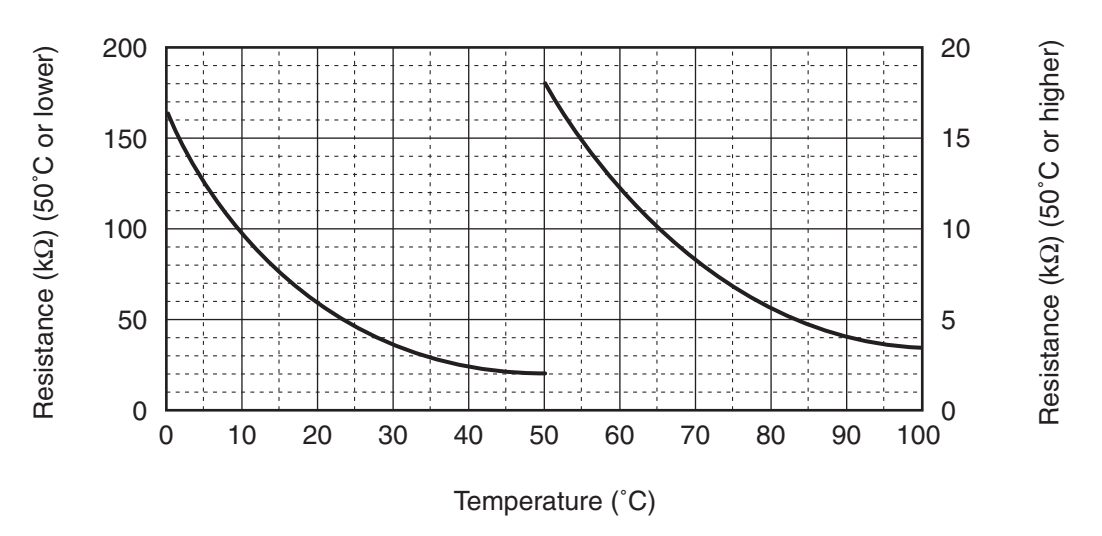

\* As TH sensor (Outdoor unit heat sink temp. sensor) is incorporated in the outdoor control P.C. board, the resistance value cannot be measured.

#### 7. REPLACEMENT OF SERVICE P.C. BOARD

#### 7-1. Indoort Unit

#### 

<Model name: RAV-SM\*\*\*CTP\*>

For the above models, set the CODE No. " $\mathcal{LE}$ " and the setting data "0000" (initial) to "0001".

#### <Note: when replacing the P.C. board for indoor unit servicing>

The nonvolatile memory (hereafter called EEPROM, IC503) on the indoor unit P.C. board before replacement includes the model specific type information and capacity codes as the factory-set value and the important setting data which have been automatically or manually set when the indoor unit is installed, such as system/ indoor/group addresses, high ceiling select setting, etc.

When replacing the P.C. board for indoor unit servicing, follow the procedures below.

After replacement completes, confirm whether the settings are correct by checking the indoor unit No., Group header unit/follower unit settings and perform the cooling cycle confirmation through the trial operation.

#### <Replacement procedures>

#### CASE 1

Before replacement, the indoor unit can be turned on and the setting data can be read out by wired remote control operation.

#### EEPROM data read out [1] ↓ Replacement of P.C. board for Indoor unit servicing and power on [2] ↓ Writing the read out EEPROM data [3] ↓ Power reset

(for all indoor units connected to the remote control when the group operation control is performed.)

#### CASE 2

The EEPROM before replacement is defective and the setting data cannot be read out.

EEPROM data read out [2]

#### Ŷ

Writing the setting data to EEPROM, such as high ceiling installation setting and optional connection setting, etc., based on the customer information. [3]

Û

Power reset (for all indoor units connected to the remote control when the group operation control is performed.)

#### [1] Setting data read out from EEPROM

The setting data modified on the site, other than factory-set value, stored in the EEPROM shall be read out.

- **Step 1** Push  $\stackrel{\text{SET}}{\longrightarrow}$ ,  $\stackrel{\text{CL}}{\longrightarrow}$  and  $\stackrel{\text{TEST}}{\swarrow}$  button on the remote controller simultaneously for more than 4 seconds.
  - \* When the group operation control is performed, the unit No. displayed for the first time is the header unit No. At this time, the CODE No. (DN) shows " $\mathcal{I}\mathcal{I}$ ". Also, the fan of the indoor unit selected starts its operation and the swing operation also starts if it has the louvers.
- **Step 2** Every time when the UNIT LOUVER (left side button) button is pushed, the indoor unit No. under the group control is displayed in order. Specify the indoor unit No. to be replaced.
  - Change the CODE No. (DN) to /𝔅 → 𝔅 / by pushing ▼ / ▲ buttons for the temperature setting. (this is the setting for the filter sign lighting time.)
    - At this time, be sure to write down the setting data displayed.
  - Change the CODE No. (DN) by pushing ▼ / ▲ buttons for the temperature setting. Similarly, be sure to write down the setting data displayed.
  - 3. Repeat the step 2-2 to set the other settings in the same way and write down the setting data as shown in the table 1 (example).
    - \* The CODE No. (DN) are ranged from " $\mathcal{G}$ /" to " $\mathcal{FF}$ ". The CODE No. (DN) may skip.
- **Step 3** After writing down all setting data, push  $\overset{\text{TEST}}{\nearrow}$  button to return to the normal stop status. (It takes approx. 1 min until the remote controller operation is available again.)

**CODE No. required at least** 

| DN | Contents             | <ol> <li>The CODE No. for the Indoor unit type and Indoor unit capacity are<br/>required to set the rotation number setting of the fan.</li> </ol> |
|----|----------------------|----------------------------------------------------------------------------------------------------|
| 10 | Туре                 | 2. If the system/indoor/group addresses are different from those before                                                                            |
| 11 | Indoor unit capacity | replacement, the auto-address setting mode starts and the manual                                                                                   |
| 12 | System address       | resetting may be required again.                                                                                                    |
| 13 | Indoor unit address  | (when the multiple units group operation including twin system.)                                                                                   |
| 14 | Group address        |                                                                                                    |

#### [2] P.C. Board for indoor unit servicing replacement procedures

Step 1 Replace the P.C. board to the P.C. board for indoor unit servicing.At this time, perform the same setting of the jumper wire (J01, J08, J09) setting (cut), switch SW501, (short-circuit) connector CN34 as the setting of the P.C. board before replacement.

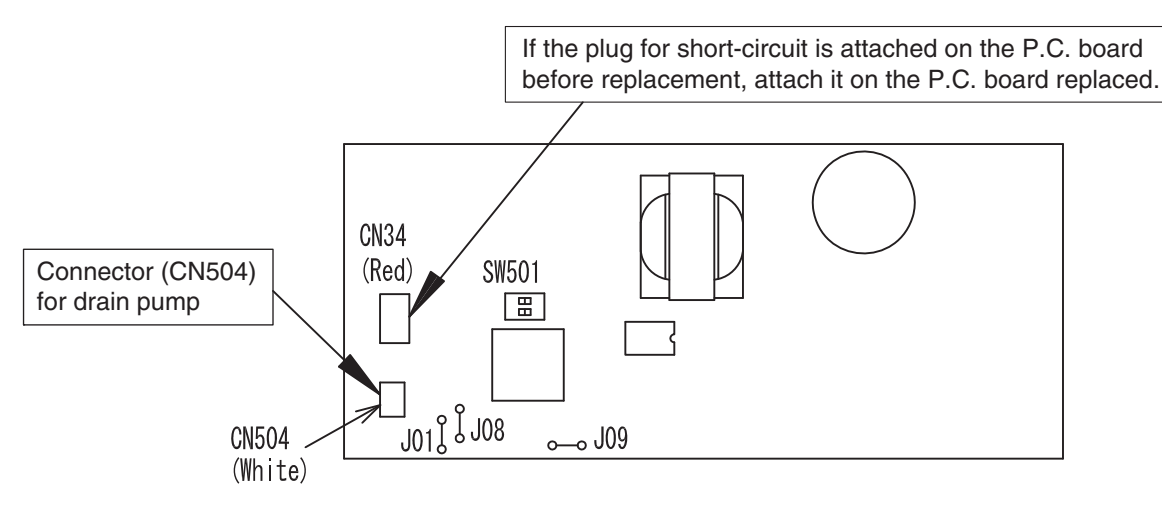

**Step 2** According to the system configuration, turn on the indoor unit following to the either methods shown below. a) Single operation (Indoor unit is used as standalone.)

Turn on the indoor unit.

- 1. After completion of the auto-address setting mode (required time: approx. 5 min.), proceed to [3]. (System address = 1, Indoor unit address = 1, Group address = 0 (standalone) are automatically set.)
- 2. Push SET, CL and EST buttons simultaneously for more than 4 seconds to interrupt the auto-address setting mode, and proceed to [3]. (The unit No. " *ALL* " is displayed.)

b) Group operation (including twin triple and double twin system)

Turn on the indoor unit(s) with its P.C. board replaced to the P.C. board for indoor unit servicing, according to either methods 1 or 2 shown below.

1. Turn on only the indoor unit with its P.C. board replaced. (Be sure to confirm the remote controller is surely connected. If not, the operation [3] cannot be performed.)

Perform either methods 1 or 2 described in item a) above.

- 2. Turn on the multiple indoor units including the indoor unit with its P.C. board replaced.
  - Twin or triple or double twin 1 system only
  - All group connections

After completion of the auto-address setting mode (required time: approx. 5 min.), proceed to [3].

\* The header unit of the group may be changed by performing the auto-address setting. Also, the system address/Indoor unit address of the indoor unit with its P.C. board replaced may be assigned to the addresses (not used) other than those of the indoor units without its P.C. board replaced. It is recommended to keep the information in advance, which cooling system the indoor unit belongs to or whether the indoor unit works as the header unit or the follower unit in the group control operation.

#### [3] Writing the setting data to EEPROM

The settings stored in the EEPROM of the P.C. board for indoor unit servicing are the factory-set values.

- **Step 1** Push  $\stackrel{\text{SET}}{\longrightarrow}$ ,  $\stackrel{\text{CL}}{\longrightarrow}$  and  $\stackrel{\text{TEST}}{\swarrow}$  buttons on the remote controller simultaneously for more than 4 seconds.
  - \* In the group control operation, the unit No. displayed for the first time is the header unit No.

At this time, the CODE No. (DN) shows " $l\partial$ ". Also, the fan of the indoor unit selected starts its operation and the swing operation starts if it has the louvers.

(The unit No. " ALL " is displayed if the auto-address setting mode is interrupted in [2] step 2 a))

- Step 2 Every time when () (left side button) button is pushed, the indoor unit No. in the group control operation are displayed in order. (The settings stored in the EEPROM of the P.C. board for indoor unit servicing are the factory-set values.) Specify the indoor unit No. with its P.C. board replaced to the P.C. board for indoor unit servicing. (You cannot perform this operation if "*RLL*" is displayed.)
- **Step 3** Select the CODE No. (DN) can be selected by pushing the 💌 / 🔺 button for the temperature setting.
  - Set the indoor unit type and capacity. The factory-set values shall be written to the EEPROM by changing the type and capacity.

#### <Fig. 1 RBC-AMT32E>

- 1. Set the CODE No. (DN) to "II". (without change)
- Select the type by pushing (▲) buttons for the timer setting. (For example, 4-way Cassette Type is set to "0001". Refer to table 2)
- Push SET button. (The operation completes if the setting data is displayed.)
- 4. Change the CODE No. (DN) to " */ ℓ* " by pushing ▼ / ▲ buttons for the temperature setting.
- Select the capacity by pushing ✓ ▲ buttons for the timer setting. (For example, 80 Type is set to "0012". Refer to table 3)
- Push <sup>SET</sup> button. (The setting completes if the setting data are displayed.)

#### Setting Ceiling indoor unit model only

- 7. Using the set temperature 💌 / 🔺 buttons, set " [] " to the CODE No. (DN).
- 8. Using the timer time / buttons, set the dat. (0001)
- 9. Push C button (The setting completes if the setting data are displayed.)
- 10. Push the *B* button to return to the normal stop status (It takes approx. 1 min until the remote control operation is available again.)

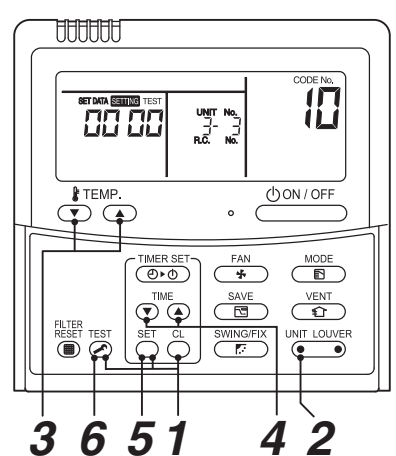

- Step 4 Write the on-site setting data to the EEPROM, such as address setting, etc. Perform the steps 1 and 2 above again.
- **Step 5** Change the CODE No. (DN) to " $\mathcal{O}$ /" by pushing  $\checkmark$  /  $\checkmark$  buttons for the temperature setting. (this is the setting for the filter sign lighting time.)
- Step 6 Check the setting data displayed at this time with the setting data put down in [1].

  - The operation completes if the setting data is displayed.
  - 2. If the data is the same, proceed to next step.
- Step 7 Change the CODE No. (DN) by pushing ▼ / ▲ buttons for the temperature setting. As described above, check the setting data and modify to the data put down in [1].
- Step 8 Repeat the steps 6 and 7.
- **Step 9** After the setting completes, push *𝔅*<sup>TEST</sup> button to return to the normal stop status. (It takes approx. 1 min until the remote control operation is available again.)
  - \* The CODE No. (DN) are ranged from "*G*?" to "*FF*". The CODE No. (DN) is not limited to be serial No. Even after modifying the data wrongly and pushing <sup>SET</sup> button, it is possible to return to the data before modification by pushing <sup>CL</sup> button if the CODE No. (DN) is not changed.

#### <Fig. 2 EEPROM layout diagram>

The EEPROM (IC503) is attached to the IC socket. When detaching the EEPROM, use a tweezers, etc. Be sure to attach the EEPROM by fitting its direction as shown in the figure.

\* Do not bend the IC lead when replacing.

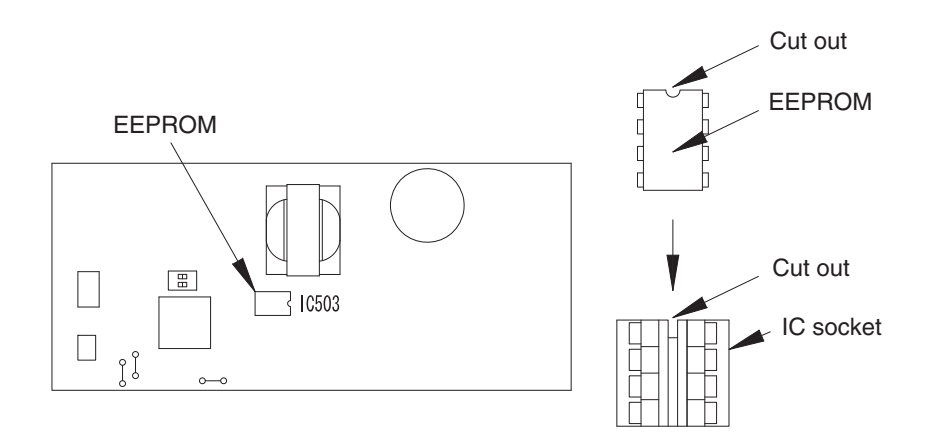

| DN | Item                                                            | Setting data | Factory-set value                             |
|----|-----------------------------------------------------------------|--------------|-----------------------------------------------|
| 01 | Filter sign lighting time                                       |              | Depending on Type                             |
| 02 | Filter pollution leve                                           |              | 0000: standard                                |
| 03 | Central control address                                         |              | 0099: Not determined                          |
| 06 | Heating suction temperature shift                               |              | 0002: +2°C<br>(flooring installation type: 0) |
| 0F | Cooling only                                                    |              | 0000: Heat pump                               |
| 10 | Туре                                                            |              | Depending on model type                       |
| 11 | Indoor unit capacity                                            |              | Depending on capacity type                    |
| 12 | System address                                                  |              | 0099: Not determined                          |
| 13 | Indoor unit address                                             |              | 0099: Not determined                          |
| 14 | Group address                                                   |              | 0099: Not determined                          |
| 19 | Louver type (wind direction adjustment)                         |              | Depending on Type.                            |
| 1E | Temperature range of cooling/heating automatic SW control point |              | 0003: 3 deg (Ts±1.5)                          |
| 28 | Power failure automatic recovery                                |              | 0000: None                                    |
| 2b | Thermo output SW (T10 ③)                                        |              | 0000: Thermo ON                               |
| 31 | Ventilation fan (standalone)                                    |              | 0000: Not available                           |
| 32 | Sensor SW (Selection of static pressure)                        |              | 0000: Body sensor                             |
| 5d | High ceiling SW                                                 |              | 0000: Standard                                |
| 60 | Timer setting (wired remote controller)                         |              | 0000: Available                               |
| C2 | Demand setting<br>(outdoor unit current demand)                 |              | 0075: 75 %                                    |
| d0 | Remote controller operation save function                       |              | 0001: Enable                                  |
| d3 | Rotation number of the self-clean operation                     |              | 0000: None                                    |
| d1 | Frost protection function                                       |              | 0000: None                                    |
| F6 | Presence of Application control kit                             |              | 0000: None                                    |

#### Table 1. Setting data (CODE No. table (example))

#### Table 2. Type: CODE No. 10

| Setting data | Туре                | Type name abb. |  |
|--------------|---------------------|----------------|--|
| 0001*1       | 4-way Cassette Type | RAV-SM***UT*   |  |
| 0007*2       | Ceiling Type        | RAV-SM***CTP*  |  |

\*1 EEPROM initial value on the P.C. board for indoor unit servicing.

\*2 \land CAUTION

<Model name: RAV-SM\*\*\*CTP\*>

For above models, set the CODE No. to "  $\mathcal{LE}$  " and the setting data "0000" (initial) to "0001".

#### Table 3. Indoor unit capacity: CODE No. 11

| Setting data | Туре    |
|--------------|---------|
| 0000*        | Disable |
| 0006         | 40      |
| 0009         | 56      |
| 0012         | 80      |
| 0015         | 110     |
| 0017         | 140     |
| 0018         | 160     |

\* EEPROM initial value on the P.C. board for indoor unit servicing.

#### 8. SETUP AT LOCAL SITE AND OTHERS

#### 8-1. Indoor Unit

#### 8-1-1. Test Run Setup on Remote Controller

#### <Wired remote controller>

- 1. When pushing <sup>™</sup> button on the remote controller for 4 seconds or more, "TEST" is displayed on LC display. Then push <sup>UON/OFF</sup> button.
  - "TEST" is displayed on LC display during operation of Test Run.
  - During Test Run, temperature cannot be adjusted but air volume can be selected.
  - In heating and cooling operation, a command to fix the Test Run frequency is output.
  - Detection of error is performed as usual. However, do not use this function except case of Test Run because it applies load on the unit.
- 2. Use either heating or cooling operation mode for [TEST].
  - **NOTE :** The outdoor unit does not operate after power has been turned on or for approx. 3 minutes after operation has stopped.
- After a Test Run has finished, push <sup>™</sup> button again and check that [TEST] on LC display has gone off. (To prevent a continuous test run operation, 60-minutes timer release function is provided to this remote controller.)

#### <Wireless remote controller>

1. When TEMPORARY button is pushed for 10 seconds or more, "Pi!" sound is heard and the operation changes to test run. After approx. 3 minutes, a cooling operation starts forcedly.

Check cool air starts blowing. If the operation does not start, check wiring again.

2.To stop a test operation, push TEMPORARY button once again (Approx. 1 second). Check wiring / piping of the indoor and outdoor units in test run.

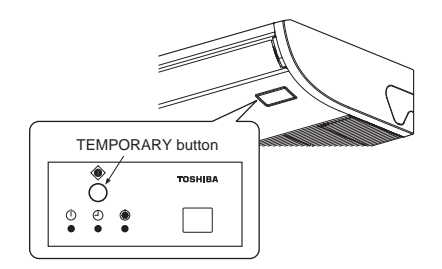

#### 8-1-2. Forced Defrost Setup of Remote Controller (For wired remote controller only)

#### (Preparation in advance)

**1** Push  $\stackrel{\text{TEST}}{\textcircled{O}}$  +  $\stackrel{\text{SET}}{\bigcirc}$  +  $\stackrel{\text{CL}}{\bigcirc}$  buttons simultaneously for 4 seconds or more on the remote controller. (Push buttons while the air conditioner stops.)

The first displayed unit No. is the master indoor unit address in the group control.

2 Every pushing UNT button, the indoor unit No. in the group control is displayed one after the other.

Select a main indoor unit (outdoor unit is connected) which is to be defrosted. In this time, fan and louver of the selected indoor unit operate.

- **3** Using the set temperature  $(\mathbf{x})$  buttons, specify the CODE No. (DN) 8C.
- **4** Using the timer time  $\textcircled{T}^{\text{IME}}$  buttons, set time to data 0001. (0000 at shipment)
- **5** Push  $\stackrel{\text{\tiny BET}}{\bigcirc}$  button. (OK if indication lights)
- **6** Pushing  $\stackrel{\text{\tiny TEST}}{\textcircled{O}}$  button returns the status to the normal stop status.

#### (Practical operation)

- Push ON/OFF \_\_\_\_\_\_ button.
- Select the HEAT mode.
- After while, the forced defrost signal is sent to the outdoor unit and then the outdoor unit starts defrost operation. (The forced defrost operation is performed for Max. 12 minutes.)
- After defrost operation finished, the operation returns to the heating operation.

#### To execute the defrost operation again, start procedure from above item 1.

(If the forced defrost operation was executed once, setting of the above forced defrost operation is cleared.)

#### 8-1-3. LED Display on P.C. Board

#### 1. D501 (Red)

- It goes on (Goes on by operation of the main microcomputer) at the same time when the power supply is turned on.
- It flashes with 1-second interval (every 0.5 second): When there is no EEPROM or writing-in operation fails.
- It flashes with 10-seconds interval (every 5 second): During DISP mode
- It flashes with 2-seconds interval (every 1 second): While setting of function select (EEPROM)

#### 2. D403 (Red)

• It goes on when power supply of the remote controller is turned on. (Lights on hardware)

#### 3. D503 (Yellow): Main bus communication

• It goes on for 5 seconds in the first half of communication with the central controller.

#### 4. D504 (Green): Sub bus communication

- It flashes for 5 seconds in the first half of communication with the remote controller. (Group master unit)
- It flashes with 0.2-second interval (for 0.1 second) for 5 second in the latter half of communication between master and follower in the Gr indoor unit.

#### 5. D14 (Orange)

• It flashes while receiving the serial signal from the outdoor unit. (Hardware)

#### 6. D15 (Green)

• It flashes while sending the serial signal to the outdoor unit. (Hardware)

#### 8-1-4. Function Selection Setup

<Procedure> Perform setting while the air conditioner stops.

- Push <sup>™</sup> + <sup>™</sup> + <sup>™</sup> + <sup>™</sup> buttons simultaneously for 4 seconds or more. The first displayed unit No. is the master indoor unit address in the group control. In this time, fan and louver of the selected indoor unit operate. ↓
  Every pushing <sup>WMT LOUVER</sup> button (button at left side), the indoor unit No. in the group control is displayed one after the other. In this time, fan and louver of the selected indoor unit only operate. ↓
  Using the set temperature <sup>ATEMP</sup> buttons, specify the CODE No. (DN). ↓
  Using the timer time <sup>TME</sup> buttons, select the set data. ↓
  Push <sup>™</sup> button. (OK if indication lights) • To change the selected indoor unit, proceed to Procedure **2**. • To change item to be set up, proceed to Procedure **3**.
  - Û

**6** Pushing  $\stackrel{\text{\tiny TEST}}{\textcircled{O}}$  button returns the status to the normal stop status.

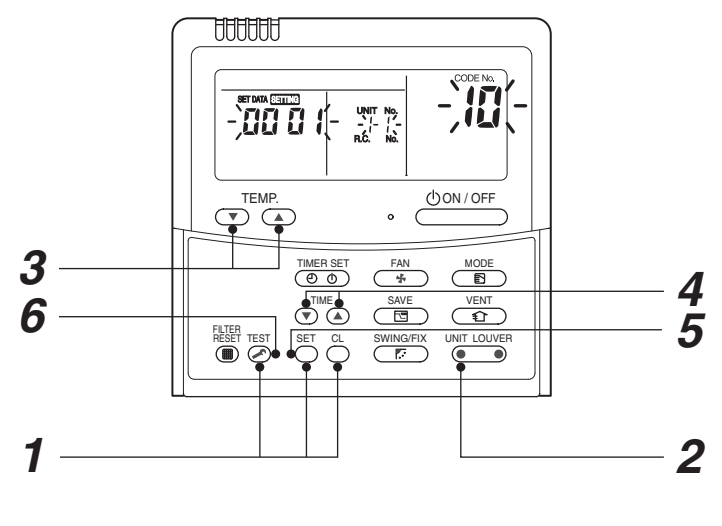

<Operation procedure>

 $1 \rightarrow 2 \rightarrow 3 \rightarrow 4 \rightarrow 5 \rightarrow 6$  END

#### Function selection CODE No. (DN) list

| DN | Item                                                                                                    | Contents                                                                                                    | At shipment from factory             |
|----|----------------------------------------------------------------------------------------------------|----------------------------------------------------------------------------------------------------|--------------------------------------|
| 01 | Filter sign lighting time                                                                                                  | 0000: None         0001: 150H           0002: 2500H         0003: 5000H           0004: 10000H         0005: Clogging sensor used                                     | According to type                    |
| 02 | Filter stain level                                                                                                    | 0000: Standard<br>0001: Heavy stain (Half of standard time)                                                                                                    | 0000: Standard                       |
| 03 | Central control address                                                                                                    | 0001: No.1 unit to 0064: No.64 unit 0099: Undecided                                                                                                    | 0099: Undecided                      |
| 06 | Heating suction temp. shift                                                                                                | 0000: No shift         0001: +1°C           0002: +2°C         to         0010: +10°C           (Up to +6 is recommended.)                                            | 0002: +2°C<br>(Floor type 0000: 0°C) |
| 0F | Cooling-only                                                                                                    | 0000: Heat pump<br>0001: Cooling only (No display for [AUTO] [HEAT] )                                                                                                 | 0000: Heat pump                      |
| 10 | Туре                                                                                                    | 0007: Ceiling                                                                                                    | According to model type              |
| 11 | Indoor unit capacity                                                                                                    | 0000: Undecided 0001 to 0034                                                                                                    | According to capacity type           |
| 12 | Line address                                                                                                    | 0001: No.1 unit to 0030: No.30 unit                                                                                                    | 0099: Undecided                      |
| 13 | Indoor unit address                                                                                                    | 0001: No.1 unit to 0064: No.64 unit                                                                                                    | 0099: Undecided                      |
| 14 | Group address                                                                                                    | 0000: Individual 0001: Master unit in group 0002: Follower unit in group                                                                                              | 0099: Undecided                      |
| 19 | Louver type<br>(Adjustment of air direction)                                                                               | 0000: No louver model         0001: Swing only           0002: 1-way         0003: 2-way           0004: 4-way         0003: 2-way                                    | According to model type              |
| 1E | In automatic cooling/heating, temp. width of cool $\rightarrow$ heat, heat $\rightarrow$ cool mode selection control point | 0000: 0 deg to 0010: 10 deg<br>(Cool/heat are reversed with ± (Data value) /<br>2 against the set temperature)                                                        | 0003: 3 deg<br>(Ts±1.5)              |
| 28 | Automatic reset of power failure                                                                                           | 0000: None 0001: Provided                                                                                                    | 0000: None                           |
| 2A | Selection of option / error input<br>(TCB-PCUC1E)                                                                          | 0000: Filter input0001: Alarm input0002: Humidifier input(Air cleaner, etc.)                                                                                          | 0002: Humidifier                     |
| 2b | Selection of thermostat output<br>(TCB-PCUC1E)                                                                             | 0000: Indoor thermostat ON<br>0001: ON receiving output of outdoor compressor                                                                                         | 0000: Thermostat ON                  |
| 2E | Selection of HA (T10) terminal                                                                                             | 0000: Normal (JEMA)0001: Card input0002: Fire alarm input(Forgotten to be off)                                                                                        | 0000: Normal<br>(HA terminal)        |
| 31 | Vent fan (Single operation)                                                                                                | 0000: Impossible 0001: Possible                                                                                                    | 0000: Impossible                     |
| 32 | Sensor selection                                                                                                    | 0000: Body TA sensor 0001: Remote controller sensor                                                                                                    | 0000: Body sensor                    |
| 5d | High ceiling selection<br>(Air volume selection)                                                                           | Model RAV-SM40,<br>SM56,<br>SM80SM110,<br>SM140,<br>SM160SET<br>DATAStandard<br>(Factory default)Up to 3.5 mUp to 3.5 m0000High ceiling (1)Up to 4.0 mUp to 4.3 m0003 | 0000: Standard                       |
| 60 | Timer setting (Wired remote controller)                                                                                    | 0000: Operable 0001: Operation prohibited                                                                                                    | 0000: Operable                       |

| DN | Item                                                                         | Contents                                                                                                    | At shipment from factory   |
|----|------------------------------------------------------------------------------|----------------------------------------------------------------------------------------------------|----------------------------|
| 42 | Self-clean operation time                                                    | 0000: None 0001: 0.5 h ~ 0012: 6.0 h<br>Set when compressor-ON time is 10 to 60 minutes.<br>When ON-time is 60 minutes or more,<br>the double of this operation time setting is set.                                                                                                    | 0002: 1.0 h                |
| C2 | Current demand X% to outdoor unit                                            | 0050: 50% to 0100: 100%                                                                                                    | 0075: 75%                  |
| сс | Setting of self-clean operation forced stop                                  | <ul> <li>0000: None</li> <li>Clean operation is performed in case of stop by HA input.</li> <li>HA operation output OFF during clean operation in case of stop by remote controller</li> <li>0001: Stop</li> <li>Clean operation is not performed in case of stop by HA input.</li> <li>HA operation output ON during clean operation in case of stop by remote controller</li> </ul> | 0000: None                 |
| Cd | Self-clean operation stop function when<br>[ON/OFF] operation is prohibited. | The air conditioner stops (including fire alarm such as remote<br>monitor system) while setup of [ON/OFF] operation prohibited<br>(Central 1, 2) is performed from the central controller side.<br>0000: Valid (Clean operation)<br>0001: Invalid (No clean operation)                                                                                                    | 0000: Valid                |
| d0 | Existence of remote controller save function                                 | 0000: Invalid (Impossible) 0001: Valid (Possible)                                                                                                    | 0001: Valid (Possible)     |
| d1 | Existence of 8°C heating operation function                                  | 0000: Invalid (Impossible) 0001: Valid (Possible)                                                                                                    | 0000: Invalid (Impossible) |
| d3 | Rotational speed of self clean operation                                     | 0000: Invalid (Self clean operation is not carried out.)<br>0015: Valid (Self clean operation is practiced with 350 rpm.)                                                                                                    | 0000: Invalid              |
| d4 | Display / No display of<br>[Dry operation] during self clean operation       | 0000: Display 0001: No display                                                                                                    | 0000: Display              |
| F6 | Presence of Application control kit                                          | 0000: None<br>0001: Exist                                                                                                    | 0000: None                 |

 Restriction ratio setting for save operation (DN code No. [C2]) can be set/changed from the normal DN setup (Detail DN setup).

#### 8-1-5. Wiring and Setting of Remote Controller Control

#### 2-remote controller control (Controlled by 2 remote controllers)

This control is to operate 1 or multiple indoor units are operated by 2 remote controllers. (Max. 2 remote controllers are connectable.)

#### When connected 2 remote controllers operate an indoor unit

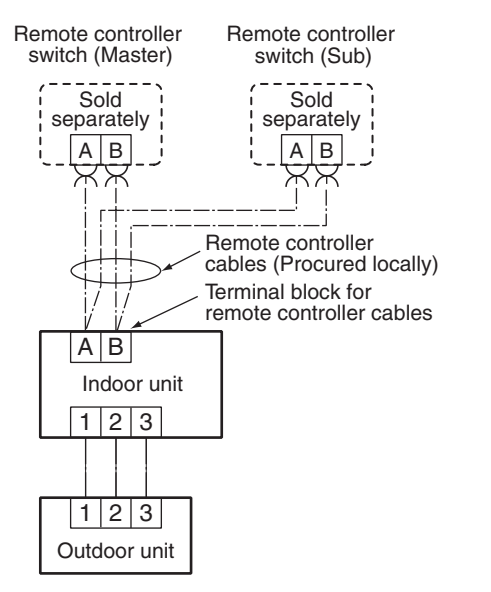

#### When connected 2 remote controllers operate the twin

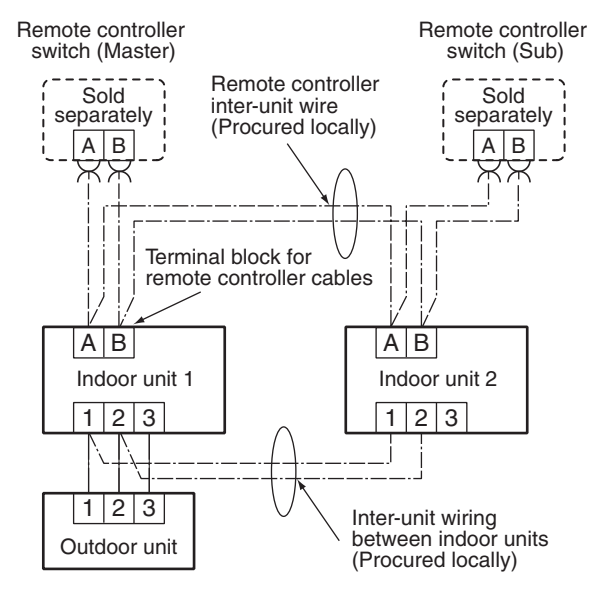

#### (Setup method)

One or multiple indoor units are controlled by 2 remote controllers. (Max. 2 remote controllers are connectable.)

#### [Operation]

- 1. The operation contents can be changed by Last-push-priority.
- 2. Use a timer on either Master remote controller or Sub remote controller.

#### <Wired remote controller>

## How to set wired remote controller as sub remote controller

Change DIP switch inside of the rear side of the remote controller switch from remote controller master to sub. (In case of RBC-AMT32E)

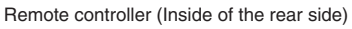

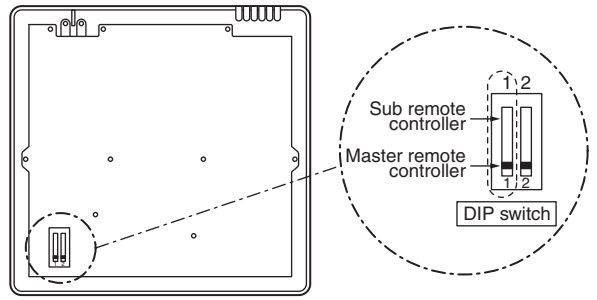

#### <Wireless remote controller>

#### Remote controller address (A-B selection) setting

• When two or more signal receiving units are installed in a room, a unique address can be set for each signal receiving unit to prevent interference.

• Address (A-B selection) must be changed on both signal receiving unit and wireless remote controller.

• For the details of address change (A-B selection) on wireless remote controller, refer to the owner's manual.

Turn off the indoor unit power supply. Turn on the bit 3 of DIP switch SW30 on the signal receiving unit P.C. board.

The setting change is shown below.

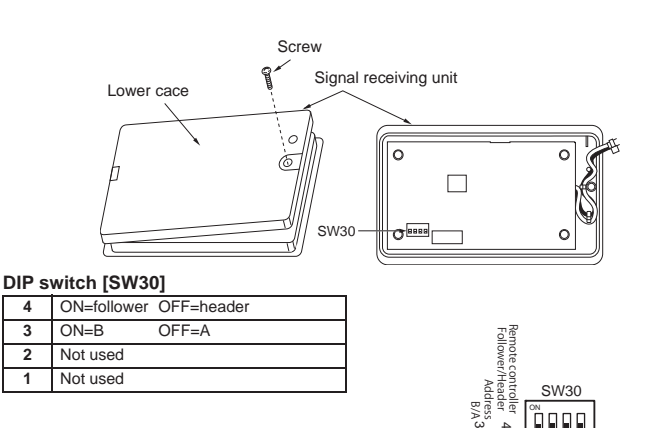

#### Wireless remote controller (A-B selection)

Using 2 wireless remote controllers for the respective air conditioners, when the 2 air conditioners are closely installed.

#### Wireless remote controller B setup

- 1. Start the air conditioner.
- 2. Point the wireless remote controller at the indoor unit.
- Push and hold <sub>CHK</sub>● button on the wireless remote controller by the tip of the pencil. "00" will be shown on the display.
- 4. Push MODE <sup>MODE</sup> button during CHK● pushing .

"B" will be shown on the display and "00" will be disappear and the air conditioner will turn OFF. The wireless remote controller B is memorized.

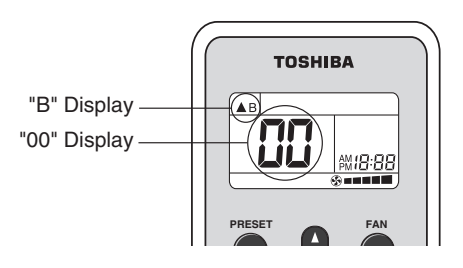

#### NOTE

- Repeat above step to reset wireless remote controller to be A.
- The wireless remote controllers do not display "A".
- The factory default of the wireless remote controllers is "A".
- A-B selection can be set with signal receiving unit.

For the further details, refer to the installation manual.

#### 8-1-6. Monitor Function of Remote Controller Switch

#### Calling of sensor temperature display

#### <Contents>

Each data of the remote controller, indoor unit and outdoor unit can be understood by calling the service monitor mode from the remote controller.

#### <Procedure>

## **1** Push <sup>™</sup> → <sup>CL</sup> buttons simultaneously for 4 seconds to call the service monitor mode.

The service monitor goes on, the master indoor unit No. is displayed at first and then the temperature of CODE No.  $\mathcal{DD}$  is displayed.

Û

2 Push temperature set ♥™ buttons and then change the CODE No. of data to be monitored.

The CODE No. list is shown below.

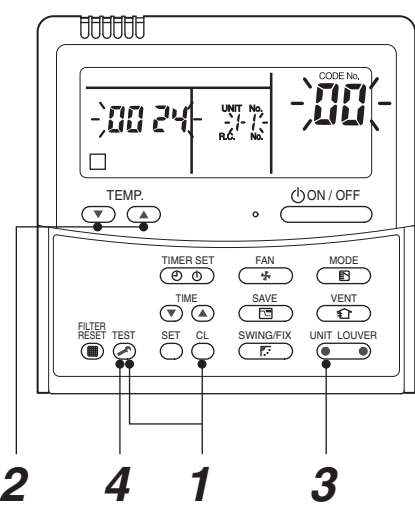

<Operation procedure>

$$1 \rightarrow 2 \rightarrow 3 \rightarrow 4$$

Returned to usual display

Unit

°C °C °C

°C °C A

°C rps rpm rpm ×100h

|     | CODE No. | Data name                            | Unit  |       |      | CODE No.                                 | Data name                                      |
|-----|----------|--------------------------------------|-------|-------|------|------------------------------------------|------------------------------------------------|
|     | 01       | Room temperature                     | °C    |       |      | 60                                       | Outdoor heat exchanger (Coil) temperature (TE) |
|     |          | (Remote controller)                  |       |       |      | 61                                       | Outside temperature (TO)                       |
| ta  | 02       | Indoor suction temperature (TA)      | °C    |       | ata  | 62                                       | Compressor discharge temperature (TD)          |
| dat | 03       | 03 Indoor heat exchanger (Coil)      | °C    | it di | 63   | Compressor suction temperature (TS)      |                                                |
| Ï   | 0.4      | Indeer best sysbanger (Coil)         | °C    |       | n    | 65                                       | Heat sink temperature (THS)                    |
| ۲.  | temper   | temperature (TC)                     |       |       | ğ    | 6A                                       | Operation current (× 1/10)                     |
| 원   | 07       | Indoor fan revolution frequency      | rpm   |       | Itde | 6D                                       | Outdoor heat exchanger (Coil) temperature (TL) |
| -   | F2       | Indoor fan calculated operation time | ×100h |       | õ    | 70                                       | Compressor operation frequency                 |
|     | F3       | Filter sign time                     | ×1h   | ×1h   | 72   | Outdoor fan revolution frequency (Lower) |                                                |
|     |          | U U                                  |       |       |      | 73                                       | Outdoor fan revolution frequency (Upper)       |
|     |          |                                      |       |       |      | F1                                       | Compressor calculated operation time           |
|     |          |                                      |       |       |      |                                          |                                                |

Û

**3** Push UNIT LOUVER (left side button) button to select the indoor unit to be monitored. Each data of the indoor unit and its outdoor units can be monitored.

Û

#### **4** Pushing $\stackrel{\text{\tiny TEST}}{\textcircled{O}}$ button returns the status to the usual display.

\*1 The indoor discharge temperature of CODE No. [F8] is the estimated value from TC or TCJ sensor. Use this value to check discharge temperature at test run.

(A discharge temperature sensor is not provided to this model.)

• The data value of each item is not the real time, but value delayed by a few seconds to ten-odd seconds.

• If the combined outdoor unit is one before 2 or 3 series, the outdoor unit data [6D], [70], [72] and [73] are not displayed.
## Calling of error history

## <Contents>

The error contents in the past can be called.

#### <Procedure>

1 Push <sup>SET</sup> → <sup>TEST</sup> buttons simultaneously for 4 seconds or more to call the service check mode.

Service Check goes on, the **CODE No.**  $\mathcal{D}$  is displayed, and then the content of the latest alarm is displayed. The number and error contents of the indoor unit in which an error occurred are displayed.

2 In order to monitor another error history, push the set temperature  $\bigcirc$  /  $\bigcirc$  buttons to change the error history No. (CODE No.) CODE No.  $\mathcal{G}$ / (Latest)  $\rightarrow$  CODE No.  $\mathcal{G}$ <sup>4</sup>(Old)

NOTE : 4 error histories are stored in memory.

 $\boldsymbol{3}$  Pushing  $\stackrel{\text{\tiny EST}}{\geq}$  button returns the display to usual display.

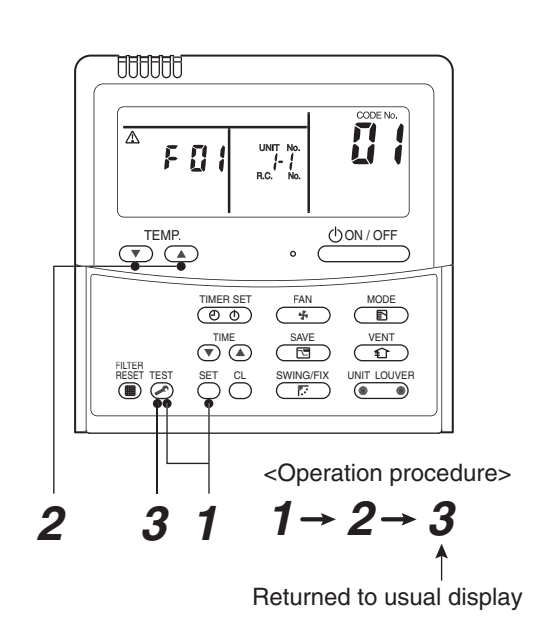

## REQUIREMENT

Do not push button, otherwise all the error histories of the indoor unit are deleted. If the error histories are deleted by pushing CL button, turn off the power supply once and then turn on the power supply again. When the error which is same as one occurred at the last before deletion continuously occurs again, it may not be stored in memory.

#### (Group control operation)

In a group control, operation of maximum 8 indoor units can be controlled by a remote controller.

Twin, triple or double twin of an outdoor unit is one of the group controls.

The indoor unit connected with outdoor unit (Individual/Header of twin) controls room temperature according to setting on the remote controller.

#### <System example>

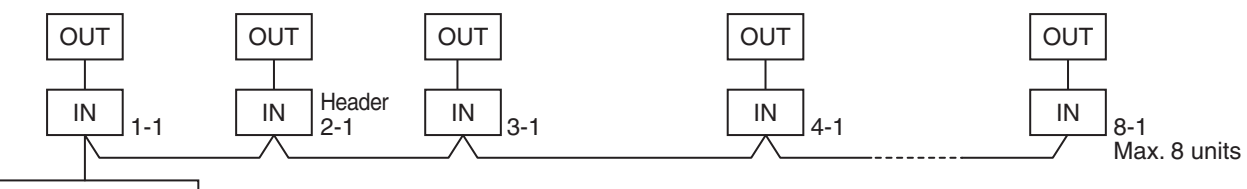

Remote controller

1. Display range on remote controller

The setup range (Operation mode/Air volume select/Setup temp) of the indoor unit which was set to the header unit is reflected on the remote controller.

- 1) Concealed duct high static pressure type is not set up on the header unit.
  - If the Concealed duct high static pressure type is the header unit:
    - Operation mode: [Cooling/Heating AUTO] [HEAT] [COOL] [FAN] and no [DRY] Air volume select: [HIGH]
  - When the operation mode is [DRY], [FAN] stops in concealed duct high static pressure models.

#### 2. Address setup

If there is no serial communication between indoor and outdoor when the power is turned on, it is judged as follower unit of the twin. (Every time when the power is turned on)

• The judgment of header (wired) / follower (simple) of twin is carried out every time. It is not stored in non-volatile memory.

Turn on power of the indoor unit to be controlled in a group within 3 minutes after setting of automatic address. If power of the indoor unit is not turned on within 3 minutes (completion of automatic address setting), the system is rebooted and the automatic address setting will be judged again.

- 1) Connect indoor/outdoor connecting wire surely.
- Check line address/indoor address/group address of the unit one by one.
   Especially in case of twin, triple, double twin, check whether they are identical system address or not.
- 3) The unit No. (line/indoor gout address) which have been set once keep the present status as a rule if the unit No. is not duplicated with one of another unit.

Indoor unit power-ON sequence

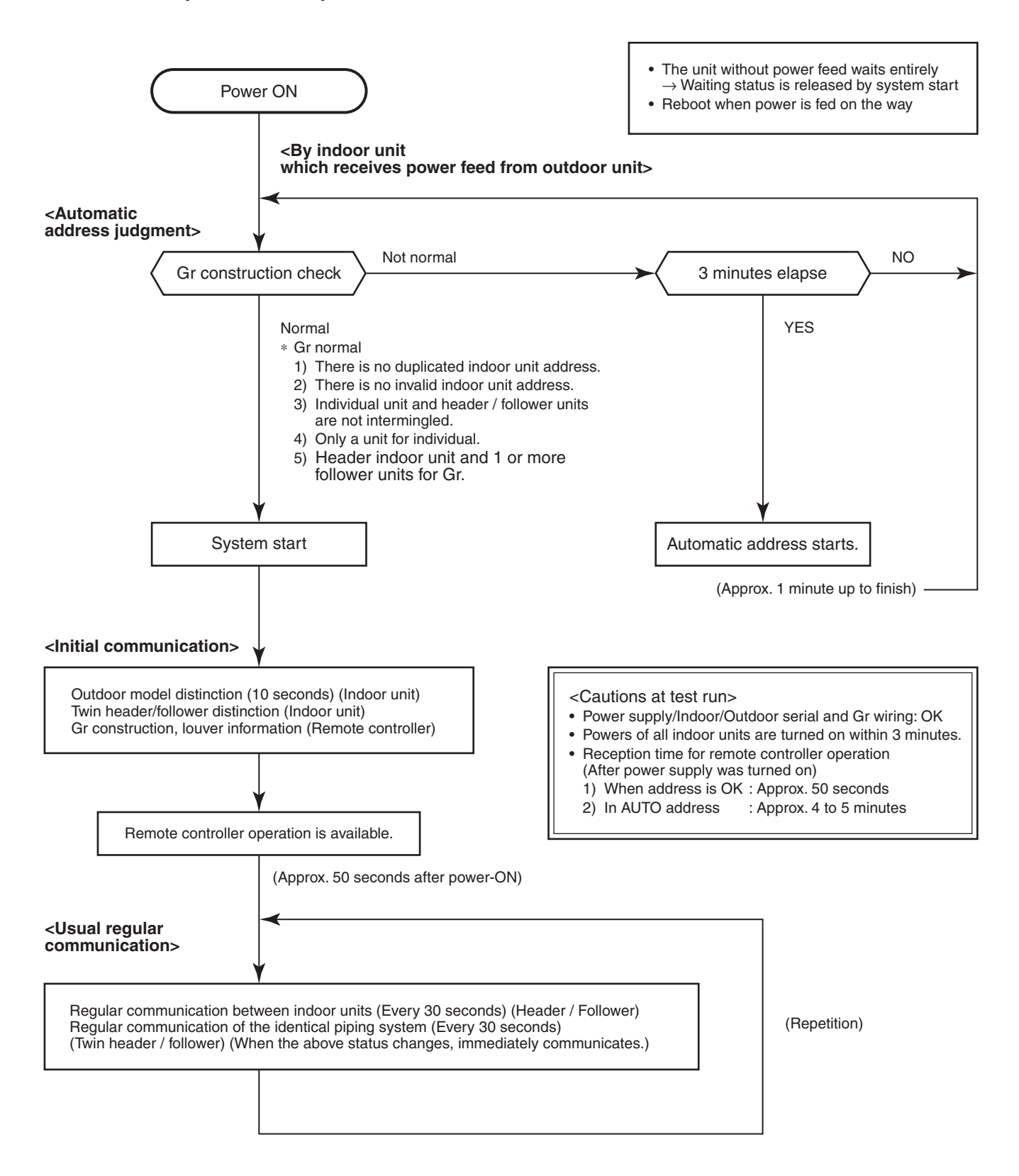

- In a group operation, if the indoor unit which was fed power after judgment of automatic address cannot receive regular communication from the header unit and regular communication on identical pipe within 120 seconds after power was turned on, it reboots (system reset).
  - → The operation starts from judgment of automatic address (Gr construction check) again. (If the address of the header unit was determined in the previous time, the power fed to the header unit and reboot works, the header unit may change though the indoor unit line address is not changed.)

## 8-2. Setup at Local Site / Others

#### Model name: TCB-PCNT30TLE2

#### 8-2-1. 1:1 Model Connection Interface (TCC-LINK adapter)

#### 1. Function

This model is an optional P.C. board to connect the indoor unit to 1:1 model connection interface.

#### 2. Microprocessor block diagram

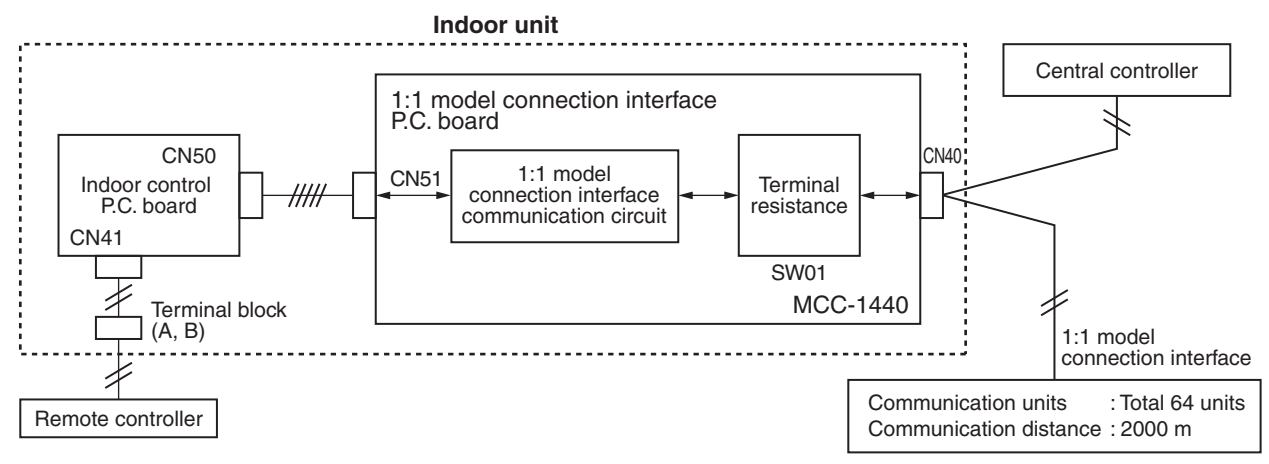

#### 3. 1:1 model connection interface wiring connection

## CAUTION

- 1) When controlling DI, SDI series collectively, 1:1 model connection interface (This option) is required.
- 2) In case of group operation, twin-triple operation, the 1:1 model connection interface is necessary to be connected to the header unit.
- 3) Connect the central control devices to the central control system wiring.
- 4) When controlling DI, SDI series only, turn on only Bit 1 of SW01 of the least line of the system address No. (OFF when shipped from the factory)
- \* In case of DI, SDI series, the address is necessary to be set up again from the wired remote controller after automatic addressing.

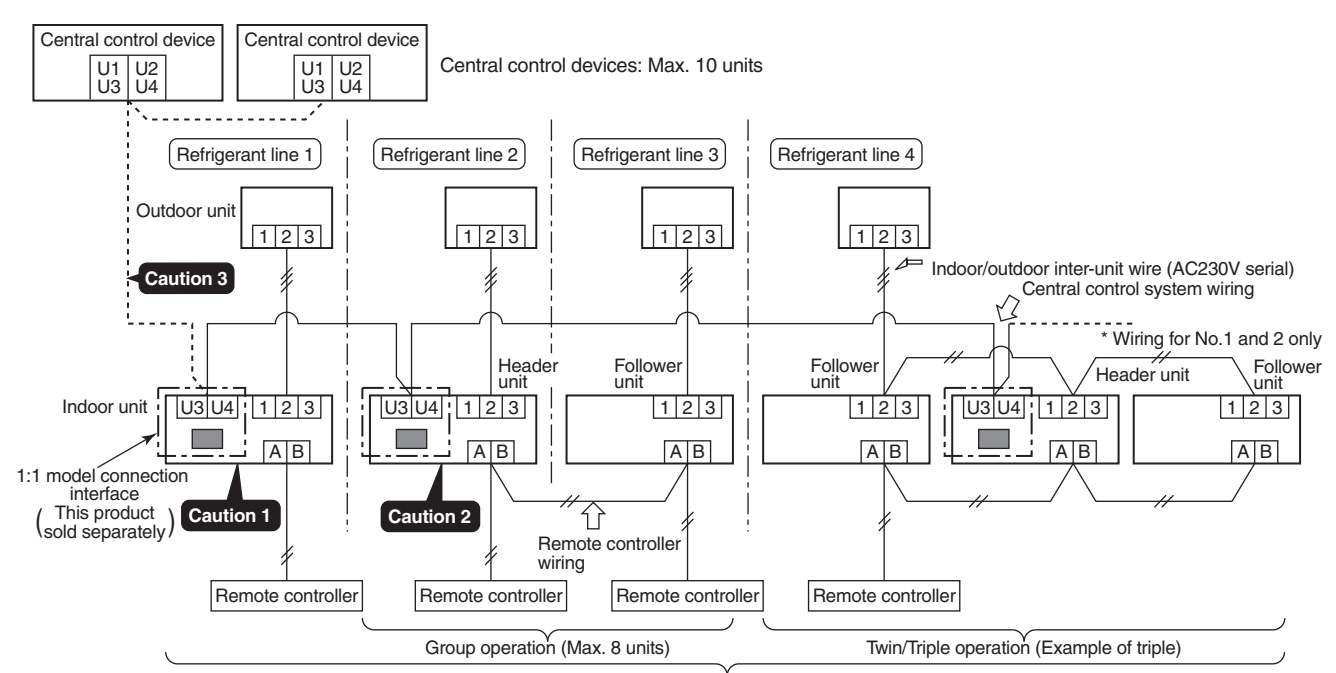

Indoor units in all refrigerant lines: Max. 64 units [If mixed with SMMS (Link wiring), multi indoor units are included.] \* However group follower units of SDI, DI series are not included in number of the units.

#### 4. Wiring Specifications

- Use 2-core with no polar wire.
- Match the length of wire to wire length of the central control system. If mixed in the SMMS system, the wire length is lengthened with all indoor/outdoor inter-unit wire length at side.

| No. of wires | Size                                                                                          |
|--------------|-----------------------------------------------------------------------------------------------|
| 2            | Up to 1000m: twisted wire 1.25mm <sup>2</sup><br>Up to 2000m: twisted wire 2.0mm <sup>2</sup> |

- To prevent noise trouble, use 2-core shield wire.
- Connect the shield wire by closed-end connection and apply open process (insulating process) to the last terminal. Ground the earth wire to 1 point at indoor unit side. (In case of central controlling of digital inverter (DI, SDI) unit setup)

## 

- 1) Closed-end connection of shield wire (Connect all the connecting parts of each indoor unit)
- 2) Apply open process to the last terminal (insulating process).

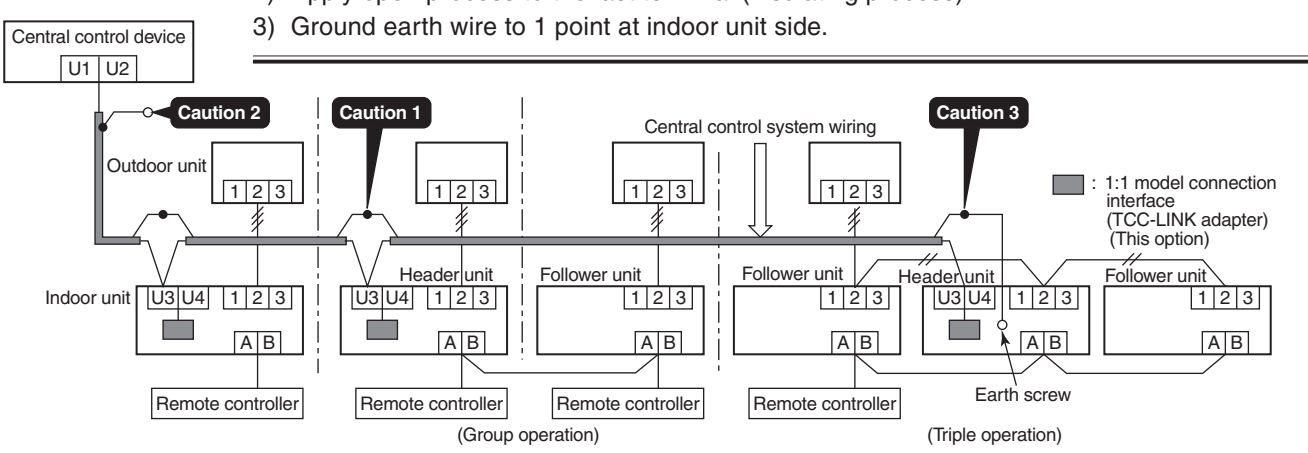

#### 5. P.C. Board Switch (SW01) Setup

OF

ON

ON

ON

75Ω

43<u>Ω</u>

When performing collective control by customized setup only, the setup of terminator is necessary.

- Using SW01, set up the terminator.
- Set up the terminator to only the interface connected to the indoor unit of least line address No.

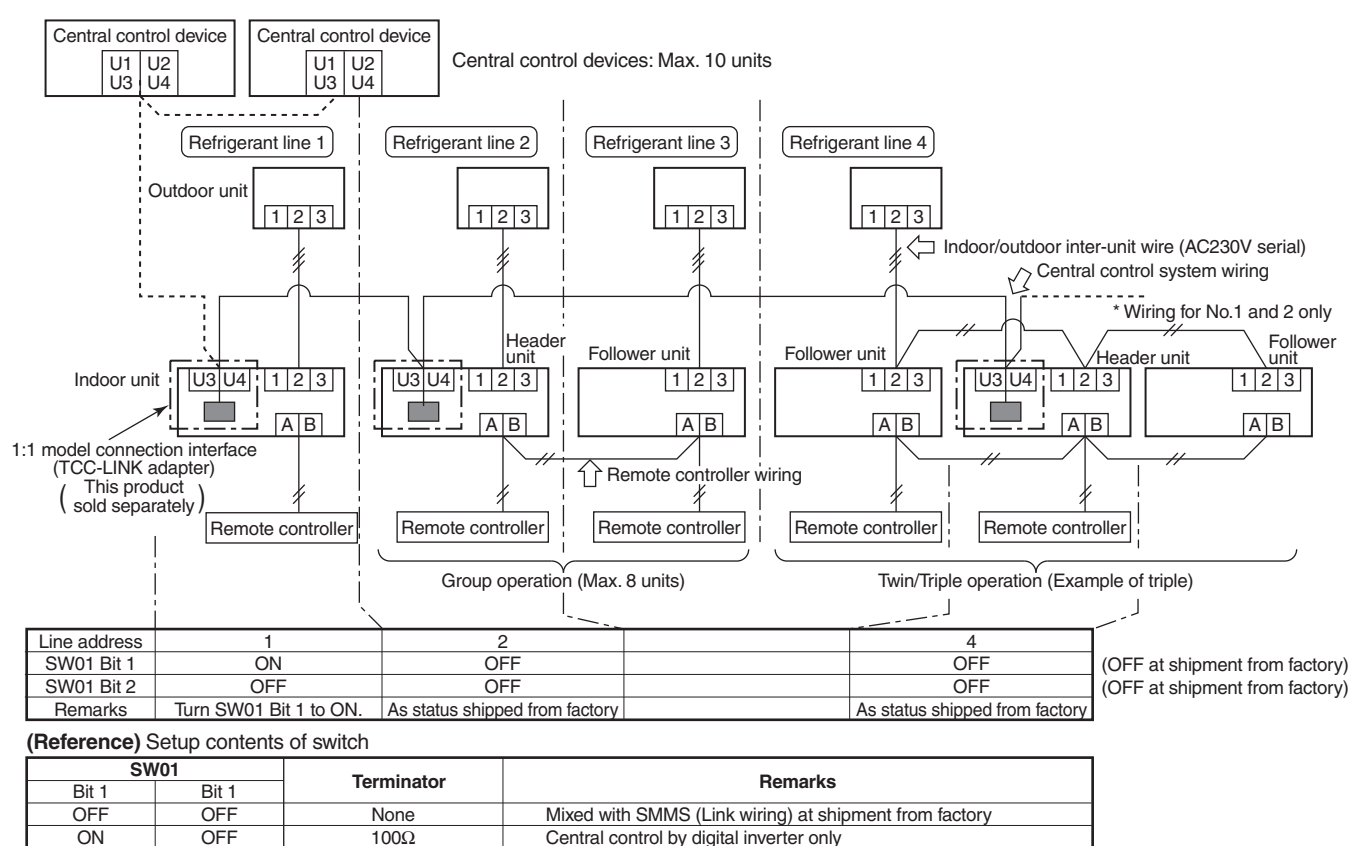

Spare

Spare

#### 6. External view of P.C. board assembly

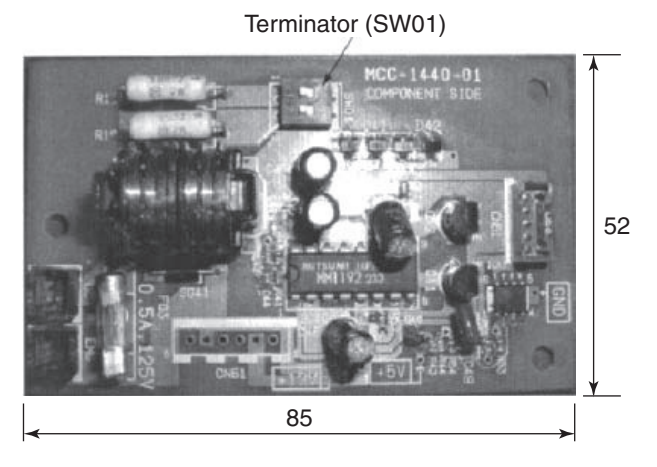

#### 7. Address setup

In addition to set up the central control address, it is necessary to change the indoor unit number. (Line/Indoor/Group address). For details, refer to 1:1 model connection interface Installation Manual.

#### 8-3. How to Set up Central Control Address Number

When connecting the indoor unit to the central control remote controller using 1:1 model connection interface, it is necessary to set up the central control address number.

• The central control address number is displayed as the line No. of the central control remote controller.

#### How to set up from indoor unit side by remote controller

<Procedure> Perform setup while the unit stops.

#### Push 🖉 + 🔁 buttons for 4 seconds or more. 1

When group control is executed, first the unit No. ALL is displayed and all the indoor units in the group control are selected. In this time, fans of all the selected indoor units are turned on. (Fig. 1) (Keep *RLL* displayed status without pushing **INIT LOUVER** button.)

In case of individual remote controller which is not group-controlled, Line address and Indoor unit address are displayed.

- **2** Using temperature setup  $(\mathbf{\nabla})$  buttons, specify CODE No.  $\mathcal{O}$ .
- **3** Using timer time  $\textcircled{T}^{\text{IME}}$  buttons, select the SET DATA. The setup data is shown in the table below (Table 1).
- **4** Push  $\stackrel{\text{set}}{\bigcirc}$  button. (OK if display goes on.)
  - To change the item to be set up, return to Procedure 2.
- **5** Push  $\stackrel{\text{TEST}}{\frown}$  button.

The status returns to usual stop status.

| Centra | al co | ontrol | a |
|--------|-------|--------|---|
|        |       |        |   |

(Table 1)

| SET DATA | Central control address No.            |
|----------|----------------------------------------|
| 0001     | 1                                      |
| 0002     | 2                                      |
| 0003     | 3                                      |
| :        | :                                      |
| 0064     | 64                                     |
| 0099     | Unset (Setup at shipment from factory) |

HANA 2000 () ON / OFF 2 (O+O) 1 5 Δ

(Fig.1)

## 9. ADDRESS SETUP

#### 9-1. Address Setup

#### <Address setup procedure>

When an outdoor unit and an indoor unit are connected and they are twin-triple, or when an outdoor unit is connected to each indoor unit respectively in the group operation even if multiple refrigerant lines are provided, the automatic address setup completes with power-ON of the outdoor unit. The operation of the remote controller is not accepted while automatic address works. (Approx. 4 to 5 minutes)

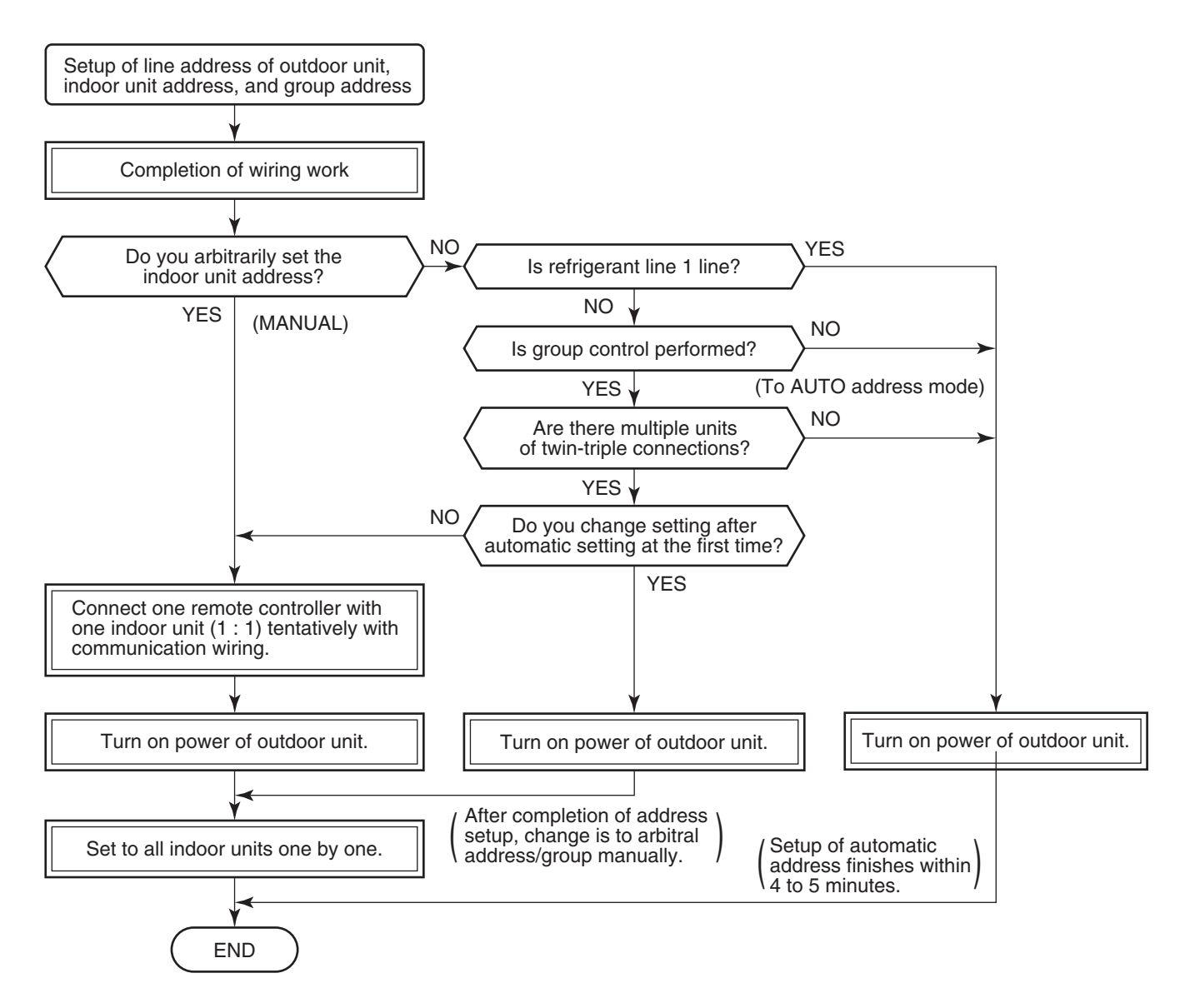

• When the following addresses are not stored in the neutral memory (IC10) on the indoor P.C. board, a test run operation cannot be performed. (Unfixed data at shipment from factory)

|                        | CODE No. | Data at shipment | SET DATA range                                                                                                    |
|------------------------|----------|------------------|----------------------------------------------------------------------------------------------------|
| Line address           | 12       | 0099             | 0001 (No. 1 unit) to 0030 (No. 30 unit)                                                                                                    |
| Indoor unit<br>address | 13       | 0099             | 0001 (No. 1 unit) to 0064 (No. 64 unit)<br>Max. value of indoor units in the identical refrigerant line (Double twin = 4)                                                                                  |
| Group<br>address       | 14       | 0099             | 0000 : Individual (Indoor units which are not controlled in a group)<br>0001 : Header unit (1 indoor unit in group control)<br>0002 : Follower unit (Indoor units other than header unit in group control) |

## 9-2. Address Setup & Group Control

| <terminology></terminology>                           |                                                                                                    |
|-------------------------------------------------------|----------------------------------------------------------------------------------------------------|
| Indoor unit No.                                       | : N – n = Outdoor unit line address N (Max. 30) – Indoor unit address n (Max. 64)                                                                                                    |
| Group address                                         | : 0 = Single (Not group control)<br>1 = Header unit in group control<br>2 = Follower unit in group control                                                                                                    |
| Header unit (= 1)                                     | : The representative of multiple indoor units in group operation sends/receives signals to/<br>from the remote controllers and follower indoor units.<br>(*It has no relation with an indoor unit which communicates serially with the outdoor units.)                                                                                                    |
|                                                       | The operation mode and setup temperature range are displayed on the remote controller LCD. (Except air direction adjustment of louver)                                                                                                    |
| Follower unit (= 2)                                   | : Indoor units other than header unit in group operation                                                                                                    |
|                                                       | Basically, follower units do not send/receive signals to/from the remote controllers. (Except errors and response to demand of service data)                                                                                                    |
| Master unit<br>(Representative unit)<br>(Header Twin) | : This unit communicates with the indoor unit (sub) which serial-communicates with the outdoor units and sends/receives signal (Command from compressor) to/from the outdoor units as the representative of the cycle control in the indoor units of the identical line address within the minimum unit which configures one of the refrigerating cycles of Twin, Triple, Double twin. |
| Sub unit<br>(Subordinate unit)                        | : Indoor units excluding the header unit in Twin, Triple, Double twin<br>This unit communicates with (Master) indoor unit in the identical line address and per-<br>forms                                                                                                    |
| (Follower Twin)                                       | control synchronized with (Master) indoor unit.                                                                                                    |
|                                                       | This unit does not perform the signal send/receive operation with the outdoor units.: N judgment for serial signal error.                                                                                                    |

## 9-2-1. System configuration

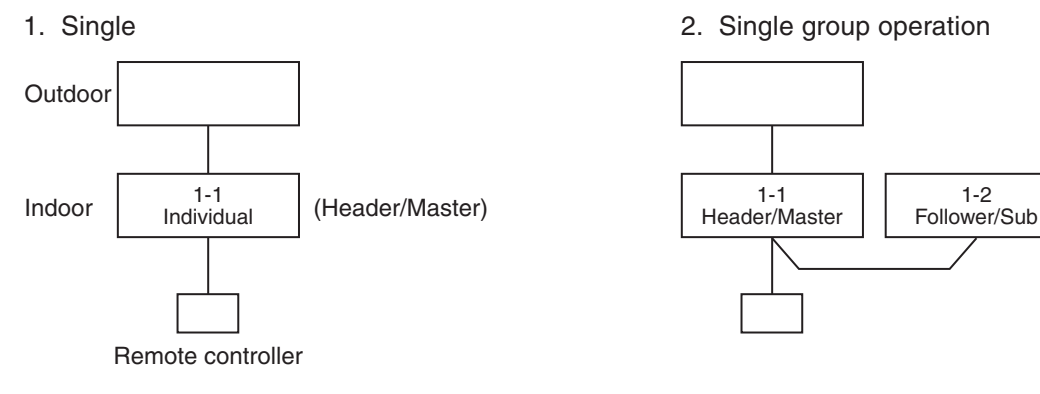

3. Triple

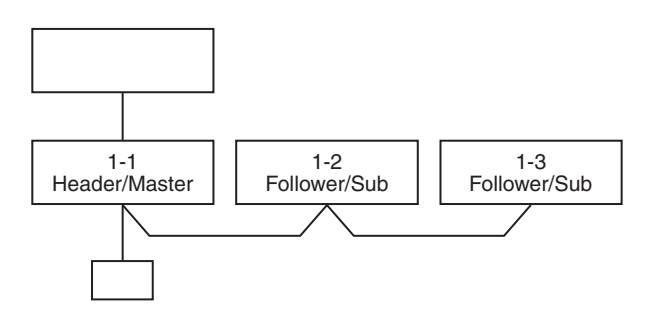

#### 4. Single group operation

• Each indoor unit controls the outdoor unit individually.

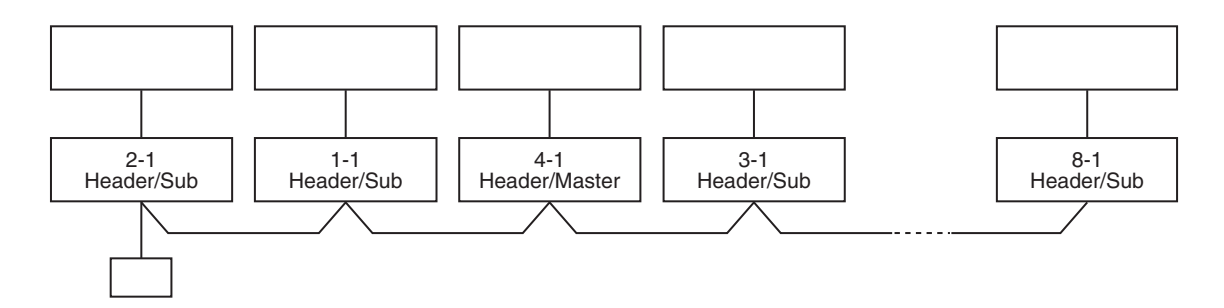

#### 5. Multiple groups operation (Manual address setting)

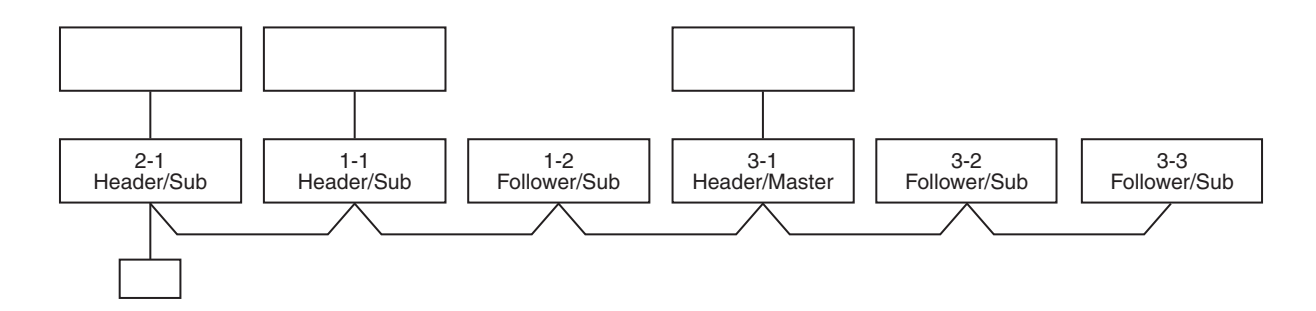

 Master unit: The master unit receives the indoor unit data (thermo status) of the sub (Without identical line address & indoor/outdoor serial) and then finally controls the outdoor compressor matching with its own thermo status.

The master unit sends this command information to the sub unit.

• Sub unit: The sub unit receives the indoor unit data from the master (With identical line address & indoor/outdoor serial) and then performs the thermo operation synchronized with the master unit.

The sub unit sends own thermo ON/OFF demand to the master unit.

#### (Example)

No. 1-1 master unit sends/receives signal to/from No. 1-2 and No. 1-3 sub units. (It is not influenced by the line 2 or 3 address indoor unit.)

#### 9-2-2. Automatic Address Example from Unset Address (No miswiring)

1. Standard (One outdoor unit)

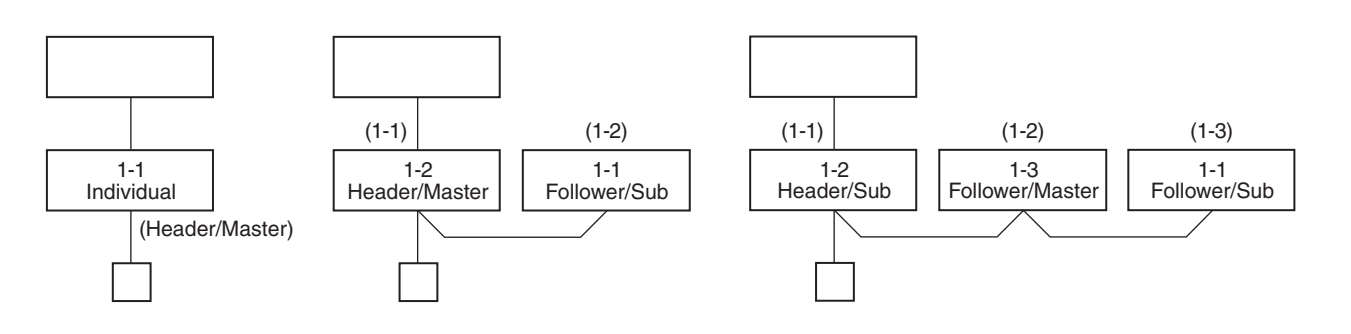

#### Only turning on source power supply (Automatic completion)

#### 2. Group operation

(Multiple outdoor units = Multiple indoor units with serial communication only, without twin)

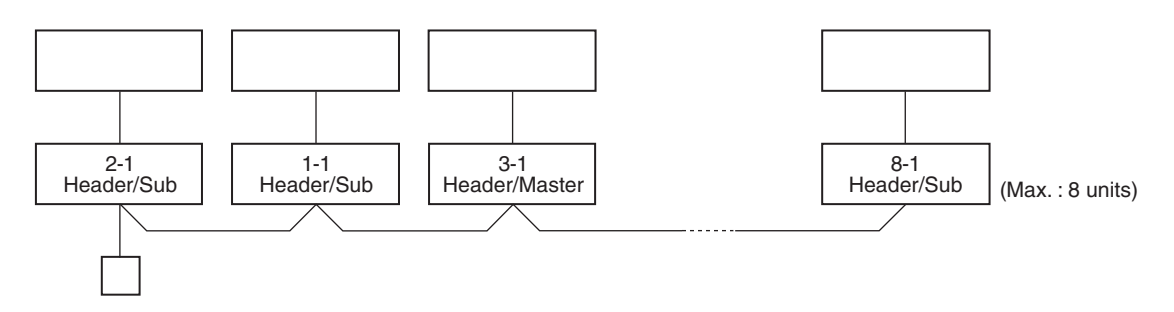

#### Only turning on source power supply (Automatic completion)

3. Multiple groups operation

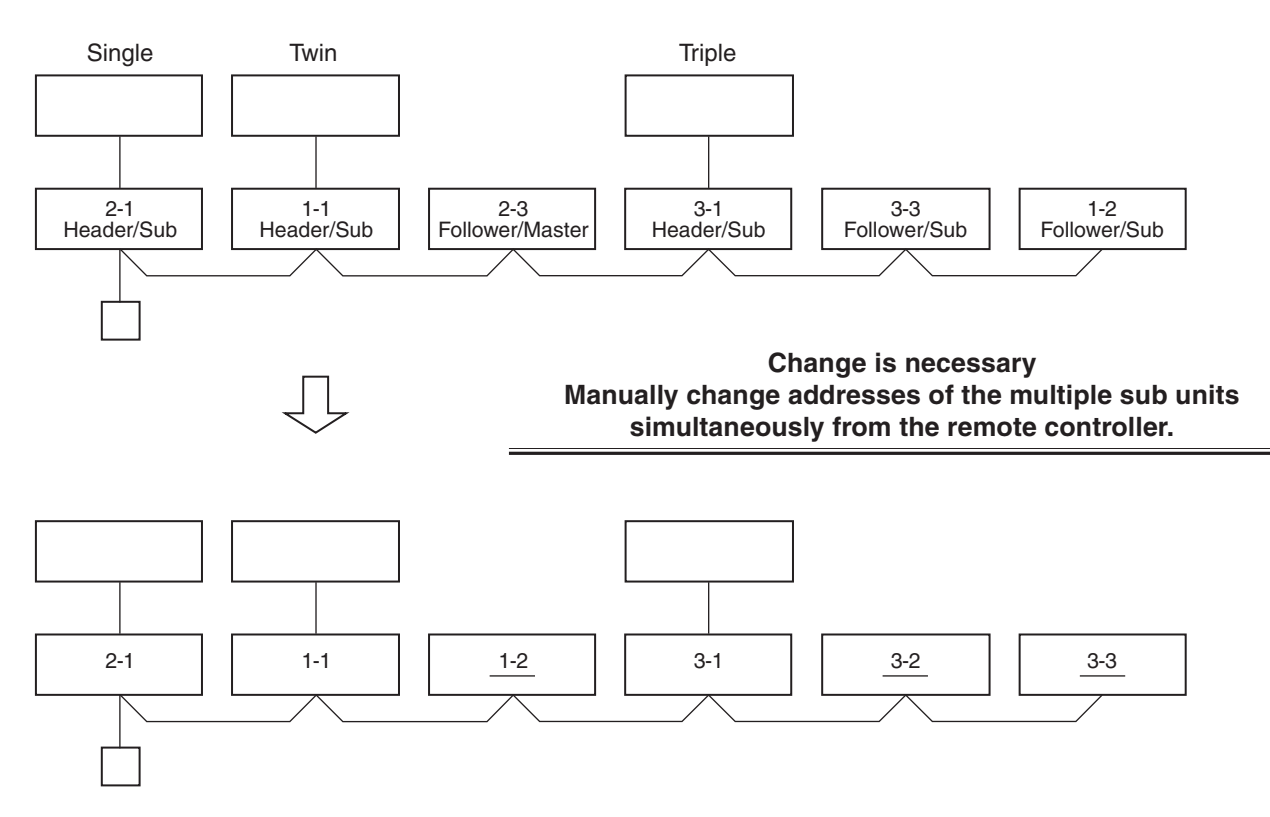

## 9-3. Address Setup (Manual Setting from Remote Controller)

In case that addresses of the indoor units will be determined prior to piping work after wiring work

• Set an indoor unit per a remote controller.

Push  $\bigcirc^{\text{SET}}$  +  $\bigcirc^{\text{CL}}$  +  $\bigotimes^{\text{TEST}}$  buttons

set 12 to the CODE No.

• Turn on power supply.

1

(Example of 2-lines wiring) (Real line: Wiring, Broken line: Refrigerant pipe)

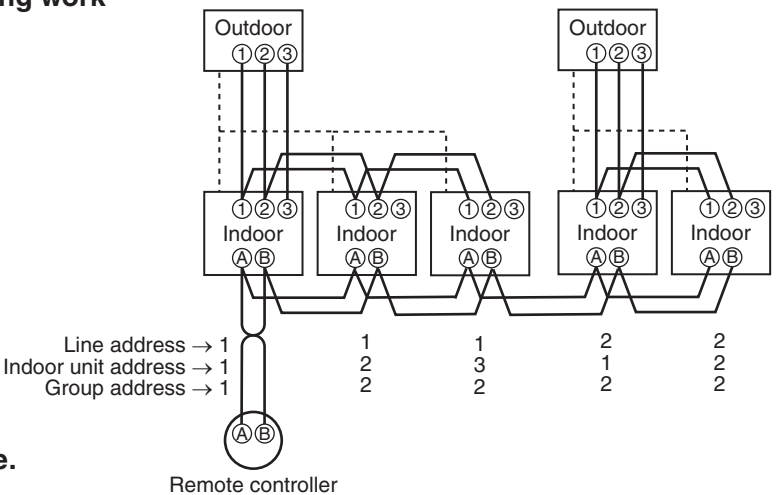

simultaneously for 4 seconds or more.
(Line address)
Using the temperature setup () / () buttons,

For the above example, perform setting by connecting singly the wired remote controller without remote controller inter-unit wire.

- $\boldsymbol{3}$  Using timer time  $\boldsymbol{\overline{\bullet}}$  /  $\boldsymbol{\overline{\bullet}}$  buttons, set the line address.
- **4** Push  $\stackrel{\text{\tiny SET}}{\bigcirc}$  button. (OK when display goes on.)

- Group address Individual : 0000 Header unit : 0001 Follower unit : 0002
- **5** (Indoor unit address)
  - Using the temperature setup  $\bigcirc$  /  $\bigcirc$  buttons, set /3 to the CODE No.
- **\boldsymbol{b}** Using timer time  $\boldsymbol{\boldsymbol{\nabla}}$  /  $\boldsymbol{\boldsymbol{\triangle}}$  buttons, set 1 to the line address.
- **7** Push  $\stackrel{\text{\tiny SET}}{\bigcirc}$  button. (OK when display goes on.)
- 8 (Group address)
   Using the temperature setup ▼ / ▲ buttons, set /4 to the CODE No.
- **9** Using timer time I buttons, set 0000 to Individual, 0001 to Header unit, and 0002 to Folloer unit.
- **10** Push button. (OK when display goes on.)
- **11** Push  $\stackrel{\text{\tiny TST}}{\nearrow}$  button.

Setup completes. (The status returns to the usual stop status.)

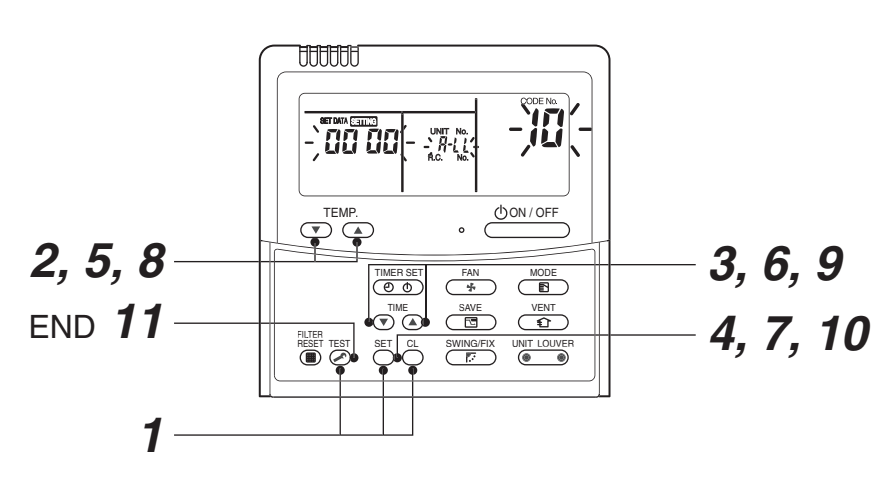

<Operation procedure>

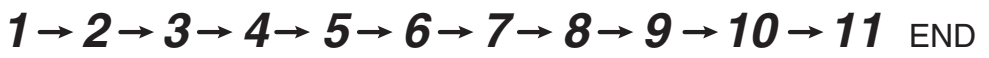

## 9-4. Confirmation of Indoor Unit No. Position

- 1. To know the indoor unit addresses though position of the indoor unit body is recognized
  - In case of individual operation (Wired remote controller : indoor unit = 1 : 1) (Follow to the procedure during operation)

#### <Procedure>

- **1** Push button if the unit stops.
- **2** Push UNIT LOUVER button.

Unit No. 1-1 is displayed on LCD.

(It disappears after several seconds.)

The displayed unit No. indicate line address and indoor unit address. (When other indoor units are connected to the identical remote controller (Group control unit), other unit numbers are also displayed every pushing UNIT LOUVER button.

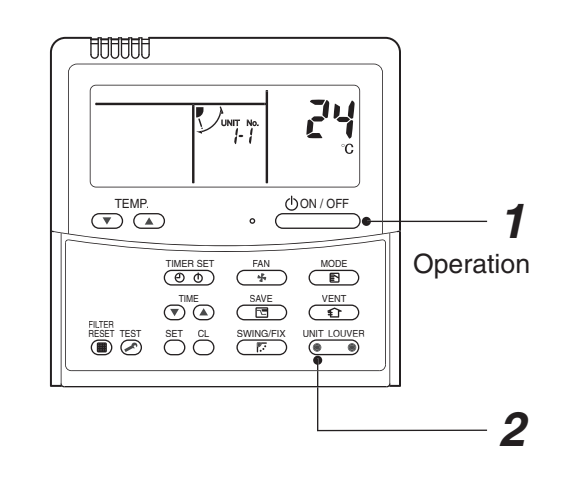

<Operation procedure>

$$1 \rightarrow 2$$
 END

#### 2. To know the position of indoor unit body by address

• To confirm the unit No. in the group control (Follow to the procedure during operation) (in this procedure, the indoor units in group control stop.)

#### <Procedure>

The indoor unit numbers in the group control are successively displayed, and fan, louver, and drain pump of the corresponding indoor unit are turned on. (Follow to the procedure during operation)

- 1 Push <sup>vent</sup> and <sup>est</sup> buttons simultaneously for 4 seconds or more.
  - Unit No. *ALL* is displayed.
  - Fans and louvers of all the indoor units in the group control operate.
- 2 Every pushing <sup>UNIT LOUVER</sup> button, the unit numbers in the group control are successively displayed.
  - The unit No. displayed at the first time indicates the header unit address.
  - Fan and louver of the selected indoor unit only operate.
- **3** Push <sup>™</sup> button to finish the procedure. All the indoor units in the group control stop.

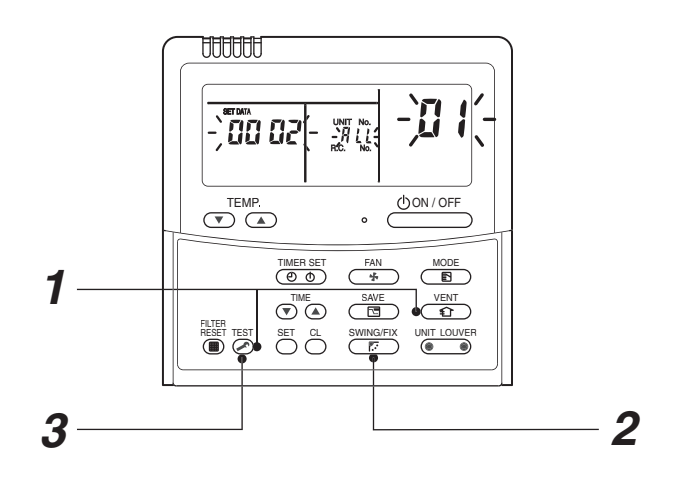

<Operation procedure>

$$1 \rightarrow 2 \rightarrow 3$$
 END

### <Maintenance/Check list>

Aiming in environmental preservation, it is strictly recommended to clean and maintain the indoor/outdoor units of the operating air conditioning system regularly to secure effective operation of the air conditioner.

It is also recommended to maintain the units once a year regularly when operating the air conditioner for a long time.

Check periodically signs of rust or scratches, etc. on coating of the outdoor units.

Repair the defective position or apply the rust resisting paint if necessary.

If an indoor unit operates for approx. 8 hours or more per day, usually it is necessary to clean the indoor/outdoor units once three months at least.

These cleaning and maintenance should be carried out by a qualified dealer.

Although the customer has to pay the charge for the maintenance, the life of the unit can be prolonged.

Failure to clean the indoor/outdoor units regularly will cause shortage of capacity, freezing, water leakage or trouble on the compressor.

| Port nomo                    | Object |         | Contants of aback                                                                                               | Contents of maintenance                                                                                                    |  |
|------------------------------|--------|---------|----------------------------------------------------------------------------------------------------|----------------------------------------------------------------------------------------------------|--|
| Faithanie                    | Indoor | Outdoor | Contents of check                                                                                               | contents of maintenance                                                                                                    |  |
| Heat exchanger               | 0      | 0       | Blocking with dust, damage check                                                                                | Clean it when blocking is found.                                                                                                    |  |
| Fan motor                    | 0      | 0       | Audibility for sound                                                                                            | When abnormal sound is heard                                                                                                    |  |
| Filter                       | 0      | _       | Visual check for dirt and breakage                                                                              | <ul><li>Clean with water if dirty</li><li>Replace if any breakage</li></ul>                                                                          |  |
| Fan                          | 0      | 0       | <ul> <li>Visual check for swing and balance</li> <li>Check adhesion of dust and external appearance.</li> </ul> | <ul> <li>Replace fan when swinging or<br/>balance is remarkably poor.</li> <li>If a large dust adheres, clean it with<br/>brush or water.</li> </ul> |  |
| Suction/<br>Discharge grille | 0      | _       | Visual check for dirt and scratch                                                                               | <ul> <li>Repair or replace it if deformation or<br/>damage is found.</li> </ul>                                                                      |  |
| Drain pan                    | 0      | _       | Check blocking by dust and dirt of drain water.                                                                 | Clean drain pan, Inclination check                                                                                                    |  |
| Face panel, Louver           | 0      | —       | Check dirt and scratch.                                                                                         | Cleaning/Coating with repair painting                                                                                                    |  |
| External appearance          | _      | 0       | <ul><li>Check rust and pealing of insulator</li><li>Check pealing and floating of coating film</li></ul>        | Coating with repair painting                                                                                                    |  |

## **10. DETACHMENTS**

## 10-1. Ceiling Type

## 

Before carrying out the repair or removal work, be sure to set the circuit breaker to the OFF position.

Otherwise, electric shocks may result.

## 

Be sure to put on the gloves at disassembling work; otherwise an injury will be caused by a part, etc.

| No. | Part name                   | Procedure                                                                                                    | Remarks                                                                                                    |
|-----|-----------------------------|----------------------------------------------------------------------------------------------------|----------------------------------------------------------------------------------------------------|
| 1   | Air intake<br>grille        | <ol> <li>Detachment         <ol> <li>Remove the screws of air intake grille<br/>fixing knob on a side of each filter.</li> <li>Slide the air intake grille fixing knobs<br/>(two positions) toward the arrow<br/>direction (OPEN), and then open the<br/>air intake grille.</li> <li>With the air intake grille open, hold the<br/>hinge from above and below with one<br/>hand and take out the air intake grille<br/>with the other hand while gently<br/>pushing it. (There are two air intake<br/>grilles.)</li> </ol> </li> <li>Extrachment         <ol> <li>Attach the hinge of air intake grille in<br/>square hole of body.</li> <li>Close the air intake grille, and then<br/>fix it securely while sliding knob<br/>closed side (CLOSE).</li> <li>Fix the screws of air intake grille<br/>fixing knob on a side of each filter.</li> </ol> </li> </ol> | Image: A constraint of the constraint of the constrai |
| 2   | Electric parts<br>box cover | <ol> <li>Detachment         <ol> <li>Loosen the screw of the electric parts box cover. (Ø4 x 10, 2 pcs.)</li> <li>The electric parts box cover is moved to fan motor side and it removes. The electric parts box cover screw fixation part is U character structure.</li> </ol> </li> <li>Attachment         <ol> <li>Shut while inserting the electric parts box cover by tightening with screws. (Ø4 x 10, 2 pcs.)</li> </ol> </li> </ol>                                                                                                    | Fixing screws (2 pcs.)                                                                                                    |

| No. | Part name             | Procedure                                                                                                    | Remarks                                                                                                    |
|-----|-----------------------|----------------------------------------------------------------------------------------------------|----------------------------------------------------------------------------------------------------|
| 3   | Electric parts<br>box | <ol> <li>Detachment         <ol> <li>Perform works of 1 of ②.</li> <li>Remove the screws of electric parts box.</li> <li>Draws out forward after the electric box is moved in the direction of the arrow, and the back of the part electric part boxis hung on the edge of the main body.</li> </ol> </li> <li>Attachment         <ol> <li>It moves in the direction opposite to time when the electric part box is removed and the claw part in the interior of the electric part box is inserted in the hanging part of the main body.</li> </ol> </li> <li>Fix the electric parts box by tightening with screws. (Ø4 x 10, 2 pcs.)</li> </ol>                                                                                      | Screws                                                                                                    |
| 4   | Control P.C.<br>board | <ul> <li>1. Detachment <ol> <li>Perform works of 1 of ③.</li> <li>Remove the indoor/outdoor connecting wire and remote controller wire from each terminal block.</li> <li>Remove the connectors which connected from the control P.C. board to other parts.</li> </ol> </li> <li>MOTE First unlock the housing and then remove the connectors. CN510 : Louver motor (20P, White) CN41 : Remote controller terminal block (2P, Blue) CN67 : Power supply terminal block (3P: Black) CN101 : TC sensor (2P: Black) CN102 : TCJ sensor (2P, Red) CN104 : Room temperature (2P, Yellow) CN210 : Fan motor (7P, White) 4) Unlock the card edge spacers (4 positions) in the electric parts box to remove the control P.C. board.</li></ul> | <b>EXERCISE Attachment</b> 19 Attach the electric parts box and then perform wiring as original. <b>DEDE</b> Check there is no missing or contact failure on the connectors. |

-

| No. | Part name | Procedure                                          | Remarks                               |
|-----|-----------|----------------------------------------------------|---------------------------------------|
| 5   | Fan,      |                                                    |                                       |
|     | Fan case, | Quantity of fan                                    | Square hole                           |
|     | Shaft     | Model QTY                                          |                                       |
|     |           | 40, 56 2                                           | Support plate                         |
|     |           | 80 3                                               |                                       |
|     |           | 110 ~ 160 4                                        |                                       |
|     |           |                                                    |                                       |
|     |           | 1. Detachment                                      |                                       |
|     |           | NOTE                                               | Front side serour                     |
|     |           | It explains the following content by               | FIGHT SIDE SCIEW                      |
|     |           | 80 to 160 type.                                    |                                       |
|     |           | 1) Perform works of 1 of $(1)$ and $(2)$           |                                       |
|     |           | 2) Remove the support plate.                       |                                       |
|     |           | (Ø4 x 10, 1 pcs.) (80-160 type only) The           |                                       |
|     |           | screw on a front side is removed, and it           |                                       |
|     |           | detaches it from the square hole on the            | C C C C C C C C C C C C C C C C C C C |
|     |           | back side.                                         |                                       |
|     |           | 3) Remove the fixing screws of                     |                                       |
|     |           | the fan case (under).                              |                                       |
|     |           | 4) The hanging claw on both sides of fan           | Hanging claw                          |
|     |           | case (under) is removed.                           |                                       |
|     |           | 5) Fan case (under) is pulled out from the         |                                       |
|     |           | partition plate, and fan case (under) is           |                                       |
|     |           | removed.                                           |                                       |
|     |           | 6) The screw with the hexagonal screw              |                                       |
|     |           | the shaft is removed with the fan                  |                                       |
|     |           | 7) The screw with the hexagonal screw              |                                       |
|     |           | hole of the fan is loosened, and the fan           |                                       |
|     |           | is detached from the shaft.                        |                                       |
|     |           | NOTE                                               |                                       |
|     |           | It explains the following content by               |                                       |
|     |           | 40 and 56 type.                                    |                                       |
|     |           | 1) Perform works of 1 of $(1)$ , $(2)$ and $(3)$ . |                                       |
|     |           | 2) Remove connectors for fan motor wiring          |                                       |
|     |           | from control P.C. board.                           |                                       |
|     |           | CN210 : Fan motor (7P, White)                      |                                       |
|     |           | 3) Remove the fixing screws of                     |                                       |
|     |           | $(\overline{0}4 \times 10, 1 \text{ pcs})$         |                                       |
|     |           | 4) The hanging claw on both sides of fan           |                                       |
|     |           | case (under) is removed.                           | Shaft and Fan                         |
|     |           | 5) Fan case (under) is pulled out from the         |                                       |
|     |           | partition plate, and fan case (under) is           |                                       |
|     |           | removed.                                           |                                       |
|     |           | b) Remove the fixing screws of the fan             |                                       |
|     |           | motor. $(Ø5 \times 10, 2 \text{ pcs.})$            |                                       |
|     |           | The earth screw is tightening together             |                                       |
|     |           | with motor fixing screw.                           |                                       |
|     |           | 7) While supporting the fan motor by               |                                       |
|     |           | hands, remove the the fan motor.                   |                                       |
|     |           | 8) The screw with the hexagonal screw              |                                       |
|     |           | is detached from the shaft                         |                                       |
|     |           | is actualled from the shalt.                       |                                       |

| No. | Part name | Procedure                                                                                                    | Remarks                                                                                                    |
|-----|-----------|----------------------------------------------------------------------------------------------------|----------------------------------------------------------------------------------------------------|
| No. | Part name | Procedure      Attachment      The fan is installed in the shaft so that     the tightening screw may come at the     right of the fan toward the heat     exchanger.      Insert the fan in the shaft while adjusting     to match the installation mark to the     groove of the fan.     The fan and the screw tightening of the     shaft are the last work.     Refer to the photograph for the direction     of the installation of the fan.     The shaft that inserts the fan is inserted     in the coupling.     After the shaft is installed, it tightens.  4) Attach restored after inserting the end     of the shaft to the bearing.  5) The coupling inserted by the work of 3)     is set to the ditch of the shaft and it     fixes with hexagonal screw hole.     (Motor side only)      NOTE     Be sure to use a torque wrench for     fixing and tighten with 4.9N•m or more.  7) After the dimensional adjustment,     tighten the shaft side fixing screws of     the coupling.  NOTE     Be sure to use a torque wrench for     fixing and tighten with 4.9N•m or more.  8) The fan is positioned so that the fan     may become a center for fan case     (upper), and it fixes with the hexagonal     screw hole.  9) Attach the fan case (under) as original     and check the fan turns smoothly without     coming to contact with the fan case.     (That the claw of the fan case.) | Remarks         Shaft         Groove of the fan         Feat exchanger side         Partition plate         Shaft         Shaft         Partition plate         Shaft         Shaft         Partition plate         Bearing         The ditch of shaft         The ditch of shaft         The case (upper)         The case (upper)         The case (upper) |
|     |           |                                                                                                    |                                                                                                    |
|     |           |                                                                                                    |                                                                                                    |

| No. | Part name | Procedure                                                                                                    | Remarks                       |
|-----|-----------|----------------------------------------------------------------------------------------------------|-------------------------------|
| 6   | Bearing   | 1. Detachment                                                                                                    |                               |
|     | Bearing   | <ul> <li>1. Detachment</li> <li>NOTE <ul> <li>It explains the following content by 80 to 160 type.</li> </ul> </li> <li>1) Perform works of 1 of (5). (80 to 160 type)</li> <li>2) Bearing press from the side cover side. And remove it.</li> </ul> | Fan case<br>Side cover        |
|     |           | 2.Attachment<br>1) Bearing press from the fan case side.<br>And mounting.<br>2) Perform works of 2 of ⑤.(80 to 160<br>type)<br>Fan 4<br>side                                                                                                    | case<br>Side cover<br>Bearing |

| No. | Part name | Procedure                                                                                                    | Remarks  |
|-----|-----------|----------------------------------------------------------------------------------------------------|----------|
|     | Fan motor | <ol> <li>Detachment         <ol> <li>Perform works of 1 of ⑤.</li> <li>Remove connectors for fan motor<br/>wiring from control P.C. board.</li> </ol> </li> <li>CN210 : Fan motor (7P, White)</li> </ol>                                                                                                    |          |
|     |           | <ul> <li>NOTE First unlock the housing and then remove the connectors. </li> <li>3) Remove the fixing screws of the fixing plate (2 pcs.) at the side of the fan motor. (Ø5 x 10, 2 pcs.)</li> <li>4) While supporting the fan motor by hands, remove the the fan motor.</li> <li>2. Attachment <ol> <li>Attach as before in fan motor → motor fixing plate → electric part box cover order. Attach the connector, then perform wiring as original.</li> </ol> </li> </ul> | <image/> |
|     |           |                                                                                                    |          |

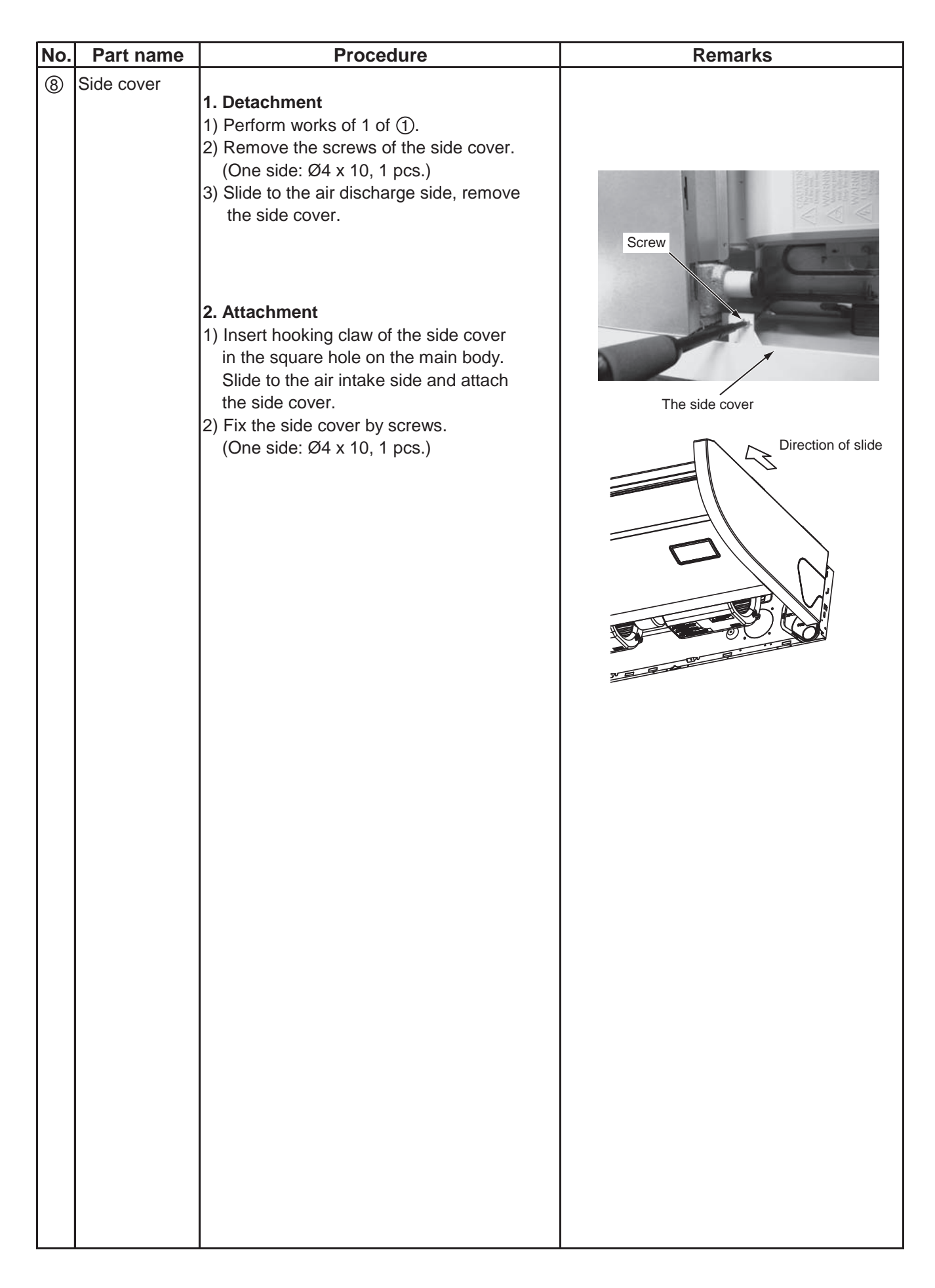

| No. Part name | e Procedure                                                                                                    | Remarks                                                                                                    |
|---------------|----------------------------------------------------------------------------------------------------|----------------------------------------------------------------------------------------------------|
| Inder panel   | <ol> <li>Detachment         <ol> <li>Perform works of 1 of (8).</li> <li>Remove the support plate.                 (80-160 type only) (Ø4 x 10, 1 pcs.)                 The screw on a front side is removed,                 and it detaches it from the square                 hole on the back side.</li>                 The screw on both sides is removed.                 (Ø4 x 10, 2 pcs.)                 A) The screw on fan side is removed.</ol></li></ol>                                                                                                    | Square hole Front side screw<br>Support plate                                                                                                    |
|               | NOTE                                                                                                    | Screws Screws                                                                                                    |
|               | When you remove forcibly which may result in the product breaks.                                                                                                    |                                                                                                    |
|               | <ul> <li>(a) When you remove the signal receiving unit, lap the end of flat head screw driver with vinyl tape, and forcedly insert it into the groove at the side under circle mark on the cover.</li> <li>Flat blade screwdriver (Lap it with vinyl tape.)</li> <li>Vinyl tape</li> <li>Insert it into groove at the side under circle mark on the cover.</li> <li>Cover</li> <li>Cover</li> <li>Attach the under panel from air discharge side according to drain pan.</li> <li>Attach the screws as original position. 80-160 type attach the support plate as original position.</li> </ul> | The second second se |

| No | . Part name | Procedure                                                                                                    | Remarks  |  |  |
|----|-------------|----------------------------------------------------------------------------------------------------|----------|--|--|
|    | Part name   | <ul> <li>Procedure</li> <li>1. Detachment <ol> <li>Perform works of 1 of (2)</li> <li>Remove the drain cap and then extract the drain water accumulated in the drain pan.</li> </ol> </li> <li>NOTE When removing the drain cap, be sure to receive drain water using a bucket, etc. 3) The drain hose is removed from the drain pan joint while picking up the hose band. 4) The heat insulator stuck on air discharge side of the drain pan is peeled off and an inside shoulder screw is removed. 40-56 type : (1 pcs.) 80-160 type : (2 pcs.) 5) When installing, the heat insulator peeled off is used. 5) Slide to the air discharge side, remove the drain pan. 2. Attachment 1) The drain cap is surely inserted up to the drain pan root. 2) Slide to the air discharge side, hooking surely the frame on fan side. 3) Attach the shoulder screws as original position, the heat insulator is stuck on. 4) The hose band is used and the drain hose is installed.</li></ul> | <image/> |  |  |
|    |             |                                                                                                    |          |  |  |

| No. | Part name         | Procedure                                                                                                    | Remarks                           |
|-----|-------------------|----------------------------------------------------------------------------------------------------|-----------------------------------|
|     | Heat<br>exchanger | <ul> <li>1. Detachment <ol> <li>Recover the refrigerant gas and then remove the refrigerant pipe of the indoor unit.</li> <li>Perform works of 1 of <sup>(®)</sup> Pull out sensor wires from the holder.</li> <li>The screw that is the fixing of the piping support is removed, and the piping support is removed. (Ø4 x 10, 2 pcs.)</li> <li>The screw of the partition plate is removed while holding the heat exchanger, the partition plate is removed. (Ø4 x 10, 4 pcs.)</li> <li>The screw of the heat exchanger on the partition plate and the other side is removed while holding the heat exchanger, and the heat exchanger is removed.</li> </ol> </li> <li>2. Attachment <ol> <li>Attach as before in heat exchanger → sensor → piping support → drain pan → under panel order.</li> <li>Connect the refrigerant pipe as original, and then perform vacuuming.</li> </ol> </li> </ul> | Screws   Partition plate   Screws |

## **11. EXPLODED VIEWS AND PARTS LIST**

11-1. RAV-SM408CTP-E, RAV-SM408CTP-TR, RAV-SM568CTP-E, RAV-SM568CTP-TR

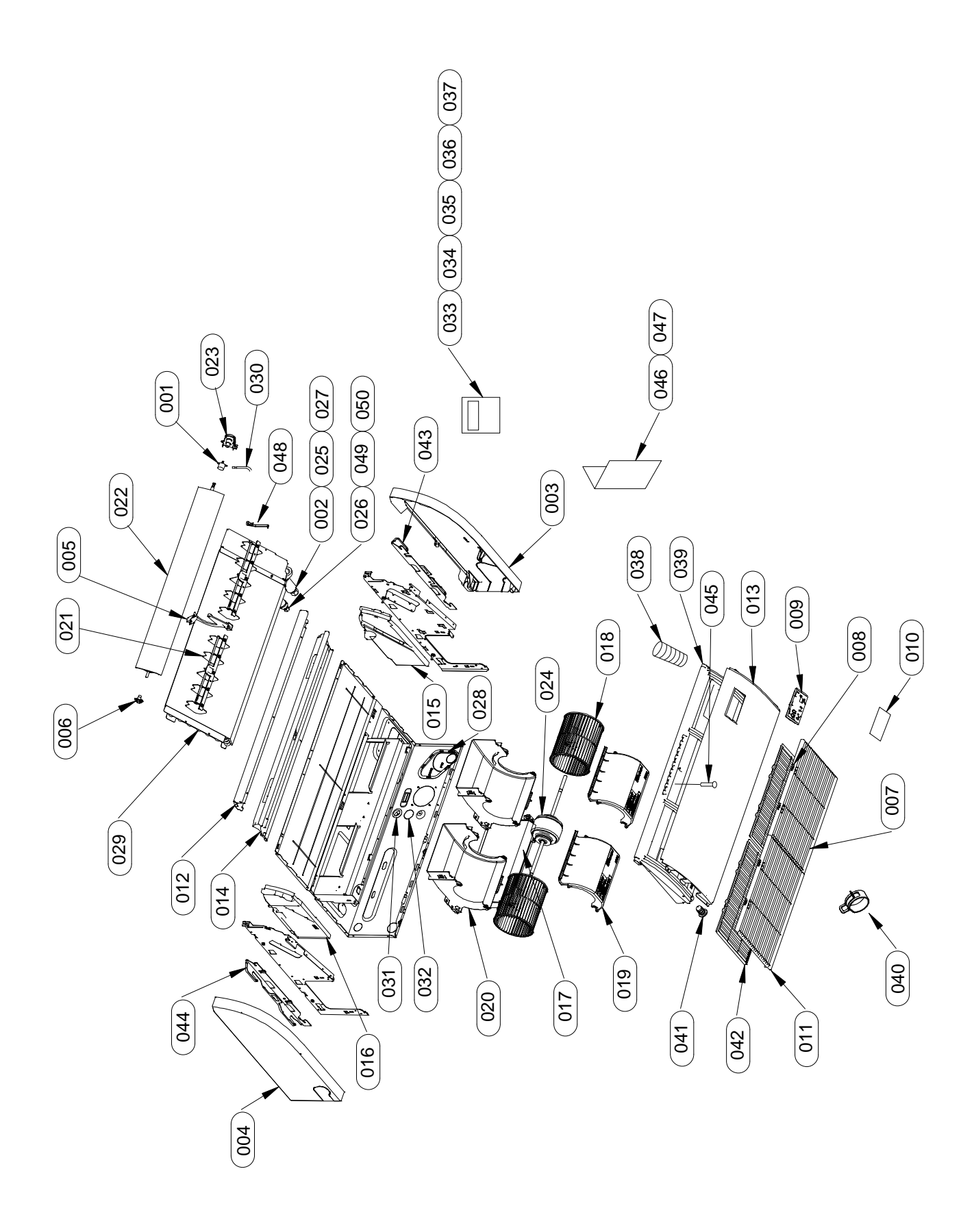

| Location | Parts No. | Description        | Q'ty/Set RAV-SM |          |           |           |  |  |  |
|----------|-----------|--------------------|-----------------|----------|-----------|-----------|--|--|--|
| No.      |           |                    | 408CTP-E        | 568CTP-E | 408CTP-TR | 568CTP-TR |  |  |  |
| 1        | 43T21397  | STEPPING-MOTOR     | 1               | 1        | 1         | 1         |  |  |  |
| 2        | 43T97317  | NUT, FLARE, 1/2 IN | 1               | 1        | 1         | 1         |  |  |  |
| 3        | 43T02301  | ASM-P-SIDE-R       | 1               | 1        | 1         | 1         |  |  |  |
| 4        | 43T02302  | ASM-P-SIDE-L       | 1               | 1        | 1         | 1         |  |  |  |
| 5        | 43T07313  | ASM-SUP-FLAP       | 1               | 1        | 1         | 1         |  |  |  |
| 6        | 43T07314  | SUP-SHAFT          | 1               | 1        | 1         | 1         |  |  |  |
| 7        | 43T07315  | HINGE-GRILLE       | 4               | 4        | 4         | 4         |  |  |  |
| 8        | 43T07316  | HOOK-GRILLE        | 4               | 4        | 4         | 4         |  |  |  |
| 9        | 43T08420  | LED-BASE           | 1               | 1        | 1         | 1         |  |  |  |
| 10       | 43T08421  | PANEL-LED          | 1               | 1        | 1         | 1         |  |  |  |
| 11       | 43T09493  | SUCTION-GRILLE     | 2               | 2        | 2         | 2         |  |  |  |
| 12       | 43T00638  | ASM-COAT-P-UP      | 1               | 1        | 1         | 1         |  |  |  |
| 13       | 43T00641  | ASM-COAT-P-UD      | 1               | 1        | 1         | 1         |  |  |  |
| 14       | 43T11326  | ASM-FORM-UP        | 1               | 1        | 1         | 1         |  |  |  |
| 15       | 43T11329  | ASM-FORM           | 1               | 1        | 1         | 1         |  |  |  |
| 16       | 43T11330  | ASM-FORM           | 1               | 1        | 1         | 1         |  |  |  |
| 18       | 43T20338  | ASM-FAN-MLB        | 2               | 2        | 2         | 2         |  |  |  |
| 19       | 43T22327  | ASM-FAN-CASE-D     | 2               | 2        | 2         | 2         |  |  |  |
| 20       | 43T22328  | ASM-FAN-CASE-U     | 2               | 2        | 2         | 2         |  |  |  |
| 21       | 43T22329  | ASM-S-V-LOUVER     | 2               | 2        | 2         | 2         |  |  |  |
| 22       | 43T22330  | ASM-FLAP           | 1               | 1        | 1         | 1         |  |  |  |
| 23       | 43T22333  | ASM-GEAR-FLAP      | 1               | 1        | 1         | 1         |  |  |  |
| 24       | 43T21443  | MOTOR-FAN          | 1               | 1        | 1         | 1         |  |  |  |
| 25       | 43T47333  | BONNET, 12.70 DIA  | 1               | 1        | 1         | 1         |  |  |  |
| 26       | 43T97311  | NUT, FLARE, 1/4 IN | 1               | 1        | 1         | 1         |  |  |  |
| 27       | 43T82320  | SOCKET             | 1               | 1        | 1         | 1         |  |  |  |
| 28       | 43T49364  | COV-FRAME-MAIN     | 1               | 1        | 1         | 1         |  |  |  |
| 29       | 43T44516  | ASM-REF            | 1               | 1        | 1         | 1         |  |  |  |
| 30       | 43T60446  | LEAD-MOT           | 1               | 1        | 1         | 1         |  |  |  |
| 31       | 43T62349  | GROMMET            | 1               | 1        | 1         | 1         |  |  |  |
| 32       | 43T62350  | GROMMET            | 1               | 1        | 1         | 1         |  |  |  |
| 38       | 43T70317  | ASM-HOSE           | 1               | 1        | 1         | 1         |  |  |  |
| 39       | 43T72314  | ASM-SUB-PAN-DR     | 1               | 1        | 1         | 1         |  |  |  |
| 40       | 43T83313  | HOSE-BAND          | 2               | 2        | 2         | 2         |  |  |  |
| 41       | 43T79320  | CAP-DRAIN          | 1               | 1        | 1         | 1         |  |  |  |
| 42       | 43T80338  | AIR FILTER         | 2               | 2        | 2         | 2         |  |  |  |
| 43       | 43T81304  | HANGER-R           | 1               | 1        | 1         | 1         |  |  |  |
| 44       | 43T81305  | HANGER-L           | 1               | 1        | 1         | 1         |  |  |  |
| 45       | 43T97318  | SCREW-DR           | 1               | 1        | 1         | 1         |  |  |  |
| 46       | 43T85651  | INSTR-INST         | 1               | 1        |           |           |  |  |  |
| 46       | 43T85652  | INSTR-INST         |                 |          | 1         | 1         |  |  |  |
| 47       | 43T85650  | MANUAL             | 1               | 1        |           |           |  |  |  |
| 47       | 43T85653  | MANUAL             |                 |          | 1         | 1         |  |  |  |
| 48       | 43T19333  | HOLDER, SENSOR     | 2               | 2        | 2         | 2         |  |  |  |
| 49       | 43T47331  | BONNET; 6.35 DIA   | 1               | 1        | 1         | 1         |  |  |  |
| 50       | 43T82319  | SOCKET             | 1               | 1        | 1         | 1         |  |  |  |

## **Electric Parts**

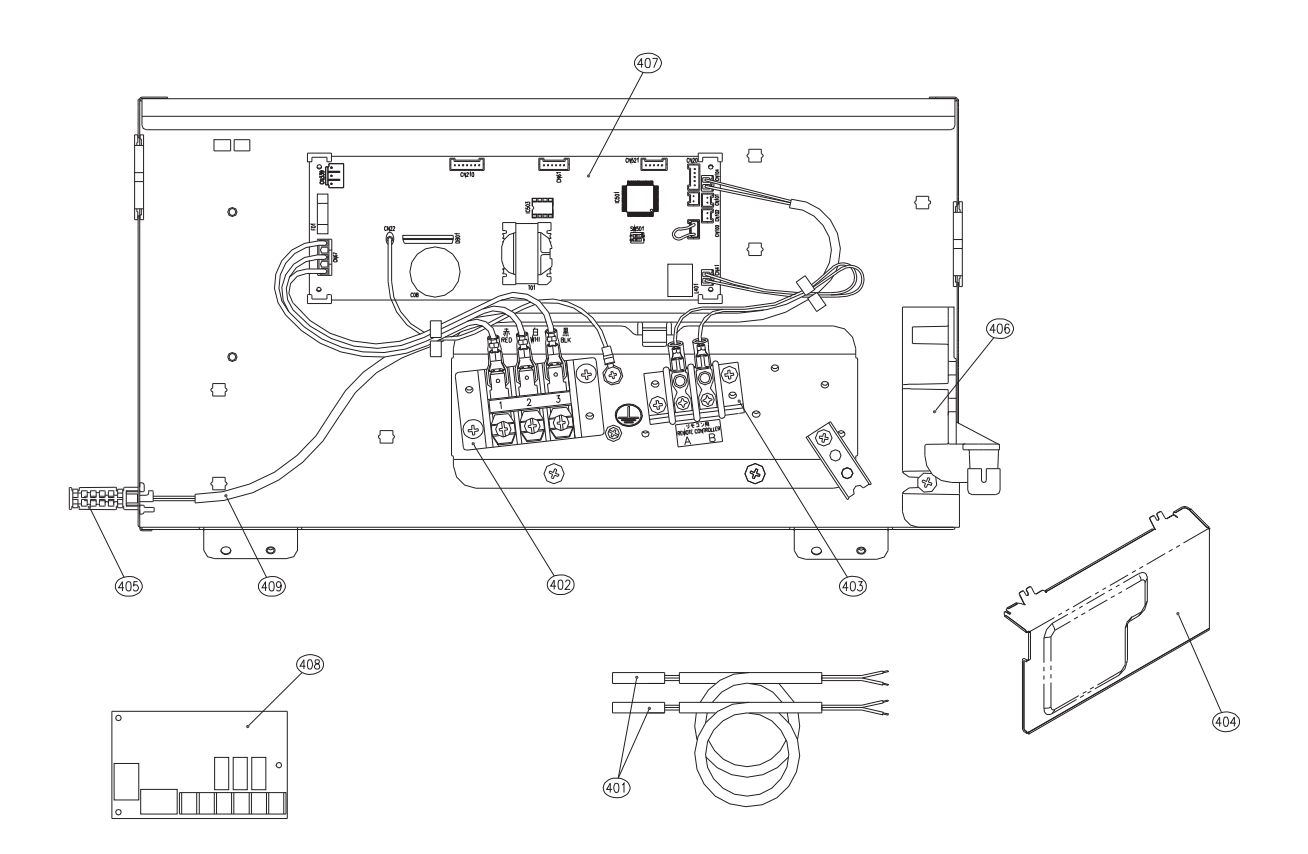

| Location | Dorto No  | rts No. Description  |          | Q'ty/Set RAV-SM |           |           |  |  |  |
|----------|-----------|----------------------|----------|-----------------|-----------|-----------|--|--|--|
| No.      | Faits NO. | Description          | 408CTP-E | 568CTP-E        | 408CTP-TR | 568CTP-TR |  |  |  |
| 401      | 43T50347  | SENSOR ASSY, SERVICE | 2        | 2               | 2         | 2         |  |  |  |
| 402      | 43T60427  | TERMINAL BLOCK       | 1        | 1               | 1         | 1         |  |  |  |
| 403      | 43T60434  | TERMINAL BLOCK, 2P   | 1        | 1               | 1         | 1         |  |  |  |
| 404      | 43T62348  | COVER-E-BOX          | 1        | 1               | 1         | 1         |  |  |  |
| 405      | 43T50351  | HOLDER-TA            | 1        | 1               | 1         | 1         |  |  |  |
| 406      | 43T61317  | BASE-CLAMP           | 1        | 1               | 1         | 1         |  |  |  |
| 407      | 43T6V519  | PC BOARD ASSY        | 1        | 1               | 1         | 1         |  |  |  |
| 408      | 43459017  | ASM-PCB(OP)          | 1        | 1               | 1         | 1         |  |  |  |
| 409      | 43T50476  | SERVICE-SENSOR       | 1        | 1               | 1         | 1         |  |  |  |

## 11-2. RAV-SM808CTP-E, RAV-SM808CTP-TR

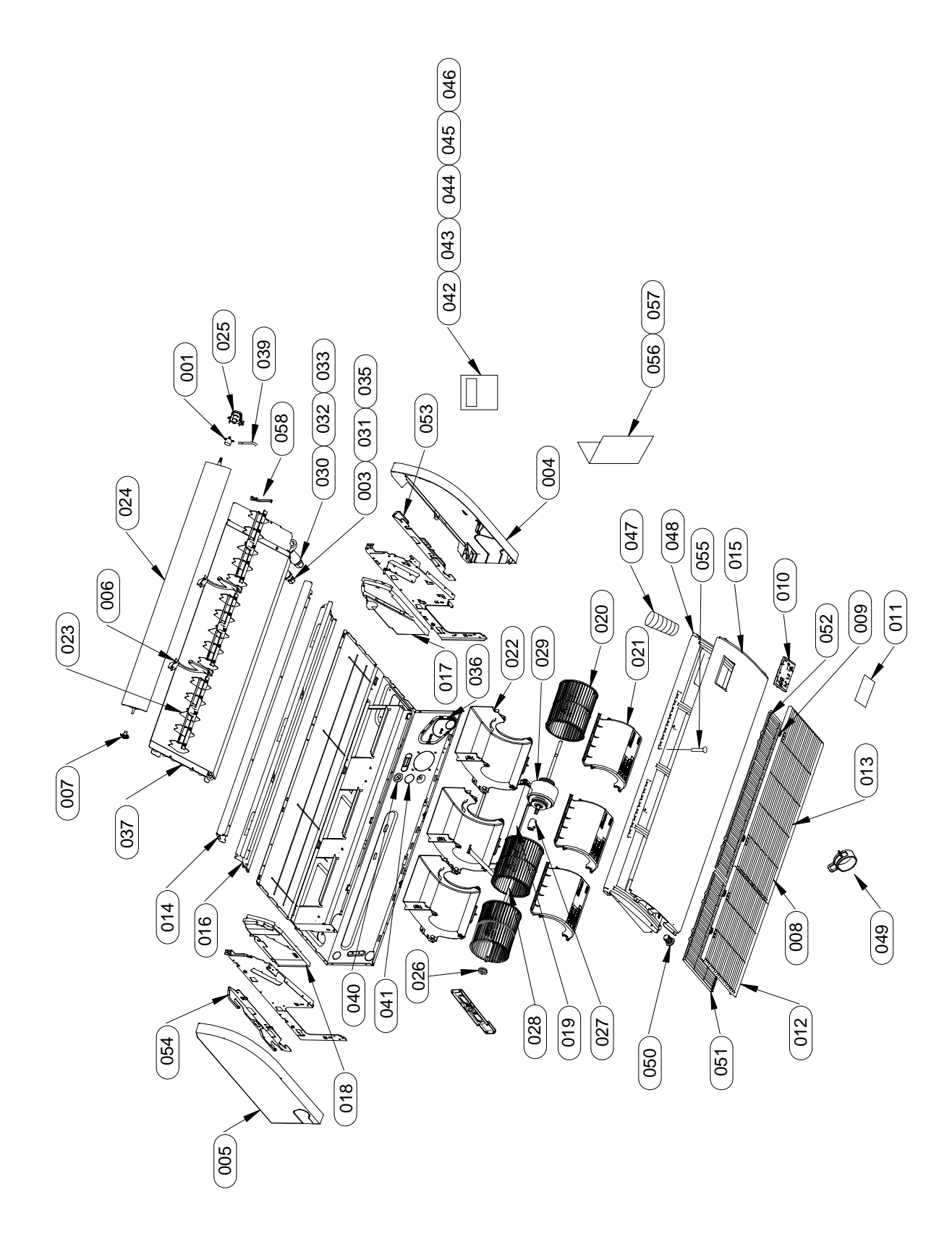

| Location | Dorto No  | Description        | Q'ty/Set | RAV-SM    |
|----------|-----------|--------------------|----------|-----------|
| No.      | Parts NO. | Description        | 808CTP-E | 808CTP-TR |
| 1        | 43T21397  | STEPPING-MOTOR     | 1        | 1         |
| 3        | 43T97312  | NUT, FLARE, 3/8 IN | 1        | 1         |
| 4        | 43T02301  | ASM-P-SIDE-R       | 1        | 1         |
| 5        | 43T02302  | ASM-P-SIDE-L       | 1        | 1         |
| 6        | 43T07313  | ASM-SUP-FLAP       | 2        | 2         |
| 7        | 43T07314  | SUP-SHAFT          | 1        | 1         |
| 8        | 43T07315  | HINGE-GRILLE       | 4        | 4         |
| 9        | 43T07316  | HOOK-GRILLE        | 4        | 4         |
| 10       | 43T08420  | LED-BASE           | 1        | 1         |
| 11       | 43T08421  | PANEL-LED          | 1        | 1         |
| 12       | 43T09493  | SUCTION-GRILLE     | 1        | 1         |
| 13       | 43T09494  | SUCTION-GRILLE     | 1        | 1         |
| 14       | 43T00639  | ASM-COAT-P-UP      | 1        | 1         |
| 15       | 43T00642  | ASM-COAT-P-UD      | 1        | 1         |
| 16       | 43T11327  | ASM-FORM-UP        | 1        | 1         |
| 17       | 43T11329  | ASM-FORM           | 1        | 1         |
| 18       | 43T11330  | ASM-FORM           | 1        | 1         |
| 20       | 43T20338  | ASM-FAN-MLB        | 3        | 3         |
| 21       | 43T22327  | ASM-FAN-CASE-D     | 3        | 3         |
| 22       | 43T22328  | ASM-FAN-CASE-U     | 3        | 3         |
| 23       | 43T22329  | ASM-S-V-LOUVER     | 3        | 3         |
| 24       | 43T22331  | ASM-FLAP           | 1        | 1         |
| 25       | 43T22333  | ASM-GEAR-FLAP      | 1        | 1         |
| 26       | 43T22312  | ASM-BEAR-MOLD      | 1        | 1         |
| 27       | 43T22324  | COUPLING           | 1        | 1         |
| 28       | 43T22350  | SHAFT              | 1        | 1         |
| 29       | 43T21444  | MOTOR-FAN          | 1        | 1         |
| 30       | 43T97314  | NUT, FLARE, 5/8 IN | 1        | 1         |
| 31       | 43T47332  | BONNET, 9.52 DIA   | 1        | 1         |
| 32       | 43T47334  | BONNET; 15.88 DIA. | 1        | 1         |
| 33       | 43T82321  | SOCKET             | 1        | 1         |
| 35       | 43T82318  | SOCKET             | 1        | 1         |
| 36       | 43T49364  | COV-FRAME-MAIN     | 1        | 1         |
| 37       | 43T44517  | ASM-REF            | 1        | 1         |
| 39       | 43T60446  | LEAD-MOT           | 1        | 1         |
| 40       | 43T62349  | GROMMET            | 1        | 1         |
| 41       | 43T62350  | GROMMET            | 1        | 1         |
| 47       | 43T70317  | ASM-HOSE           | 1        | 1         |
| 48       | 43T72315  | ASM-SUB-PAN-DR     | 1        | 1         |
| 49       | 43T83313  | HOSE-BAND          | 2        | 2         |
| 50       | 43T79320  | CAP-DRAIN          | 1        | 1         |
| 51       | 43T80338  | AIR FILTER         | 1        | 1         |
| 52       | 43T80339  | AIR FILTER         | 1        | 1         |
| 53       | 43T81304  | HANGER-R           | 1        | 1         |
| 54       | 43T81305  | HANGER-L           | 1        | 1         |
| 55       | 43T97318  | SCREW-DR           | 2        | 2         |
| 56       | 43T85651  | INSTR-INST         | 1        |           |
| 56       | 43T85652  | INSTR-INST         |          | 1         |
| 57       | 43T85650  | MANUAL             | 1        |           |
| 57       | 43T85653  | MANUAL             |          | 1         |
| 58       | 43T19333  | HOLDER, SENSOR     | 2        | 2         |

## **Electric Parts**

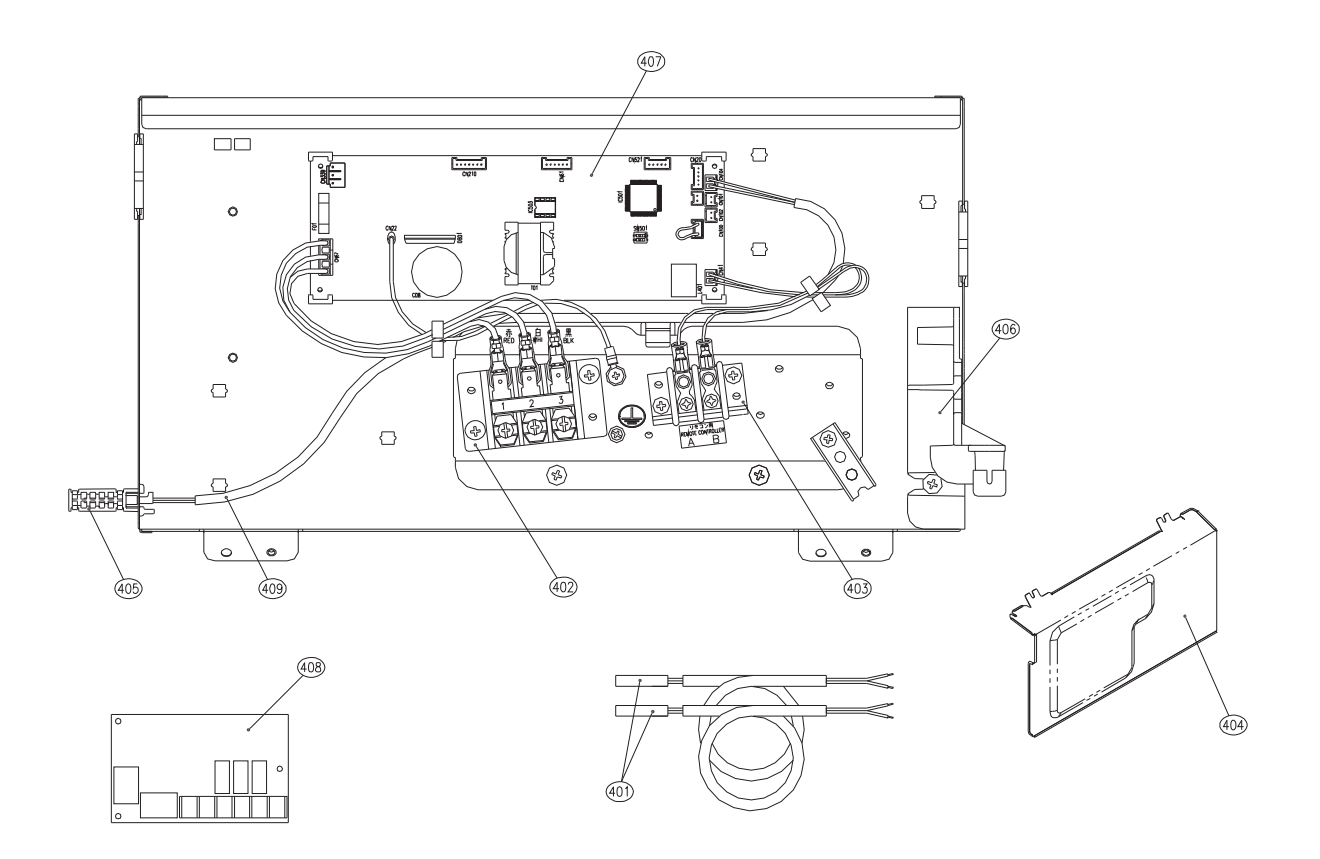

| Location | Desta No. | Description          | Q'ty/Set | RAV-SM    |
|----------|-----------|----------------------|----------|-----------|
| No.      | Parts No. | Description          | 808CTP-E | 808CTP-TR |
| 401      | 43T50347  | SENSOR ASSY, SERVICE | 2        | 2         |
| 402      | 43T60427  | TERMINAL BLOCK       | 1        | 1         |
| 403      | 43T60434  | TERMINAL BLOCK, 2P   | 1        | 1         |
| 404      | 43T62348  | COVER-E-BOX          | 1        | 1         |
| 405      | 43T50351  | HOLDER-TA            | 1        | 1         |
| 406      | 43T61317  | BASE-CLAMP           | 1        | 1         |
| 407      | 43T6V519  | PC BOARD ASSY        | 1        | 1         |
| 408      | 43459017  | ASM-PCB(OP)          | 1        | 1         |
| 409      | 43T50476  | SERVICE-SENSOR       | 1        | 1         |

# 11-3. RAV-SM1108CTP-E, RAV-SM1408CTP-E, RAV-SM1608CTP-E, RAV-SM1108CTP-TR, RAV-SM1408CTP-TR, RAV-SM1608CTP-TR

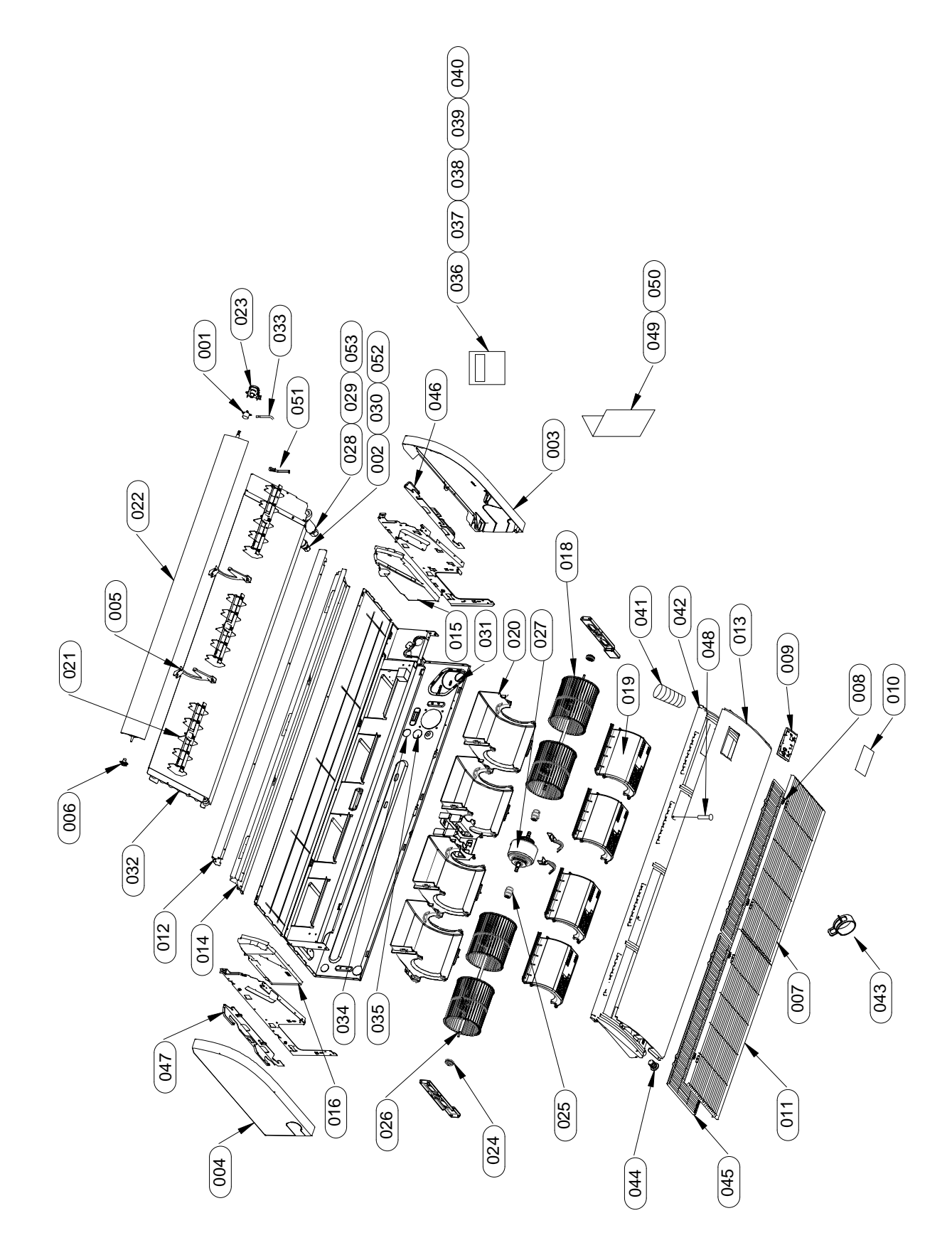

| Location |           |                    | Q'ty/Set RAV-SM |           |           |            |            |            |
|----------|-----------|--------------------|-----------------|-----------|-----------|------------|------------|------------|
| No.      | Parts No. | S NO. Description  | 1108CTP-E       | 1408CTP-E | 1608CTP-E | 1108CTP-TR | 1408CTP-TR | 1608CTP-TR |
| 1        | 43T21397  | STEPPING-MOTOR     | 1               | 1         | 1         | 1          | 1          | 1          |
| 2        | 43T97312  | NUT, FLARE, 3/8 IN | 1               | 1         | 1         | 1          | 1          | 1          |
| 3        | 43T02301  | ASM-P-SIDE-R       | 1               | 1         | 1         | 1          | 1          | 1          |
| 4        | 43T02302  | ASM-P-SIDE-L       | 1               | 1         | 1         | 1          | 1          | 1          |
| 5        | 43T07313  | ASM-SUP-FLAP       | 2               | 2         | 2         | 2          | 2          | 2          |
| 6        | 43T07314  | SUP-SHAFT          | 1               | 1         | 1         | 1          | 1          | 1          |
| 7        | 43T07315  | HINGE-GRILLE       | 4               | 4         | 4         | 4          | 4          | 4          |
| 8        | 43T07316  | HOOK-GRILLE        | 4               | 4         | 4         | 4          | 4          | 4          |
| 9        | 43T08420  | LED-BASE           | 1               | 1         | 1         | 1          | 1          | 1          |
| 10       | 43T08421  | PANEL-LED          | 1               | 1         | 1         | 1          | 1          | 1          |
| 11       | 43T09494  | SUCTION-GRILLE     | 2               | 2         | 2         | 2          | 2          | 2          |
| 12       | 43T00640  | ASM-COAT-P-UP      | 1               | 1         | 1         | 1          | 1          | 1          |
| 13       | 43T00643  | ASM-COAT-P-UD      | 1               | 1         | 1         | 1          | 1          | 1          |
| 14       | 43T11328  | ASM-FORM-UP        | 1               | 1         | 1         | 1          | 1          | 1          |
| 15       | 43T11329  | ASM-FORM           | 1               | 1         | 1         | 1          | 1          | 1          |
| 16       | 43T11330  | ASM-FORM           | 1               | 1         | 1         | 1          | 1          | 1          |
| 18       | 43T20338  | ASM-FAN-MLB        | 4               | 4         | 4         | 4          | 4          | 4          |
| 19       | 43T22327  | ASM-FAN-CASE-D     | 4               | 4         | 4         | 4          | 4          | 4          |
| 20       | 43T22328  | ASM-FAN-CASE-U     | 4               | 4         | 4         | 4          | 4          | 4          |
| 21       | 43T22329  | ASM-S-V-LOUVER     | 3               | 3         | 3         | 3          | 3          | 3          |
| 22       | 43T22332  | ASM-FLAP           | 1               | 1         | 1         | 1          | 1          | 1          |
| 23       | 43T22333  | ASM-GEAR-FLAP      | 1               | 1         | 1         | 1          | 1          | 1          |
| 24       | 43T22312  | ASM-BEAR-MOLD      | 2               | 2         | 2         | 2          | 2          | 2          |
| 25       | 43T22324  | COUPLING           | 2               | 2         | 2         | 2          | 2          | 2          |
| 26       | 43T22351  | SHAFT              | 2               | 2         | 2         | 2          | 2          | 2          |
| 27       | 43T21470  | MOTOR-FAN          | 1               | 1         | 1         | 1          | 1          | 1          |
| 28       | 43T97314  | NUT, FLARE, 5/8 IN | 1               | 1         | 1         | 1          | 1          | 1          |
| 29       | 43T47334  | BONNET; 15.88 DIA. | 1               | 1         | 1         | 1          | 1          | 1          |
| 30       | 43T47332  | BONNET, 9.52 DIA   | 1               | 1         | 1         | 1          | 1          | 1          |
| 31       | 43T49364  | COV-FRAME-MAIN     | 1               | 1         | 1         | 1          | 1          | 1          |
| 32       | 43T44518  | ASM-REF            | 1               | 1         | 1         | 1          | 1          | 1          |
| 33       | 43T60446  | LEAD-MOT           | 1               | 1         | 1         | 1          | 1          | 1          |
| 34       | 43T62349  | GROMMET            | 1               | 1         | 1         | 1          | 1          | 1          |
| 35       | 43T62350  | GROMMET            | 1               | 1         | 1         | 1          | 1          | 1          |
| 41       | 43T70317  | ASM-HOSE           | 1               | 1         | 1         | 1          | 1          | 1          |
| 42       | 43T72316  | ASM-SUB-PAN-DR     | 1               | 1         | 1         | 1          | 1          | 1          |
| 43       | 43T83313  | HOSE-BAND          | 2               | 2         | 2         | 2          | 2          | 2          |
| 44       | 43T79320  | CAP-DRAIN          | 1               | 1         | 1         | 1          | 1          | 1          |
| 45       | 43T80339  | AIR FILTER         | 2               | 2         | 2         | 2          | 2          | 2          |
| 46       | 43T81304  | HANGER-R           | 1               | 1         | 1         | 1          | 1          | 1          |
| 47       | 43T81305  | HANGER-L           | 1               | 1         | 1         | 1          | 1          | 1          |
| 48       | 43T97318  | SCREW-DR           | 2               | 2         | 2         | 2          | 2          | 2          |
| 49       | 43T85651  | INSTR-INST         | 1               | 1         | 1         |            |            |            |
| 49       | 43T85652  | INSTR-INST         |                 |           |           | 1          | 1          | 1          |
| 50       | 43T85650  | MANUAL             | 1               | 1         | 1         |            |            |            |
| 50       | 43T85653  | MANUAL             |                 |           |           | 1          | 1          | 1          |
| 51       | 43T19333  | HOLDER, SENSOR     | 2               | 2         | 2         | 2          | 2          | 2          |
| 52       | 43T82318  | SOCKET             | 1               | 1         | 1         | 1          | 1          | 1          |
| 53       | 43T82321  | SOCKET             | 1               | 1         | 1         | 1          | 1          | 1          |

## **Electric Parts**

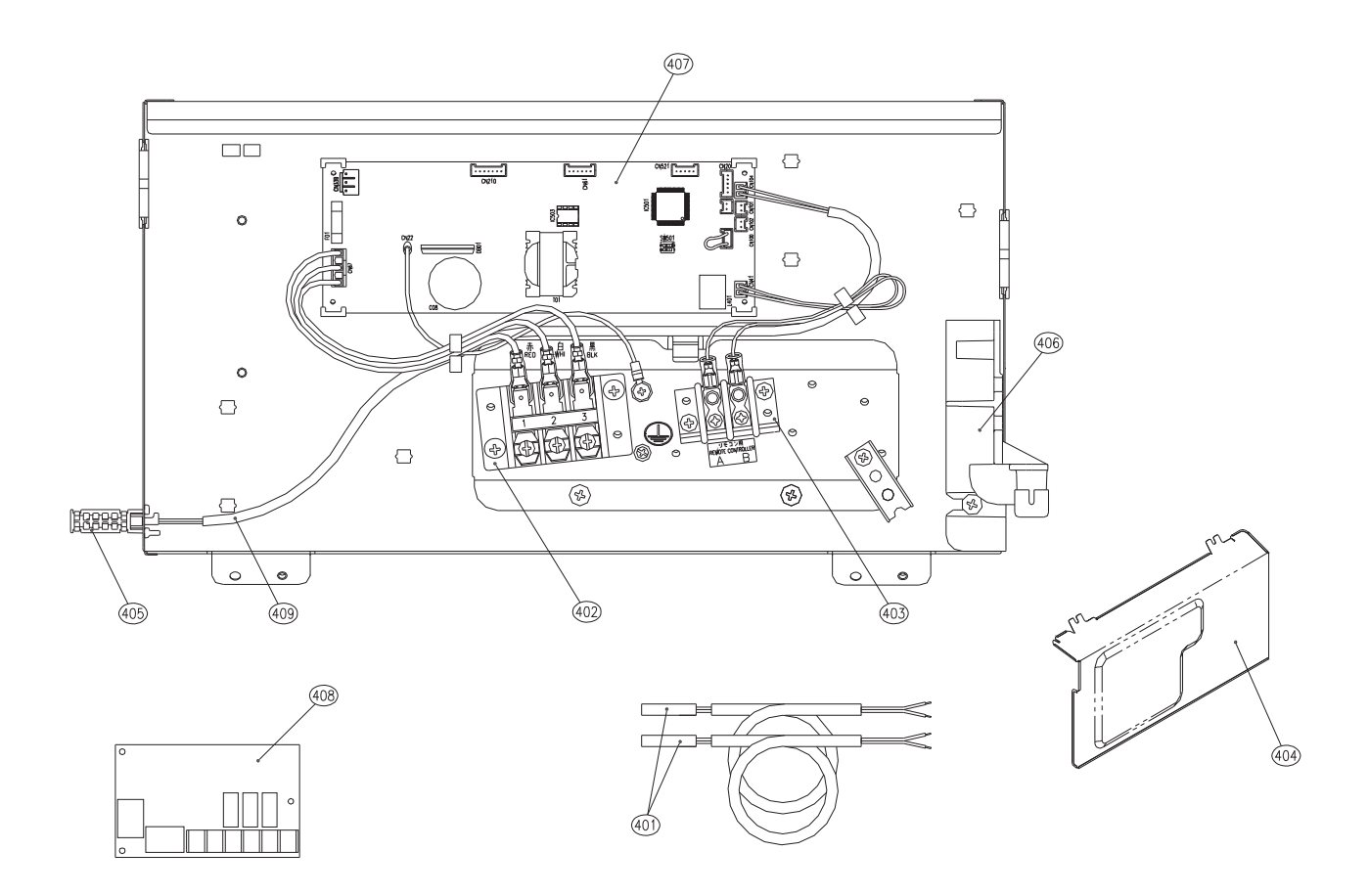

| Location | 1 Barte No. | Parts No. Description |           | Q'ty/Set RAV-SM |           |            |            |            |  |  |
|----------|-------------|-----------------------|-----------|-----------------|-----------|------------|------------|------------|--|--|
| No.      | Farts NO.   | Description           | 1108CTP-E | 1408CTP-E       | 1608CTP-E | 1108CTP-TR | 1408CTP-TR | 1608CTP-TR |  |  |
| 401      | 43T50347    | SENSOR ASSY, SERVICE  | 2         | 2               | 2         | 2          | 2          | 2          |  |  |
| 402      | 43T60427    | TERMINAL BLOCK        | 1         | 1               | 1         | 1          | 1          | 1          |  |  |
| 403      | 43T60434    | TERMINAL BLOCK, 2P    | 1         | 1               | 1         | 1          | 1          | 1          |  |  |
| 404      | 43T62348    | COVER-E-BOX           | 1         | 1               | 1         | 1          | 1          | 1          |  |  |
| 405      | 43T50351    | HOLDER-TA             | 1         | 1               | 1         | 1          | 1          | 1          |  |  |
| 406      | 43T61317    | BASE-CLAMP            | 1         | 1               | 1         | 1          | 1          | 1          |  |  |
| 407      | 43T6V519    | PC BOARD ASSY         | 1         | 1               | 1         | 1          | 1          | 1          |  |  |
| 408      | 43459017    | ASM-PCB(OP)           | 1         | 1               | 1         | 1          | 1          | 1          |  |  |
| 409      | 43T50476    | SERVICE-SENSOR        | 1         | 1               | 1         | 1          | 1          | 1          |  |  |

## WARNINGS ON REFRIGERANT LEAKAGE

#### Check of Concentration Limit

The room in which the air conditioner is to be installed requires a design that in the event of refrigerant gas leaking out, its concentration will not exceed a set limit.

The refrigerant R410A which is used in the air conditioner is safe, without the toxicity or combustibility of ammonia, and is not restricted by laws to be imposed which protect the ozone layer. However, since it contains more than air, it poses the risk of suffocation if its concentration should rise excessively. Suffocation from leakage of R410A is almost non-existent.

If a conditioner system is to be installed in a small room, select a suitable model and installation procedure so that if the refrigerant accidentally leaks out, its concentration does not reach the limit (and in the event of an emergency, measures can be made before injury can occur).

In a room where the concentration may exceed the limit, create an opening with adjacent rooms, or install mechanical ventilation combined with a gas leak detection device.

The concentration is as given below.

Total amount of refrigerant (kg)

 $\leq$  Concentration limit (kg/m<sup>3</sup>)

Min. volume of the indoor unit installed room (m<sup>3</sup>)

The concentration limit of R410A which is used in air conditioners is 0.3 kg/m<sup>3</sup>.

#### NOTE

The minimum indoor floor area compared with the amount of refrigerant is roughly as follows: (When the ceiling is 2.7m high)

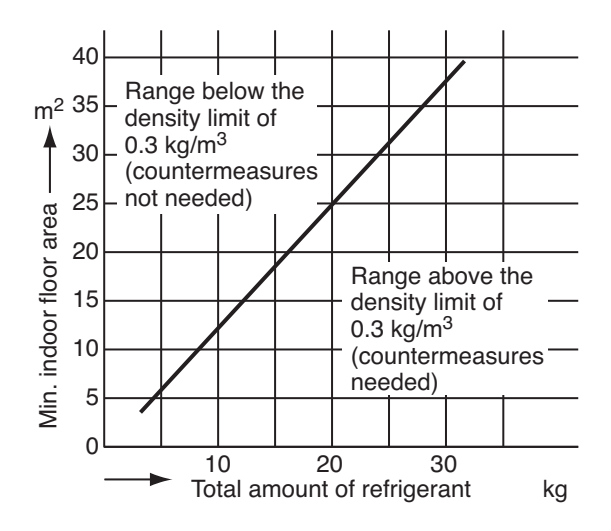

# TOSHIBA CARRIER (THAILAND) CO.,LTD.

144/9 MOO 5, BANGKADI INDUSTRIAL PARK, TIVANON ROAD, TAMBOL BANGKADI, AMPHUR MUANG, PATHUMTHANI 12000, THAILAND.